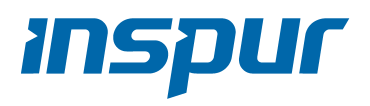

# 浪潮英信服务器用户手册 NE5260M5 V1.3

#### 尊敬的浪潮英信服务器用户:

衷心感谢您选用浪潮英信服务器!

本手册介绍了此款服务器的技术特性与系统的设置、安装,有助于您更详细地了解和便 捷地使用此款服务器。

请将我方产品的包装物交废品收购站回收利用,以利于污染预防,造福人类。

浪潮拥有本手册的版权。

未经浪潮许可,任何单位和个人不得以任何形式复制本用户手册。浪潮保留随时修改本手册的权利。

本手册中的内容如有变动恕不另行通知。

如果您对本手册有疑问或建议,请向浪潮垂询。

浪 潮 2020年5月 **川SPUF** 浪潮和"英信"是浪潮集团有限公司的注册商标。

本手册中提及的其他所有商标或注册商标,由各自的所有人拥有。

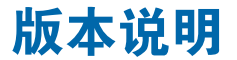

文档版本: V1.3

日期: 2023 年 3月 23日

说明:更新安全说明。

# 摘要

手册介绍本服务器的规格信息、硬件操作、软件设置、服务条款、故障诊断等与维护工 作密切相关的内容。

本指南认定读者对服务器产品有足够的认识,获得了足够的培训,在操作、维护过程中 不会造成个人伤害或产品损坏。

# 目标受众

本手册主要适用于以下人员:

- 技术支持工程师
- 产品维护工程师

建议由具备服务器知识的专业工程师参考本手册进行服务器运维操作。

# 警告

本手册介绍了此款服务器的技术特性与系统的设置、安装,有助于您更详细地了解和便 捷地使用此款服务器。

 请不要随意拆装服务器组件、请不要随意扩配及外接其它设备。如需操作,请务必在 我们的授权和指导下进行。

2. 在拆装服务器组件前,请务必断开服务器上所连接的所有电缆。

3. BIOS、BMC 的设置对配置您的服务器很重要,如果没有特殊的需求,请您使用系统 出厂时的默认值,不要随意改变参数设置。

4. 请使用浪潮认证的驱动程序进行OS环境搭建。您可访问浪潮官网进行驱动下载,进入浪潮官网首页,顶部导航栏选择支持下载 > 产品支持 > 驱动下载,根据页面提示查找产品对应的驱动程序。如果使用非浪潮认证的驱动程序,可能会引起兼容性问题并影响产品的正常使用,对此浪潮将不承担任何责任或义务。

浪潮将不会对在使用我们的产品之前、期间或之后发生的任何损害负责,包括并不限于 利益损失、信息丢失、业务中断、人身伤害,或其他任何间接损失。

### **inspur** 浪潮

# 目录

| 1 | 安全说明1                   |
|---|-------------------------|
| 2 | 产品规格介绍                  |
|   | 2.1 简介                  |
|   | 2.2 特性和规格 5             |
| 3 | 组件识别                    |
|   | 3.1 前 / 后窗组件7           |
|   | 3.2 主板布局                |
| 4 | 操作 10                   |
|   | 4.1 接通服务器电源1C           |
|   | 4.2 断开服务器电源1C           |
|   | 4.3 将服务器从机架中拉出 1C       |
|   | 4.4 取下检修面板1C            |
|   | 4.5 安装检修面板11            |
|   | 4.6 卸下 PCIE Riser 卡笼 11 |
|   | 4.7 安装 PCIE Riser 卡笼 12 |
|   | 4.8 卸下导风罩 12            |
| 5 | 设置                      |
|   | 5.1 最佳环境                |

| 5.1 最佳坏境         | 15 |
|------------------|----|
| 5.2 机架警告         | 15 |
| 5.3 查看服务器包装箱中的物品 | 15 |
| 5.4 安装硬件选件       | 16 |
| 5.5 将服务器装入机架     | 16 |
| 5.6 安装操作系统       | 16 |

| 6硬 | 件安装   | 17 |
|----|-------|----|
|    | .1 简介 | 17 |

# **inspur** 浪潮

| 6.2 处理器选件           | 17  |
|---------------------|-----|
| 6.3 内存选件            | 19  |
| 6.4 热插拔硬盘选件         | 22  |
| 6.5 导风罩选件           | 23  |
|                     |     |
| 7 布线                | 24  |
|                     |     |
| 3 BIOS 设置           | 27  |
| 8.1 常用操作            | 27  |
| 8.2 BIOS 参数说明       |     |
| 8.3 Firmware Update | 87  |
|                     |     |
| )BMC 设置             | 92  |
| 9.1 简介              |     |
| 9.2 功能模块            | 92  |
| 9.3 Web 界面介绍        | 93  |
| 9.4 存储              |     |
| 9.5 远程控制            |     |
| 9.6 电源和散热           |     |
| 9.7 BMC 设置          | 101 |
| 9.8 日志              | 105 |
| 9.9 故障诊断            | 107 |
| 9.10 系统维护           | 108 |
| 9.11 命令行功能介绍        | 110 |
| 9.12 时区表            | 115 |
|                     |     |
| 0 常见故障及诊断排除         | 117 |
| 10.1 常见故障           | 117 |
| 10.2 诊断排除说明         | 119 |
| 1 更换电池              | 121 |
|                     |     |
| 2 管制标准通告            | 122 |

| 12 管制标准通告         | 122 |
|-------------------|-----|
| 12.1 管制标准标识号      | 122 |
| 12.2 联邦通信委员会通告    | 122 |
| 12.3 电缆           | 122 |
| 12.4 欧盟管制通告       | 122 |
| 12.5 欧盟家庭用户废旧设备处置 | 123 |
| 12.6 中国通告         | 123 |
| 12.7 电池更换通告       | 123 |
|                   |     |

| 13 静电放电          | 124 |
|------------------|-----|
| 13.1 防止静电放电      |     |
| 13.2 防止静电释放的接地方法 |     |
|                  |     |

| 14 服务条款 | 25 |
|---------|----|
|---------|----|

# 1 安全说明

①警告:以下警告表示存在可能导致财产损失、人身伤害或死亡的潜在危险。

- 本系统中的电源设备可能会产生高电压和危险电能,从而导致人身伤害。请勿自 行卸下主机盖以拆装、更换系统内部的任何组件,除非另外得到浪潮的通知,否 则只有经过浪潮培训的维修技术人员才有权拆开主机盖及拆装、更换内部组件。
- 2 请将设备连接到适当的电源,仅可使用额定输入标签上指明的外部电源类型为设备供电,为保护您的设备免受电压瞬间升高或降低所导致的损坏,请使用相关的稳压设备或不间断电源设备。
- 3 请勿将两根或两根以上电源线互相连接使用,如需更长的电源线,请联系浪潮客服。
- 4 请务必使用随机配备的供电组件如电源线、电源插座(如果随机配备)等,为了 设备及使用者的安全,不要随意更换电源电缆或插头。
- 5 为防止系统漏电造成电击危险,务必将系统和外围设备的电源电缆插入已正确接 地的电源插座。请将三芯电源线插头插入接地良好、伸手可及的三芯交流电源插 座中,务必使用电源线的接地插脚,不要使用转接插头或拔下电缆的接地插脚, 在未安装接地导线及不确定是否已有适当接地保护的情况下,请勿操作使用本设 备,可与电工联系咨询。
- 6 切勿将任何物体塞入系统的开孔处。如果塞入物体,可能会导致内部组件短路而 引起火灾或电击。
- 7 请将系统置于远离散热片和有热源的地方,切勿堵塞通风孔。
- 8 切勿让食物或液体散落在系统内部或其它组件上,不要在高潮湿、高灰尘的环境 中使用产品。
- 9 用错误型号的电池更换会有爆炸危险,需要更换电池时,请先向制造商咨询并使用制造商推荐型号相同或相近的电池,切勿拆开、挤压、刺戳电池或使其外部接点短路,不要将其丢入火中或水中,也不要暴露在温度超过 60 摄氏度的环境中,请勿尝试打开或维修电池,务必合理处置用完的电池,不要将用完的电池及可能包含电池的电路板及其它组件与其它废品放在一起,有关电池回收请与当地废品回收处理机构联系。
- 10 在机柜中安装设备之前,请先在独立机柜上安装正面和侧面支脚;对于与其它机 柜相连的机柜,则先安装正面支脚。如果在机柜中安装设备之前未相应地安装支

#### **INSPUC** 浪潮

脚,在某些情况下可能会导致机柜翻倒,从而可能造成人身伤害,因此,在机柜 中安装设备之前,请务必先安装支脚。在机柜中安装设备及其它组件后,一次仅 可将一个组件通过其滑动部件从机柜中拉出。同时拉出多个组件可能会导致机柜 翻倒而造成严重的人身伤害。

11 请勿独自移动机柜。考虑到机柜的高度和重量,至少应由两人来完成移动机柜任务。

12 机柜带电工作时请勿对供电铜排进行直接触操作,严禁将供电铜排进行直接短接。

13 本设备不适合在儿童可能会出现的场所使用。

 注意: 为了您更好地使用设备,以下注意事项将帮助您避免可能会损坏部件或导致 数据丢失等问题的出现:

- 如果出现以下任何情况,请从电源插座拔下产品的电源线插头,并与浪潮的客户 服务部门联系:
  - 1) 电源线缆或电源插头已损坏。
  - 2)产品被水淋湿。
  - 3)产品跌落或损坏。
  - 4)物体落入产品内部。
  - 5) 按照操作说明进行操作时,产品不能正常工作。
- 2 如果系统受潮,请按以下步骤处置:
  - 关闭系统和设备电源,断开它们与电源插座的连接,等待 10 至 20 秒钟,然 后打开主机盖。
  - 2)将设备移至通风处,使系统至少干燥 24 小时,并确保系统完全干燥。
  - 3)合上主机盖,将系统重新连接至电源插座,然后开机。
  - 4)如果运行失败或异常,请与浪潮联系,获得技术帮助。
- 3 注意系统电缆和电源电缆的位置,将其布线在不会被踩到或碰落的地方,确保不 要将其它物品放置在电缆上。
- 4 卸下主机盖或接触内部组件之前,应先让设备冷却;为避免损坏主板,请在系统 关闭后等待5秒钟,然后再从主板上卸下组件或断开系统外围设备的连接。
- 5 如果设备中安装了调制解调器、电信或局域网选件,请注意以下事项:
  - 1)如果出现雷电天气,请勿连接或使用调制解调器。否则可能遭受雷击。
  - 2) 切勿在潮湿环境中连接或使用调制解调器。
  - 3) 切勿将调制解调器或电话电缆插入网络接口控制器 (NIC) 插座。
  - 打开产品包装、接触或安装内部组件或接触不绝缘的调制解调器电缆或插孔 之前,请断开调制解调器电缆。

- 6 为防止静电释放损坏设备内部的电子组件,请注意以下事项:
  - 1)拆装、接触设备内任何电子组件前应先导去身上的静电。您可通过触摸金属 接地物(如机箱上未上漆的金属表面)导去身上的静电,以防止身上静电对 敏感组件的静电释放。
  - 2)对不准备安装使用的静电敏感组件,请不要将其从防静电包装材料中取出。
  - 工作中请定期触摸接地导体或机箱上未上漆的金属表面,以便导去身上可能 损坏内部组件的静电。
- 7 经浪潮同意,拆装系统内部组件时,请注意以下事项:
  - 1)关闭系统电源并断开电缆,包括断开系统的任何连接。断开电缆时,请抓住 电缆的连接器将其拔出,切勿拉扯电缆。
  - 2)卸下主机盖或接触内部组件之前,应先让产品冷却。
  - 3)拆装、接触设备内任何电子组件前应先通过触摸金属接地物体导去身上的静电。
  - 4)拆装过程中动作幅度不宜过大,以免损坏组件或划伤手臂。
  - 5)小心处理组件和插卡,切勿触摸插卡上的组件或接点。拿取插卡或组件时, 应抓住插卡或组件的边缘或其金属固定支架。
- 8 机柜产品在安装使用过程中,应注意以下事项:
  - 1)机柜完成安装后,请确保支脚已固定到机架并支撑到地面,并且机架的所有 重量均已落在地面上。
  - 2)务必按照从下到上的顺序装入机柜,并且首先安装最重的部件。
  - 3)从机柜中拉出组件时,应轻轻用力,确保机柜保持平衡和稳定。
  - 4)按下组件滑轨释放闩锁并将组件滑入或滑出时,请务必小心,滑轨可能夹伤 您的手指。
  - 5)切勿让机柜中的交流电源分支电路过载。机柜负载总和不应超过分支电路额 定值的80%。
  - 6)确保机柜中组件保持良好的通风。
  - 7)维修机柜中的组件时,请勿踩踏在其它任何组件上。

# 2 产品规格介绍

### 2.1 简介

浪潮英信服务器 NE5260M5 是浪潮全新一代 2U 双路边缘服务器,基于全新一代 英特尔◎至强◎可扩展处理器设计提供卓越计算性能,外形设计小巧,工作温度范围宽, 可靠性高,符合 OTII 标准。

● 关键点

■ 极致的计算、存储、扩展能力

支持全新一代英特尔 ® 至强 ® 可扩展处理器,最大支持 TDP 205W CPU; 16 个 DIMM 支持 RDIMM, LRDIMM 类型内存,支持4 x Apache Pass,显著提升应用性能。

■ 面向不同应用优化

多种存储模块、I/O 模块、网络模块、GPU 模块可实现多种应用场景的不同组合, 用户可根据业务需求的配置中灵活选择。

提供丰富的 I/O,最多可提供 6 个 PCI-E 3.0 标卡;配合 GPU cage 与对应转接 线缆组件,可支持 2 个 FHFL GPU card,满足高端客户对系统功能和性能的需求。

■ 机箱深度小,系统工作温度范围广,前维护,统一管理接口

系统在满足高性能 CPU 算力下做到极限深度,可布置于电信标准机柜。实现前 维护,并统一管理接口,便于运维。系统工作温度范围广,超出于通用服务器,适合 电信机房工作环境。

最高支持 6 个前置的 2.5 英寸 SAS/SATA/NVME 硬盘 +6 个前置 PCIe 设备,板载 2 个万兆网口,外观如下图所示

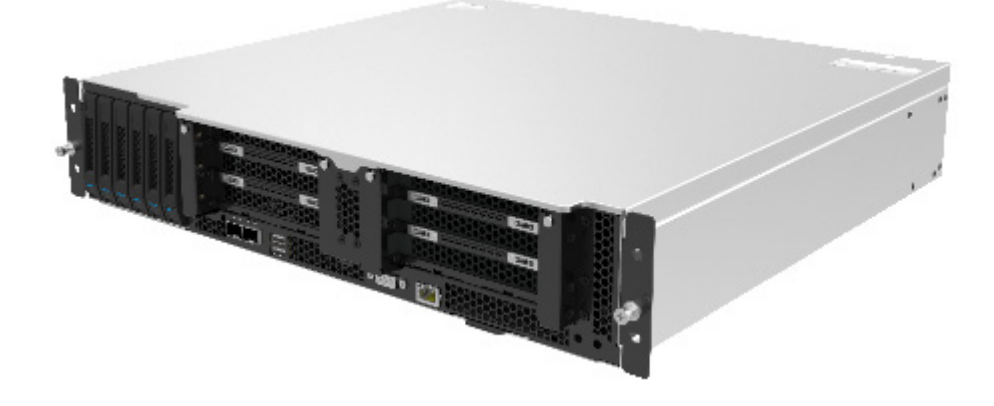

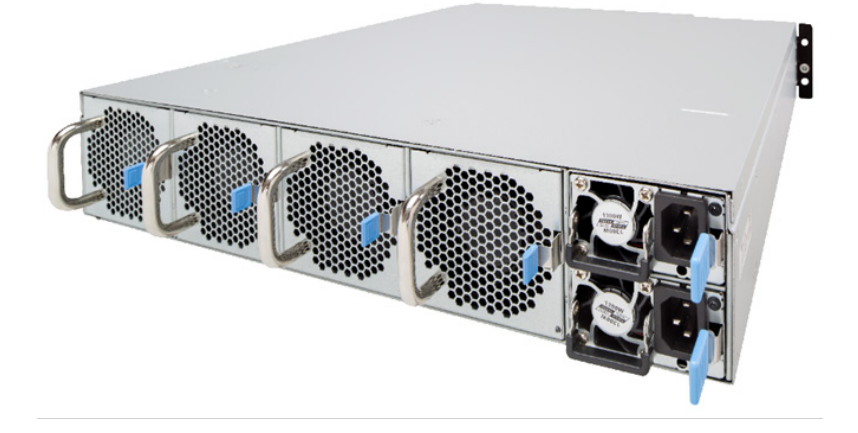

# 2.2 特性和规格

| 处理器                                                                                       |  |  |
|-------------------------------------------------------------------------------------------|--|--|
| 支持全新一代 Skylake&Cascadelake 英特尔 <sup>◎</sup> 至强 <sup>◎</sup> 可扩展处理器,最大支持<br>TDP:165W, 205W |  |  |
|                                                                                           |  |  |
| 最高支持 16 个 DIMM, 支持 2400/2666/2933 RDIMM,LRDIMM 类型内存,最<br>高支持 4 个 AEP 内存                   |  |  |
| 16 个                                                                                      |  |  |
| 最大支持 1024GB(单条 64GB)                                                                      |  |  |
|                                                                                           |  |  |
| 2 个前置 USB 3.0 接口, 2 个内置 USB 接口                                                            |  |  |
| 1 个前置 VGA 接口                                                                              |  |  |
| 1 个前置 RJ45 管理接口                                                                           |  |  |
| 1 个前置 UID 指示灯及其按键                                                                         |  |  |
|                                                                                           |  |  |
| Aspeed2500 芯片内集成,最大分辨率支持 1920*1200                                                        |  |  |
|                                                                                           |  |  |
| 支持热插拔 SAS/SATA/NVME 硬盘                                                                    |  |  |
|                                                                                           |  |  |
| 主板支持 PCIE 标卡                                                                              |  |  |
|                                                                                           |  |  |
| 集成 1 个独立的 1000Mbps 网络接口,专门用于 IPMI 的远程管理。                                                  |  |  |
|                                                                                           |  |  |

### **inspur** 浪潮

| PCIE 扩展插<br>槽 | <ul> <li> 主板板载 2 个 PCI Express 3.0 x32 slots ,用于支持 PCI-E Riser 卡 </li> <li>Riser 卡支持横插、全高。 </li> <li>满配配置 1: <ul> <li>Riser slot1 (CPU0 引出) 安装一个 Riser 卡</li> <li>支持 1 个 PCI Express 3.0 x16 slot(上部槽位支持 FHFL card)+1 个 PCI Express 3.0 x16 slot(上部槽位支持 FHFL card)+1 个 PCI Express 3.0 x16 slot(中部槽位信号为 x8, FHHL card)+1 个 PCI Express 3.0 x8 slot(下部槽位,FHHL card)</li> <li>Riser slot2 (CPU1 引出) 安装一个 Riser 卡</li> <li>支持 1 个 PCI Express 3.0 x16 slot(上部槽位支持 FH ½ L card)+1 个 PCI Express 3.0 x16 slot(中部槽位信号为 x8, FHHL card)+1 个 PCI Express 3.0 x16 slot(上部槽位支持 FH ½ L card)+1 个 PCI Express 3.0 x16 slot(下部槽位,FHHL card)</li> <li>→满配配置 2:</li> <li>Riser slot1 (CPU0 引出) 安装一个 Riser 卡</li> <li>支持 2 个 PCI Express 3.0 x16 slot (上部槽位支持双宽 FHFL card,下部槽位支持 FHHL card)</li> <li>Riser slot2 (CPU1 引出) 安装一个 Riser 卡</li> <li>支持 2 个 PCI Express 3.0 x16 slot (上部槽位支持双宽 FHFL card,下部槽位支持 FHHL card)</li> </ul> </li> </ul> |  |
|---------------|----------------------------------------------------------------------------------------------------|--|
| 硬盘            | ·                                                                                                    |  |
| 硬盘类型          | 只支持前置硬盘<br>最大同时支持 6 个 2.5 寸 SAS/SATA/NVME<br>或 4 个 2.5 寸 NVME+2 个 2.5 寸 SATA<br>或 2 个 2.5 寸 NVME+4 个 2.5 寸 SATA<br>或 4 个 2.5 寸 NVME( 搭配 QAT 配置可支持 NUMA Balancing)<br>(具体以您购买机器为准)                                                                                                    |  |
|               | 支持 dual M.2 系统 SSD                                                                                                    |  |
| 电源            |                                                                                                    |  |
| 规格            | 支持双电 550W/800W/1300W/1600W/2000W 输出功率铂金交流电源;支持 -48V<br>直流 PSU,1+1 冗余;2 个电源模块;支持 PMBus 电源,实现 Node Manager 4.0<br>功能;                                                                                                    |  |
| 电源输入          | 请以主机铭牌标签上的电源输入值为准。                                                                                                    |  |
| 物理规格          |                                                                                                    |  |
| 包装箱外尺寸        | W(宽)673mm;H(高)348mm;D(深)601mm                                                                                                    |  |
| 主机尺寸          | W(宽)448mm;H(高)87.5mm;D(深)430mm                                                                                                    |  |
| 产品重量          | 满配毛重:28kg(毛重包括:主机 + 包装箱 + 导轨 + 配件盒)                                                                                                    |  |
| 环境参数          |                                                                                                    |  |
| 工作环境温度        | 0℃-45℃(具体以您购买机器配置为准)                                                                                                    |  |
| 贮存运输温度        | -40°C -70°C                                                                                                    |  |
| 工作湿度          | 10% -85%相对湿度                                                                                                    |  |
| 贮存运输湿度        | 10% -93%相对湿度                                                                                                    |  |

# 3 组件识别

# 3.1 前 / 后窗组件

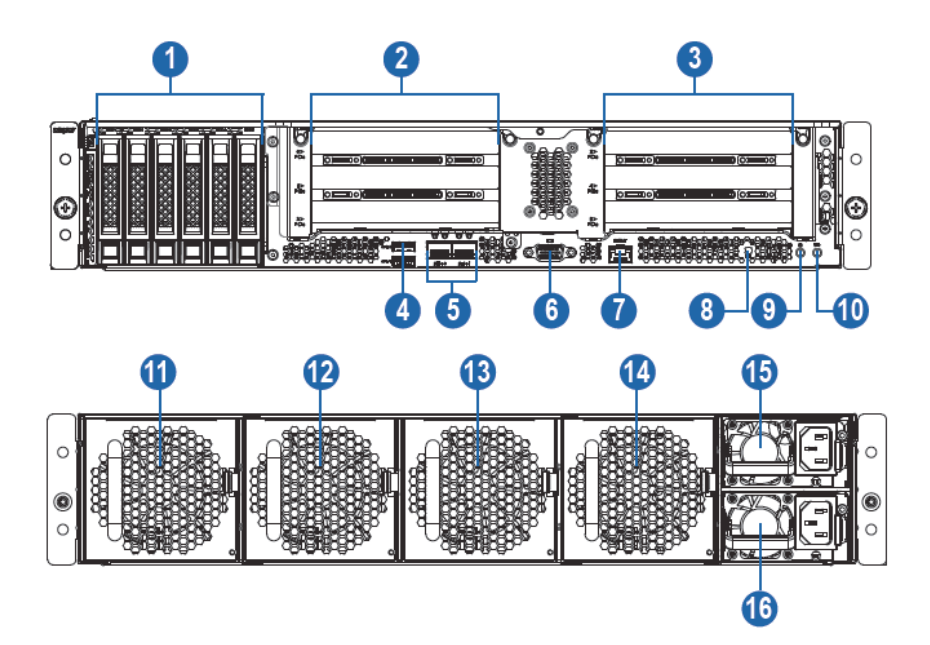

| 1  | 硬盘模组         |
|----|--------------|
| 2  | PCIE 插槽(0-2) |
| 3  | PCIE 插槽(3-5) |
| 4  | USB3.0/2.0   |
| 5  | 板载 10Gb 网口   |
| 6  | VGA 串口       |
| 7  | BMC 管理网口     |
| 8  | 系统状态灯        |
| 9  | 电源灯/按键       |
| 10 | UID 灯 / 按键   |
| 11 | 系统风扇 3       |
| 12 | 系统风扇 2       |
| 13 | 系统风扇 1       |
| 14 | 系统风扇 0       |
| 15 | PSU0         |
| 16 | PSU1         |

### inspur 浪潮

• 硬盘托架上的指示灯

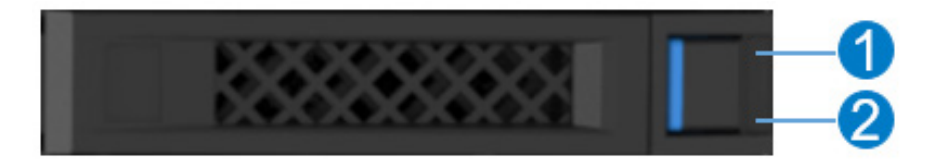

| 编号 | 模块名称      | 说明                                                  |
|----|-----------|-----------------------------------------------------|
| 1  | 硬盘活动状态指示灯 | 常亮绿色:正常<br>绿色闪烁:硬盘进行读写活动                            |
| 2  | 硬盘故障报警指示灯 | 常亮红色:硬盘出现故障<br>常亮蓝色:硬盘定位<br>常亮粉色:配合 RAID Rebuilding |

# 3.2 主板布局

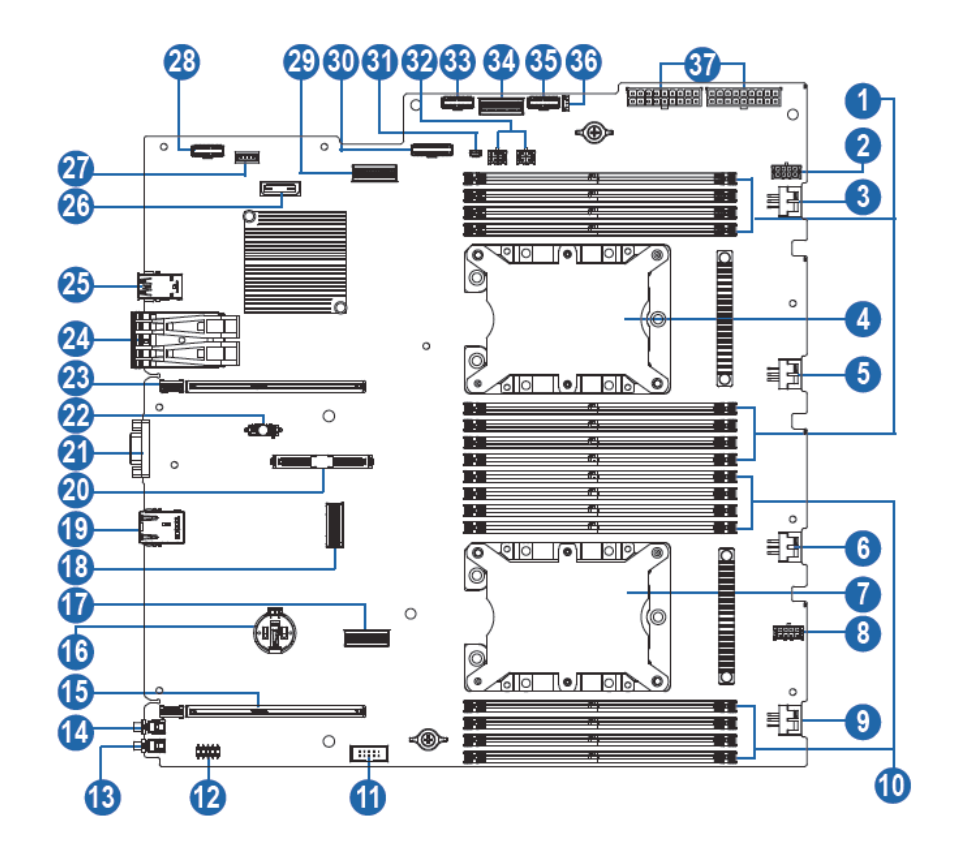

| 编号 | 模块名称                        |
|----|-----------------------------|
| 1  | 内存插槽(CPU0)                  |
| 2  | GPU 电源口 0                   |
| 3  | 系统风扇接口 0                    |
| 4  | CPU0 插槽                     |
| 5  | 系统风扇接口 1                    |
| 6  | 系统风扇接口 2                    |
| 7  | CPU1 插槽                     |
| 8  | GPU 电源口 1                   |
| 9  | 系统风扇接口 3                    |
| 10 | 内存插槽(CPU1)                  |
| 11 | Internal DB9 串口             |
| 12 | CPLD JTAG 线缆接口              |
| 13 | UID 灯 / 按键                  |
| 14 | 电源灯/按键                      |
| 15 | PCIE1_CPU1 卡槽               |
| 16 | 电池插槽                        |
| 17 | PClex8 线缆接□ (CPU1)          |
| 18 | UPLINKx8 线缆接口 (CPU1)        |
| 19 | BMC管理网口                     |
| 20 | M.2 Riser 卡插槽               |
| 21 | VGA 接口                      |
| 22 | TPM 卡插槽                     |
| 23 | PCIE0_CPU0 卡槽               |
| 24 | 板载 10Gb 网口                  |
| 25 | USB 插槽                      |
| 26 | XDP DEBUG 插槽                |
| 27 | RAID KEY 插槽                 |
| 28 | Internal USB 插槽             |
| 29 | PCIex8/SATAx8/uplinkx8 线缆接□ |
| 30 | 6 硬盘背板 sideband 线缆接□        |
| 31 | 6 硬盘背板 CPP 线缆接口             |
| 32 | 硬盘背板电源线缆接口                  |
| 33 | 2 硬盘背板 sideband 线缆接□        |
| 34 | PCIex4/SATAx2 线缆接□ (CPU0)   |
| 35 | 电源板 sideband 线缆接□           |
| 36 | 开盖检测线缆接口                    |
| 37 | 电源板电源线缆接口                   |

# 4 操作

### 4.1 接通服务器电源

插入电源线插头,按下"电源开关按键"按钮。

### 4.2 断开服务器电源

於警告!为减少人身伤害、电击或设备损坏的危险,请拔出电源线插头以断开服务器电源。前面板的"电源开关按键"按钮不能彻底切断系统电源。在切断交流电源前,部分电源和一些内部电路仍带电。

注:如果安装的是热插拔设备,则不必断开服务器电源。

1. 备份服务器数据。

- 2. 正常关闭操作系统。
- 3. 拔下电源线插头。

系统现在即处于断电状态。

#### 4.3 将服务器从机架中拉出

1. 用螺丝刀拧开两侧耳翼内的固定螺丝。

2. 将服务器从机架中拉出。

3. 在执行安装或维护步骤后,将服务器向后滑入机架,然后再用螺丝刀锁紧两侧 固定螺丝。

 於警告!为了减小造成人身伤害的危险,一定要小心地将服务器滑入机架。滑动的导轨 可能会挤到您的手指。

### 4.4 取下机箱上盖

- 警告!为减少设备表面过热而造成人身伤害的危险,请在驱动器和内部系统组件散热 后再触摸它们。
- <u>注意</u>:为充分散热,请不要在未安装机箱上盖、导风罩、风扇的情况下运行服务器。 如果服务器支持热插拔组件,请最大限度地减少打开机箱上盖的时间。

卸下组件:

- 1. 如果执行非热插拔安装或维护步骤,则关闭服务器电源。
- 2. 将服务器从机架中拉出。
- 3. 使用螺丝刀拧下机盖侧边的锁附螺钉。
- 4. 按压机盖按钮, 然后卸下机箱上盖。

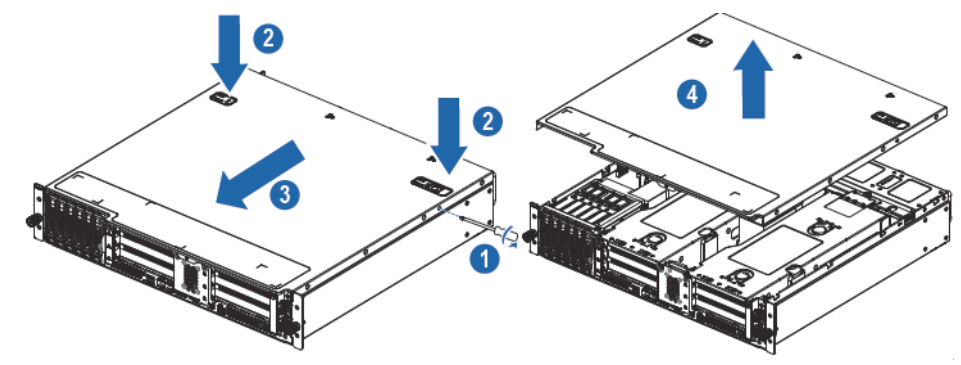

### 4.5 安装机箱上盖

- 1. 将机箱上盖放在服务器上面。
- 2. 将机箱上盖滑到闭合位置。
- 3. 使用螺丝刀拧紧机盖侧边的锁附螺钉。

### 4.6 卸下 PCIE Riser 卡笼

⚠注意:为了避免损坏服务器或扩展卡,在拆卸或安装 PCIE Riser 卡笼之前,应关闭服务器电源并拔出所有交流电源插头。

- 1. 关闭服务器电源。
- 2. 将服务器从机架中拉出。
- 3. 卸下机箱上盖。
- 4. 卸下 PCIE Riser 卡笼。

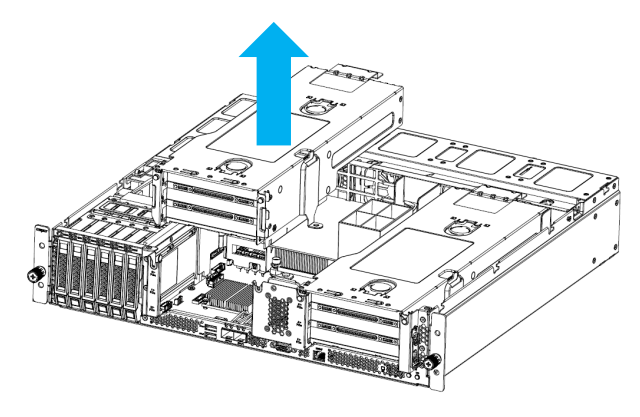

# 4.7 安装 PCIE Riser 卡笼

- 1. 关闭服务器电源
- 2. 将服务器从机架中拉出
- 3. 卸下机箱上盖
- 4. 安装 PCIE Riser 卡笼
- 5. 安装机箱上盖
- 6. 将服务器安装到机架中
- 7. 接通服务器电源

### 4.8 卸下导风罩

▲注意:为充分散热,请不要在未安装机箱上盖、导风罩、风扇的情况下运行服务器。 如果服务器支持热插拔组件,请最大限度地减少打开机箱上盖的时间。

- 1. 关闭服务器电源。
- 2. 将服务器从机架中取出。
- 3. 卸下机箱上盖。
- 4. 卸下导风罩。

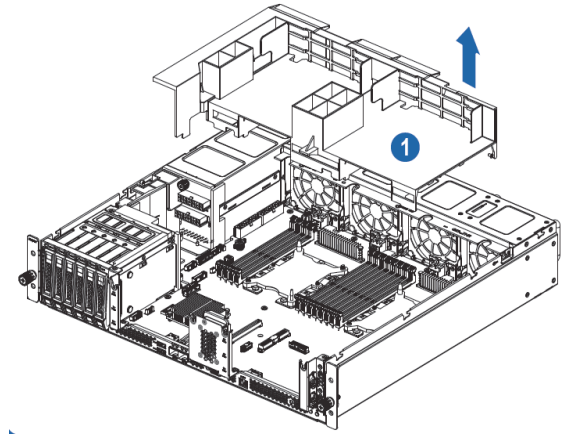

# 5 设置

#### 5.1 最佳环境

将服务器安装到机架中时,请选择符合本节所述的环境标准的位置。

#### 5.1.1 空间要求与通风要求

为方便进行维修操作和正常通风,在决定机架的安装位置时请遵守以下空间和通 风要求:

- 在机架前方至少留出 63.5 厘米 (25 英寸)的空隙。
- 在机架后方至少留出 76.2 厘米 (30 英寸) 的空隙。
- 在两排机架的背面之间至少留出 121.9 厘米 (48 英寸)的空隙。

浪潮服务器从前盖吸入凉风,从后盖排出热风。因此,机架的前后盖都必须通风 良好,以使周围的空气进入机柜并将热气从机柜排出。

⚠<mark>注意</mark>: 为了避免散热不充分而使损坏设备,请勿阻塞通风口。

当服务器或机架组件未将机架的垂直空间填满时,组件之间的间隙将导致穿过机 架和服务器的气流发生变化。请使用空闲面板遮盖所有间隙,以保持通风良好。

- 注意:始终使用空闲面板来填充机架中的垂直空闲空间。这种布置可以确保通风良好。 使用不带空闲面板的机架将导致散热不充分,从而会导致因温度过高而造成的损坏。
- 注意:如果使用的是第三方机架,请遵照以下附加要求来确保通风良好,并防止损坏
   设备:

前盖和后盖一如果 42U 的机架上配有闭合的前盖和后盖,则必须留出总面积为 5,350 平方厘米(830 平方英寸)、从上到下均匀分布的孔,以确保气流充足(相当 于要求通风口占 64% 的面积)。

侧面一所安装的机架组件与机架的侧面板之间的空隙必须至少为 7 厘米 (2.75 英 寸)。

#### 5.1.2 温度要求

为确保设备能够持续安全可靠地运行,请将系统安装或放置在通风良好、温度可控制的环境中。

#### **INSPUC** 浪潮

对于大多数服务器产品而言,操作环境下建议的最高温度 (TMRA) 为 35℃ (95°F)。机架所在位置的室温不得超过 35℃ (95°F)。

/1、注意:为减少安装第三方选件时损坏设备的危险,请注意以下事项:

不允许可选设备阻塞服务器周围的气流或使内部机架温度升高以致超出最大允许 限值。

不得超过生产商的 TMRA。

#### 5.1.3 电源要求

安装本设备时,必须遵守当地或区域有关安装信息技术设备的电气法规,而且 必须由经过认可的电气工程师来完成安装操作。本设备经过精心设计,可在符合以下 要求的安装环境中运行:NFPA 70,1999版(国家电气规程)和NFPA-75,1992(电子 计算机/数据处理设备的保护规程)。有关选件的电源额定值,请参阅产品额定值标签 或随该选件提供的用户文档。

警告!为减少人身伤害、火灾或设备损坏的危险,为机架供电的交流电源分支电路不得超载。请向制定设备布线和安装要求的电气机构咨询。

注意:请使用调节式不间断电源(UPS),以免服务器受到电源波动和临时断电的影响。
 此设备可防止硬件因电涌和电压峰值的影响而受损,并且可在电源出现故障时使系统
 保持正常工作状态。

安装多台服务器时,可能需要使用其它配电设备来为所有设备安全供电。请遵守 以下准则:

- 平衡可用交流电源分支电路之间的服务器电源负荷。
- 不允许系统总的交流电流负荷超过分支电路交流电流额定值的80%。
- 请勿使用普通的电源接线板来连接本设备。
- 通过单独的电路为服务器供电。

#### 5.1.4 电气接地要求

服务器必须正确接地,以使其正常运行并确保安全。在美国,必须遵照以下要求 安装本设备:NFPA 70, 1999版(国家电气规程)第250条以及任何当地和区域性建 筑法规。在加拿大,必须遵照以下要求安装本设备:加拿大标准协会,CSA C22.1, 加拿大电气规程。在所有其它国家 / 地区,必须遵照以下要求安装本设备:任何区 域性或国家 / 地区的电气连线规程,如国际电工委员会 (IEC) 规程 364 第 1 至 7 部 分。此外,您必须确保安装过程中使用的所有配电设备(如分支连线和插座)均为 已列出的或经过认证的接地型设备。

由于连在同一电源上的多台服务器需要将大量电流导入地下,因此浪潮建议所用 的 PDU 要么固定地连到建筑物的分支电路上,要么配装一根连接工业插头的不可拆 卸的电线。NEMA 锁定式插头或那些符合 IEC 60309 标准的插头均视为适用插头。建 议不要使用普通的电源接线板来连接本服务器。

### 5.2 机架警告

警告!为减少人身伤害或设备损坏的危险,请注意以下事项:

- 调准用的螺栓要触地。
- 机架的全部重量均应由调准用的螺栓承担。
- 采用单机架安装方式时,机架上要安装稳定支撑脚。
- 采用多机架安装方式时,应将这些机架连接在一起。

 每次只能扩充一个组件。如果出于某种原因而扩充了多个组件,机架可能会 变得不稳定。

 ●告!为减少在卸下机架时造成人身伤害或设备损坏的危险,请注意以下事项:

 至少需要两个人才可将机架从托盘上安全地卸下。一个空的 42U 机架重达 115

 千克 (253 磅),高度超过 2.1 米 (7 英尺),并且在通过其脚轮移动时可能会摇晃。

 当机架沿斜面从托盘上滚下时,请不要站立在机架前。始终从两侧搬运机架。

### 5.3 查看服务器包装箱中的物品

打开服务器的包装箱,找到安装服务器所需的材料。在机架或服务器中附带了在 机架上安装服务器所需的所有机架安装硬件。

服务器包装箱中装有下列物品:

- 服务器
- 电源线
- 机架安装硬件

除了以上提供的物品外,您可能还需要以下物品:

- 操作系统或应用软件
- 硬件选件

### 5.4 安装硬件选件

安装所有硬件选件,然后再对服务器进行初始化。有关安装选件的信息,请参阅 相关选件的文档。有关服务器特定的信息,请参阅"硬件选件安装"。

### 5.5 将服务器装入机架

注意:一定要做好机架安装的部署工作,将最重的装置放在机架的底部。首先安装最重的装置,然后按照从下到上的顺序依次将各个装置装入机架。

1. 将服务器和电缆管理臂安装在机架上。

 2. 将外围设备连接到服务器上。有关接口识别信息,请参阅本指南中的"后面板 组件"。

- 3. 将电源线连接到服务器的背面电源线插孔。
- 4. 将电源线连接到交流电源上。

 

 登告!为了减少触电或设备损坏的危险,请注意以下事项: 务必使用电源线的接地插头。接地插头具有重要的安全保护功能。 始终将电源线插头插入随手可及的接地电源插座中。 拔下电源的电源线插头,以断开设备的供电。 不要将电源线放在容易踩到的地方,也不要使其受到旁边物体的挤压。要特别 注意插头、电源插座以及电源线与服务器的连接处。

### 5.6 安装操作系统

要使服务器能够正常运行,其中必须装有一个支持的操作系统。有关支持的操作系统的最新信息,请访问浪潮网站 http://www.inspur.com。

要在服务器上安装操作系统,可直接在官网下载安装。

# 6 硬件选件安装

### 6.1 简介

如果要安装多个选件,请阅读所有硬件选件的安装说明并确定相似的步骤以简化 安装过程。

⚠警告!

为减少设备表面过热而造成人身伤害的危险,请在驱动器和内部系统组件散热后 再触摸它们。

#### ①注意:

为防止电子器件受损,在开始执行任何安装步骤之前都要先将服务器正确接地。 接地不当可能导致静电放电。

### 6.2 处理器选件

服务器支持单处理器和双处理器运行。

#### ⚠注意:

为了避免损坏处理器和主板,只有经过授权的人员才能在该服务器上更换和安装 处理器。

为了有助于避免损坏处理器和主板,请切勿在不使用处理器安装工具的情况下安 装处理器。

▲注意:

为防止服务器出现故障和损坏设备,多处理器配置包含的处理器必须具有相同的 部件号。

注:如果安装速度较快的处理器,请在安装处理器之前先更新系统 ROM。

安装组件:

1. 关闭服务器电源

2. 将服务器从机架中拉出

3. 卸下机箱上盖

- 4. 卸下导风罩
- 5. 卸下散热器
- 6. 安装处理器,步骤如下:

步骤 1:将 Clip 三角标识与 CPU 上的角标对应,然后将 Clip 与 CPU 组装到一起。

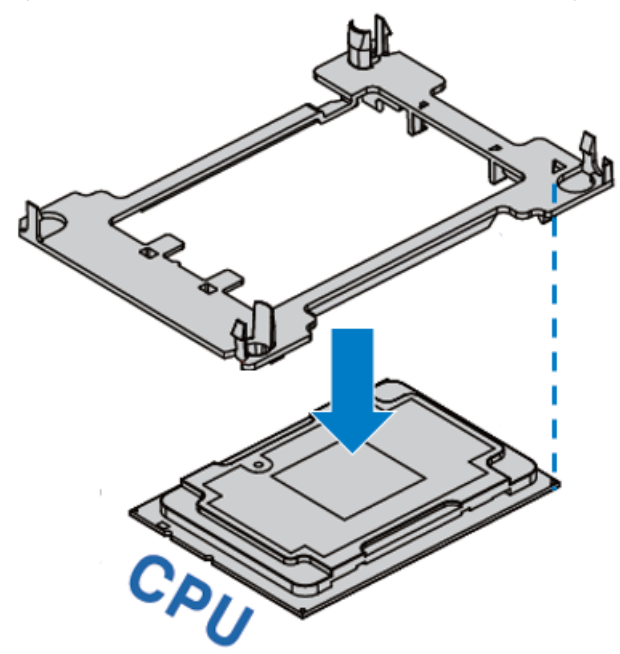

步骤 2: 散热器标签上"1" 的位置与 Clip 上三角标识对应,然后将散热模组上的定位孔与和 Clip 垂直对应,按压组装在一起。

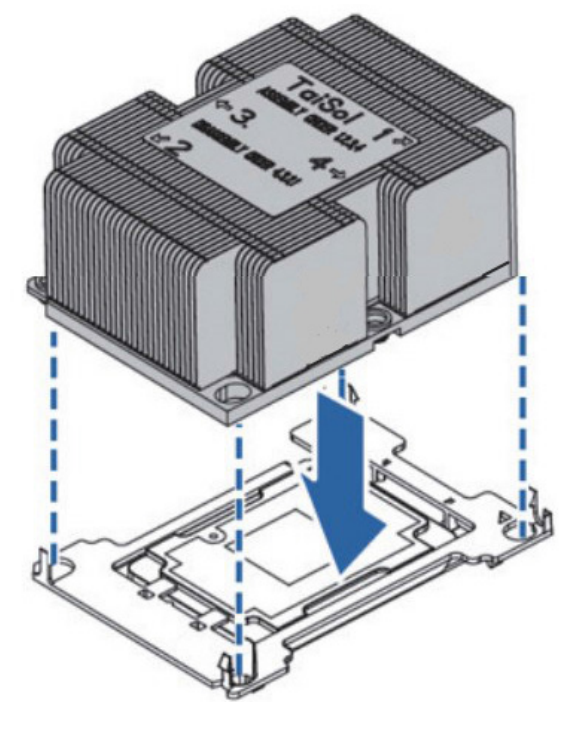

步骤 3:将组装好的散热模组垂直安装到 CPU 底座上,散热模组标签上的数字 1 的位置与主板 CPU 底座上三角标识对应;然后按照标签所序 1、2、3、4 顺序锁附螺丝。

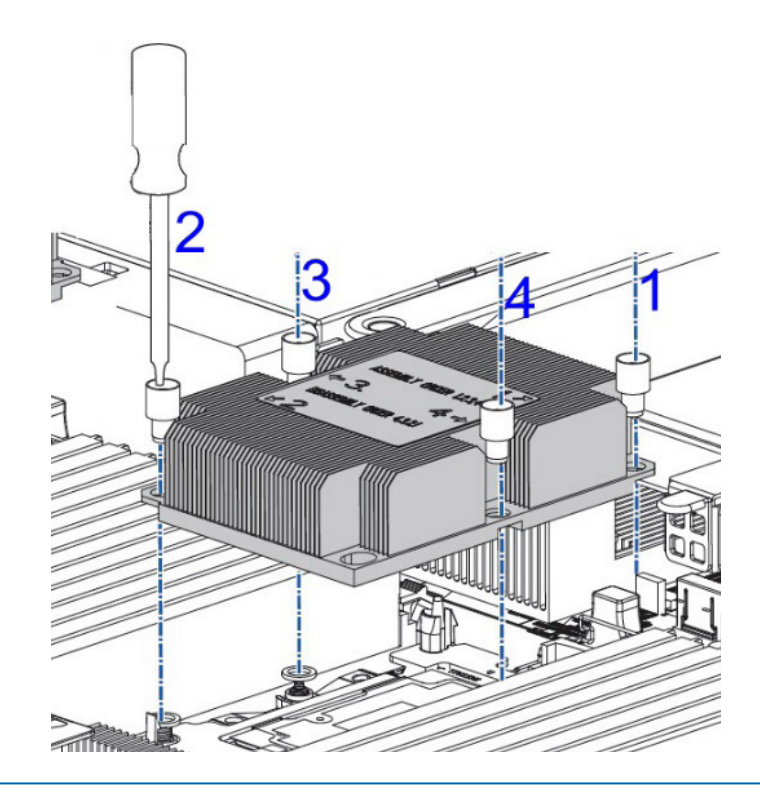

#### ▲注意:

● CPU 散热器与 CPU 接触位置必须均匀涂抹散热膏。

●固定 CPU 散热器时,必须按照顺序依次紧固螺丝。

# 6.3 内存选件

注:

此服务器不支持内存混插。如果尝试混用这两种内存,可能会导致服务器在初始 化期间停止运行。

服务器中安装的所有内存必须为相同类型。

内存插槽布局如下图所示:

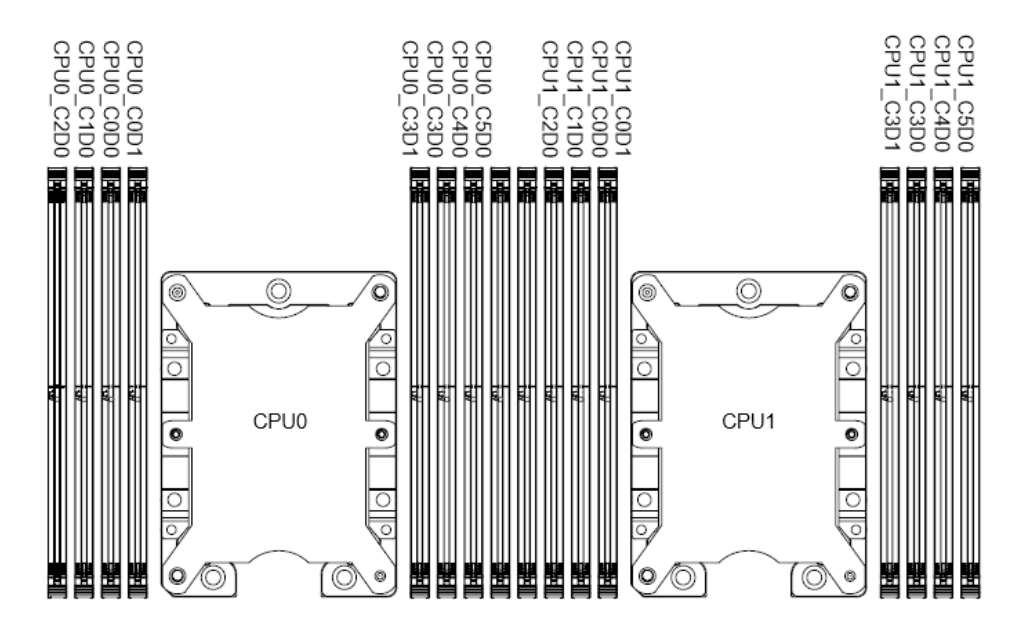

● 内存安装原则:

同一台机器只能使用相同型号的内存。具体的内存安装组合原则如下:

(1) 单颗 CPU 时:

按如下表格安装内存

| 各 CPU 支持的内存插槽    |           | 配置的内存数量以及内存安装位置 |    |    |    |    |    |    |    |  |
|------------------|-----------|-----------------|----|----|----|----|----|----|----|--|
|                  |           | 1条              | 2条 | 3条 | 4条 | 5条 | 6条 | 7条 | 8条 |  |
| CPU0<br>支持存<br>槽 | CPU0_C0D0 | •               | •  | •  | •  | •  | •  | •  | •  |  |
|                  | CPU0_C0D1 |                 |    |    |    |    |    | •  | •  |  |
|                  | CPU0_C1D0 |                 |    | •  | •  | •  | •  | •  | •  |  |
|                  | CPU0_C2D0 |                 |    | •  |    | •  | •  | •  | •  |  |
|                  | CPU0_C3D0 |                 | •  |    | •  | •  | •  | •  | •  |  |
|                  | CPU0_C3D1 |                 |    |    |    |    |    |    | •  |  |
|                  | CPU0_C4D0 |                 |    |    | •  | •  | •  | •  | •  |  |
|                  | CPU0_C5D0 |                 |    |    |    |    | •  | •  | •  |  |

(2) 双颗 CPU 时:

按如下表格安装内存

简介

| 各 CPU 支持的内存插槽    |           | 配置的内存数量以及内存安装位置 |    |    |    |    |      |      |      |      |
|------------------|-----------|-----------------|----|----|----|----|------|------|------|------|
|                  |           | 1条              | 2条 | 4条 | 6条 | 8条 | 10 条 | 12 条 | 14 条 | 16 条 |
| CPU0<br>支持存<br>槽 | CPU0_C0D0 | •               | •  | •  | •  | •  | •    | •    | •    | •    |
|                  | CPU0_C0D1 |                 |    |    |    |    |      |      | •    | •    |
|                  | CPU0_C1D0 |                 |    |    | •  | •  | •    | •    | •    | •    |
|                  | CPU0_C2D0 |                 |    |    | •  |    | •    | •    | •    | •    |
|                  | CPU0_C3D0 |                 |    | •  |    | •  | •    | •    | •    | •    |
|                  | CPU0_C3D1 |                 |    |    |    |    |      |      |      | •    |
|                  | CPU0_C4D0 |                 |    |    |    | •  | •    | •    | •    | •    |
|                  | CPU0_C5D0 |                 |    |    |    |    |      | •    | •    | •    |
| CPU1<br>支持存<br>槽 | CPU1_C0D0 |                 | •  | •  | •  | •  | •    | •    | •    | •    |
|                  | CPU1_C0D1 |                 |    |    |    |    |      |      | •    | •    |
|                  | CPU1_C1D0 |                 |    |    | •  | •  | •    | •    | •    | •    |
|                  | CPU1_C2D0 |                 |    |    | •  |    | •    | •    | •    | •    |
|                  | CPU1_C3D0 |                 |    | •  |    | •  | •    | •    | •    | •    |
|                  | CPU1_C3D1 |                 |    |    |    |    |      |      |      | •    |
|                  | CPU1_C4D0 |                 |    |    |    | •  | •    | •    | •    | •    |
|                  | CPU1_C5D0 |                 |    |    |    |    |      | •    | •    | •    |

步骤1:打开内存插槽两端的固定扣。

步骤 2:将内存底部缺口对准内存插槽定位点,拇指同时下压内存两端,将内存 完全装入插槽,然后将内存插槽两端的固定扣固定牢固。

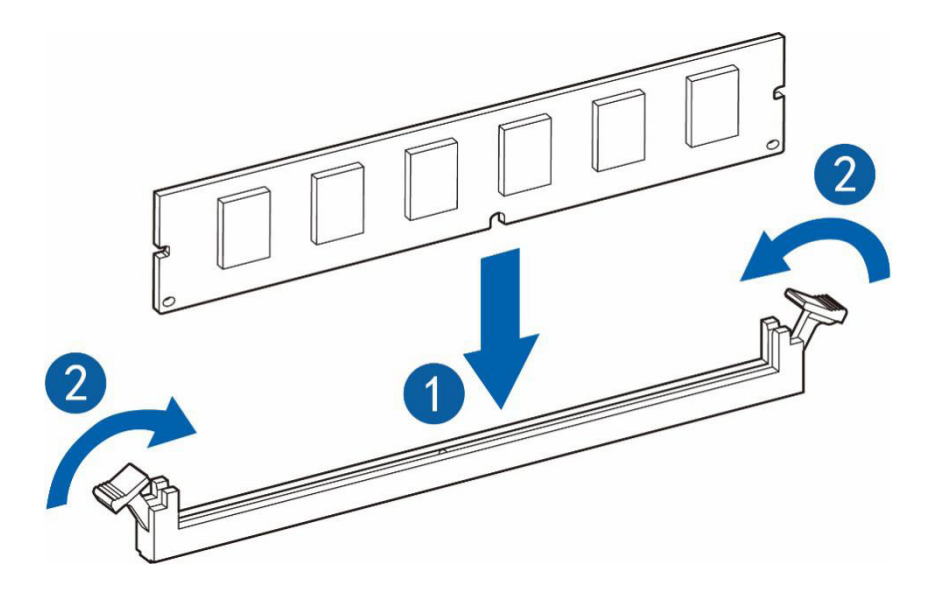

### 6.4 热插拔硬盘选件

①注意:

为充分散热,请不要在未安装机箱上盖、导风罩、扩展插槽挡板或空闲挡板的情况 下运行服务器。如果服务器支持热插拔组件,请最大限度地减少打开机箱上盖的时间。

- 1. 通过热插拔硬盘托架指示灯的显示情况,确定硬盘工作状态。
- 2. 备份硬盘上的所有服务器数据。

3. 卸下热插拔硬盘。

步骤1:按下硬盘面板按钮。

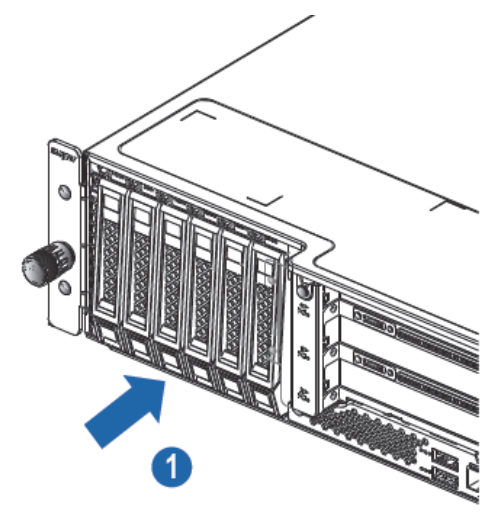

步骤 2: 自动弹出硬盘托架上的扳手,水平向外拆除硬盘托架。

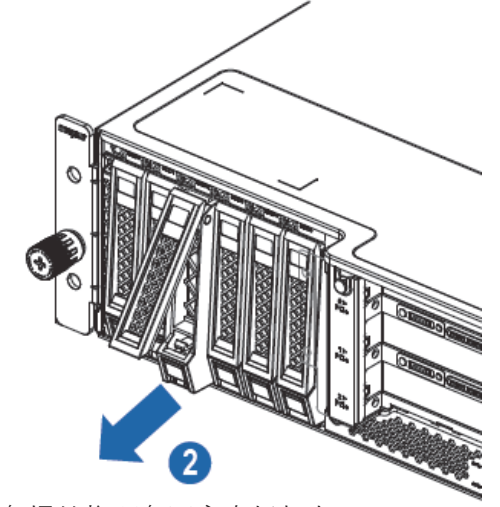

步骤3:用四颗硬盘螺丝将硬盘固定在托架上。

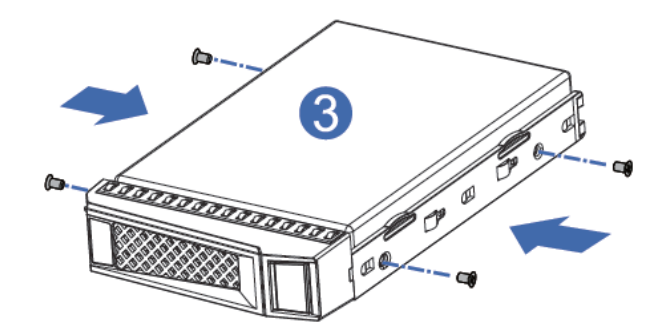

步骤 4:将硬盘装入服务器中,并将硬盘扳手固定牢固。

### 6.5 导风罩选件

①注意:

为充分散热,请不要在未安装机箱上盖、导风罩、扩展插槽挡板或空闲挡板的情况 下运行服务器。如果服务器支持热插拔组件,请最大限度地减少打开机箱上盖的时间。

1. 关闭服务器电源。

2. 将服务器从机架中拉出。

▲警告!

为减少灼热的表面造成人身伤害的危险,请等待主机表面冷却后再去触摸。

3. 卸下机箱上盖。

4. 用双手提起导风罩中间和左侧的位置,然后垂直向上移除导风罩,更换新的导风罩。

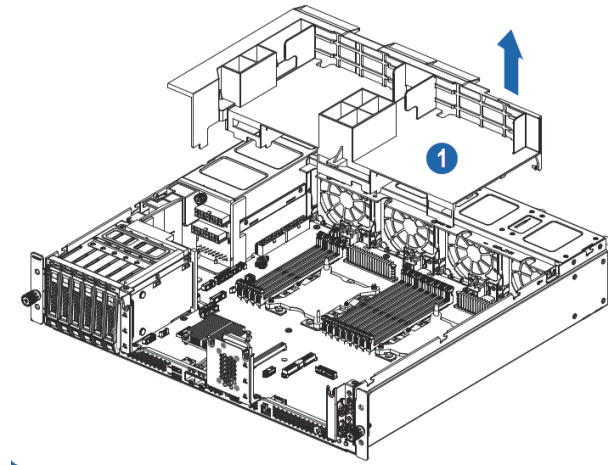

简介

# 7 布线

# 1. 电源背板数据线

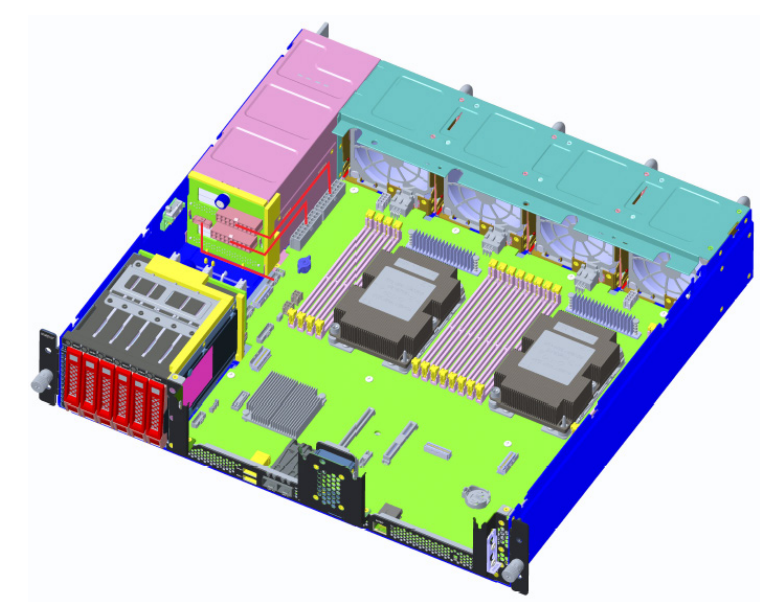

# 2. 硬盘背板数据线

2.1 6NVME

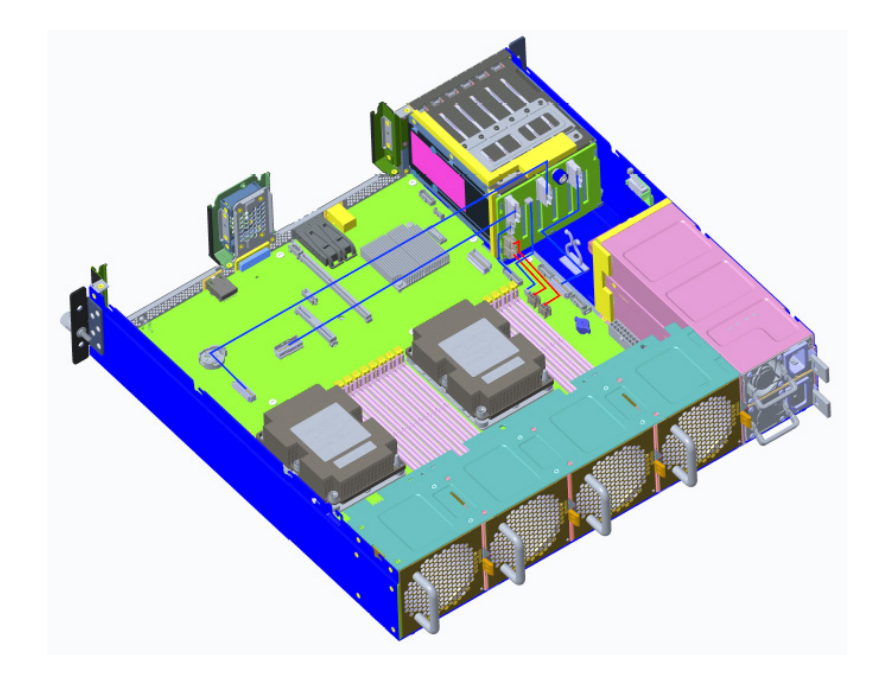

#### 2.2 6SATA

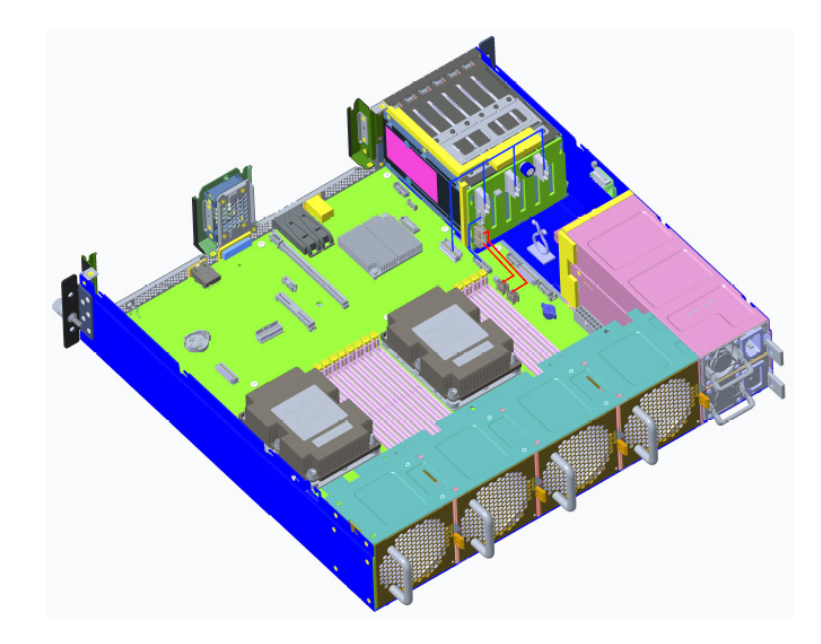

#### 2.3 4NVME

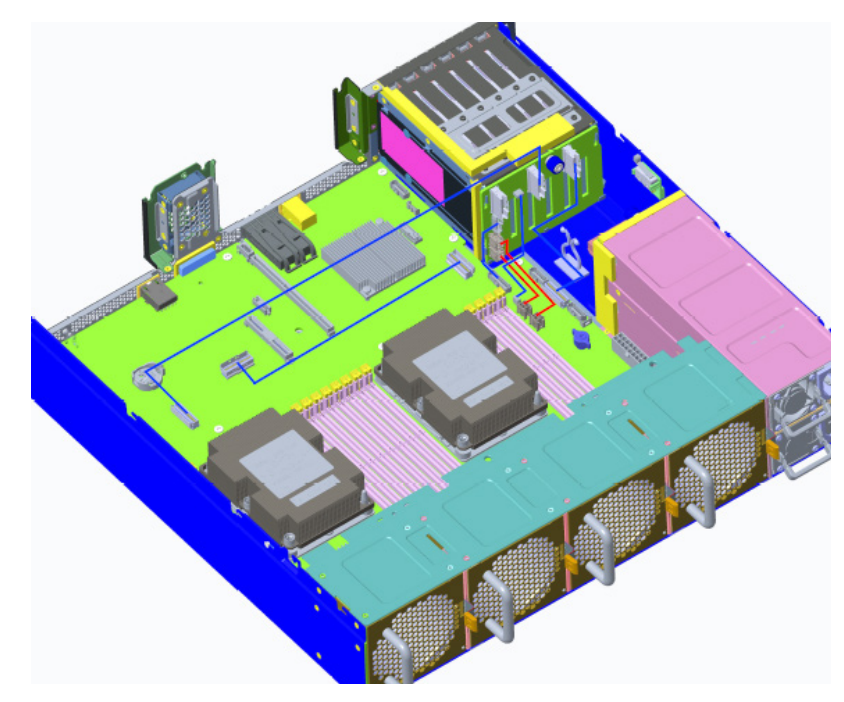

#### 2.4 4NVME+2SATA

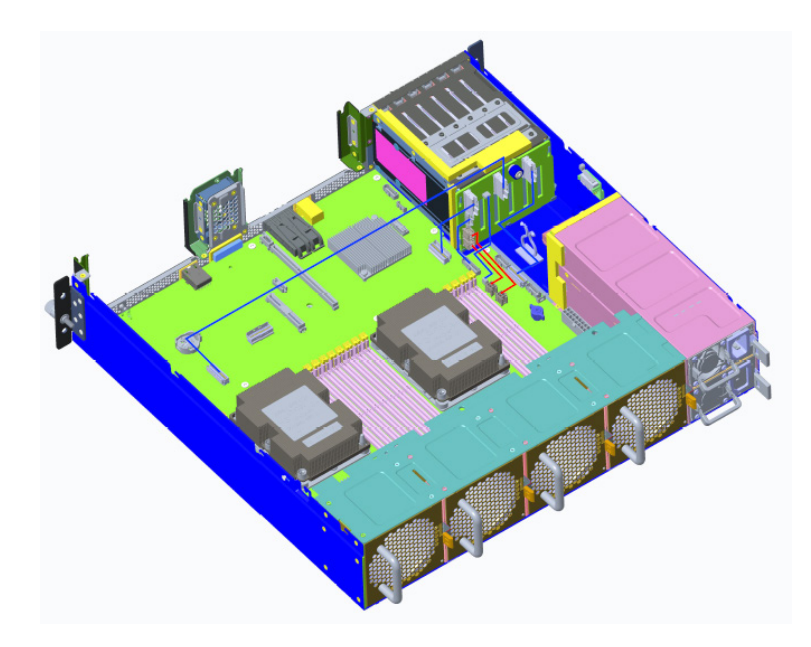

#### 2.5 2NVME+4SATA

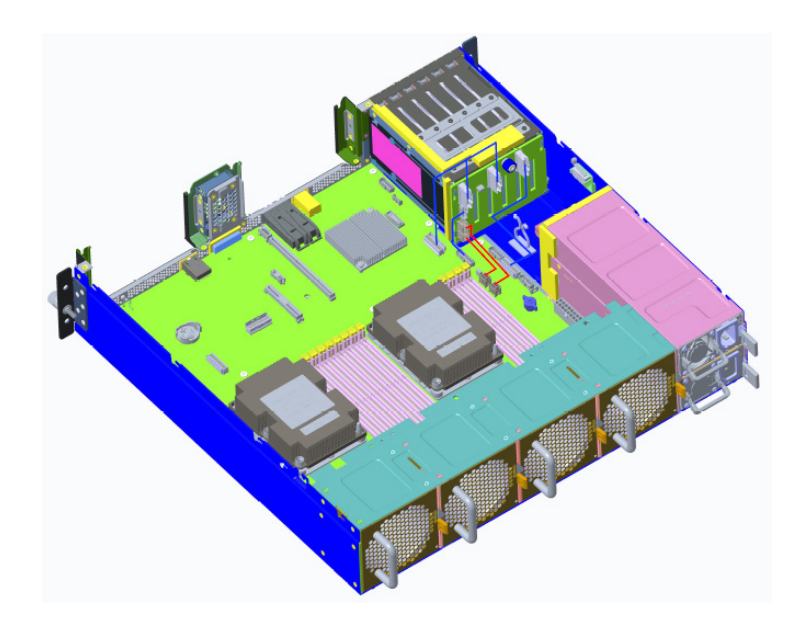

# 8 BIOS 设置

BIOS(Basic Input Output System) 基本输入输出系统,是加载在计算机主板芯片 上最基本的程序代码。它保存着计算机最重要的基本输入输出的程序、开机后自检程 序和系统自启动程序。其主要功能是为计算机提供最底层的、最直接的硬件设置和控 制,寻找启动设备,启动系统或其他预引导环境等。

浪潮 Purley 平台服务器以 AMI 的 Codebase 为基础开发,支持 Legacy 和 UEFI 环境操作,具有丰富的带内带外配置功能,丰富的可扩展特性,可满足不同客户定制 化需求。

#### ⚠注意:

1. 在改变服务器 BIOS 设置前,请记录下相应的初始设置,以便在因修改选项而 出现系统工作异常时,可以根据记录的初始设置重新恢复。

 2. 通常系统出厂默认设置都是最优化设置。在未理解各参数表示的意义前,不要 试图进行更改。

 本章主要对常用设置作详细说明。使用过程中较少涉及的选项仅作简单说明或 未作说明。

4. 根据产品的不同配置, BIOS 的内容会有所变化, 在此不作详细说明。

### 8.1 常用操作

#### 8.1.1 登录 BIOS 界面

加电启动服务器,系统开始引导,当屏幕出现 Inspur Logo 下方提示:

"Press <DEL> to SETUP or <TAB> to POST or <F11> to Boot Menu or <F12> to PXE Boot."时,如下图所示,按下【DEL】键,当屏幕右下角出现提示 "Entering Setup..."时,稍后会进入系统 BIOS 设置,在 BIOS 主菜单中您可以通过箭头方向 键选择子项按回车键进入子菜单。

其他热键介绍:

- 按"F2"键,也支持进入 BIOS Setup 界面。
- 按 "TAB" 键,显示 POST 过程系统信息。
- 按"F11"键,可进入启动管理界面,选择启动设备进行启动。
- 按"F12"键,启动网络PXE预引导环境。

#### **INSPUC** 浪潮

#### BIOS Setup 界面控制键说明表

| 按键                          | 功能                 |
|-----------------------------|--------------------|
| <esc></esc>                 | 退出或是从子菜单返回主菜单      |
| <←>或<→>                     | 选择菜单               |
| < ↑ > 或 < ↓ >               | 移动光标到上或下           |
| <home> 或 <end></end></home> | 移动光标到屏幕顶部或是底部      |
| <+> 或 <->                   | 选择当前项的前一个或后一个数值、设置 |
| <f1></f1>                   | 帮助                 |
| <f2></f2>                   | 恢复上次设置             |
| <f9></f9>                   | 恢复缺省设置             |
| <f10></f10>                 | 保存并退出              |
| <enter></enter>             | 执行命令或选择子菜单         |

注: 灰色的选项不可用。带有"」"符号的项目,有子菜单。

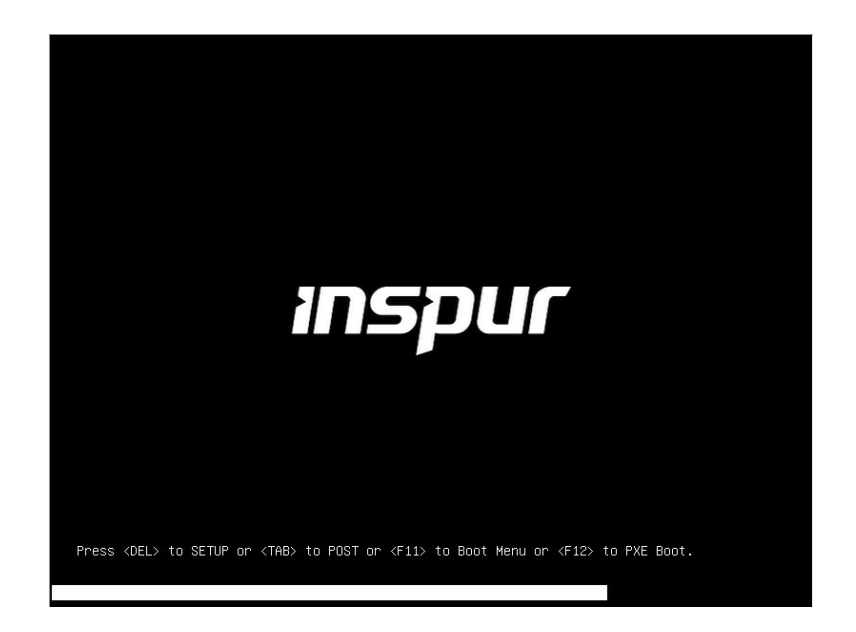

#### 8.1.2 UEFI/Legacy 模式切换

登录到BIOS Setup界面,选择"Advanced→CSM Configuration"界面,按Enter 键,对 Boot Mode 选项进行设置,可对系统的启动模式(UEFI Mode/Legacy Mode)进行设置,并相应设置 Network, Storage, Video Oprom Policy, Other PCI devices的 Option ROM 的执行方式,如下图所示。

目前浪潮 Purley 平台通用默认设置为 UEFI Mode, UEFI 模式相比与 Legacy 模式,

有很多优势,可以支持从大于 2.2T 的 GPT 格式硬盘引导,支持 IPv6/IPv4 网络 PXE 引导,提供 UEFI Shell 环境等。该项可根据客户需求定制设置。

如果 Boot Mode 设置为 Legacy Mode, Network, Storage, Video Oprom Policy, Other PCI devices 的 Option ROM 的执行方式必须设置为 Legacy。

如果 Boot Mode 设置为 UEFI Mode, Network 的 Option ROM 的执行方式必须 设置为 UEFI, Storage, Video Oprom Policy, Other PCI devices 的 Option ROM 的 执行方式建议设置为 UEFI, 如果有特殊需求可以设置为 Legacy。

| Advanced                                                          |                                                           |                                                                                                    |  |  |  |
|-------------------------------------------------------------------|-----------------------------------------------------------|----------------------------------------------------------------------------------------------------|--|--|--|
| Compatibility Support                                             | This option controls                                      |                                                                                                    |  |  |  |
| CSM Support<br>GateA2O Active<br>INT19 Trap Response<br>Boot Mode | [Enabled]<br>[Upon Request]<br>[Immediate]<br>[UEFI Mode] |                                                                                                    |  |  |  |
| Option ROM execution                                              |                                                           |                                                                                                    |  |  |  |
| Network<br>Storage<br>Video OPROM Policy<br>Other PCI devices     | [UEFI]<br>[UEFI]<br>[UEFI]<br>[UEFI]                      | Left/Right: Select Screen<br>Up/Down: Select Item<br>Enter: Select<br>+/-: Change Opt.<br>F1: General Help<br>F2: Previous Values<br>F9: Optimized Defaults<br>F10: Save & Exit<br>ESC: Exit |  |  |  |

#### 8.1.3 查看系统信息

登录到 BIOS Setup 界面, "Main"界面将显示当前系统系统信息概要, 显示BIOS, BMC和ME的版本信息, CPU, PCH SKU, RC版本,内存等概要信息, 如下图所示。
# inspur 浪潮

| Main Advanced Chipset         | Processor Server Mgmt   | Security Boot                 |
|-------------------------------|-------------------------|-------------------------------|
| Product Name<br>Serial Number | NE5260M5                |                               |
| Customer ID                   | Standard                |                               |
| BIOS Version                  | 2.11.0                  |                               |
| Build Date                    | 01/22/2020              |                               |
| BMC Firmware Version          | 2.2.0                   |                               |
| ME Version                    | 0A:4.1.4.339            |                               |
| Access Level                  | Administrator           |                               |
| CPII Tune                     | 2 v Intel(R) Veon(R)    | ++· Select Screen             |
|                               | Gold 5218 CPU @ 2.30GHz | ↑↓: Select Item               |
| CPU Current Speed             | 2300MHz                 | Enter: Select                 |
| PCH SKU                       | LBG QS/PRQ - T - B2     | +/-: Change Opt               |
| RC Revision                   | 0595.D04                | F1: General Help              |
| DRAM Total Memory             | 64 GB                   | F2: Previous Values           |
| AEP Total Memory              | 0 GB                    | F9: Optimized Defaults        |
| System Memory Speed           | 2666 MHz                | F10: Save & Exit<br>ESC: Exit |

# 8.1.4 查看 CPU 详细信息

登录到 BIOS 界面,选择" Processor →Processor Configuration→Processor Information",按 Enter 键,将显示 CPU 详细信息,如下图所示。

| Processor BSP Revision50655 - CLX A0Processor SocketSocket 0Socket 1Processor ID00050655*   00050655Processor Frequency2.300GHz   2.300GHzProcessor Max Ratio17H   17HProcessor Min Ratio0AH   0AHMicrocode Revision03000012   03000012Processor Voltage1.6V   1.6VL1 Cache RAM64KB   64KBL2 Cache RAM1024KB   1024KBL3 Cache RAM22528KB   22528KBProcessor 0 VersionIntel(R) Xeon(R) Gold 5218 CPU @ 2.30GHz+/-: Change OptProcessor 1 VersionIntel(R) Xeon(R) Gold 5218 CPU @ 2.30GHz+/-: Change OptF1: General HelpF2: Recular Values |                                                                                                    | 110003301                                                                                                    |                                                                                                    |
|----------------------------------------------------------------------------------------------------|----------------------------------------------------------------------------------------------------|----------------------------------------------------------------------------------------------------|----------------------------------------------------------------------------------------------------|
| F9: Optimized Defaults<br>F9: Save & Exit<br>ESC: Exit                                                                                                    | Processor BSP Revision<br>Processor Socket<br>Processor ID<br>Processor Frequency<br>Processor Max Ratio<br>Processor Min Ratio<br>Microcode Revision<br>Processor Voltage<br>L1 Cache RAM<br>L2 Cache RAM<br>L3 Cache RAM<br>Processor 0 Version<br>Processor 1 Version | 50655 - CLX A0<br>Socket 0 Socket 1<br>00050655*   00050655<br>2.300GHz   2.300GHz<br>17H   17H<br>0AH   0AH<br>03000012   03000012<br>1.6V   1.6V<br>64KB   64KB<br>1024KB   1024KB<br>22528KB   22528KB<br>Intel(R) Xeon(R) Gold 5<br>218 CPU @ 2.30GHz<br>Intel(R) Xeon(R) Gold 5<br>218 CPU @ 2.30GHz | <pre>++: Select Screen fl: Select Item Enter: Select +/-: Change Opt F1: General Help F2: Previous Values F9: Optimized Defaults F10: Save &amp; Exit ESC: Exit</pre> |

# 8.1.5 查看内存信息

登录到 BIOS 界面,选择" Processor → Memory Configuration→Memory Topology",按Enter键,将显示在位内存的厂商,速率,容量信息等详细,如下图所

# BIOS 设置

| Processon                                                                                                    |                                                                                                    |
|----------------------------------------------------------------------------------------------------|----------------------------------------------------------------------------------------------------|
| <br>CPU0_CODO: 2666MHz Hynix SRx4 16GE<br>CPU0_C1DO: 2666MHz Hynix SRx4 16GE<br>CPU1_CODO: 2666MHz Hynix SRx4 16GE<br>CPU1_C1DO: 2666MHz Hynix SRx4 16GE | RDIMM<br>RDIMM<br>RDIM<br>RDI |

# 8.1.6 查看硬盘信息及 RAID 配置

## 8.1.6.1 查看硬盘信息

登录到 BIOS 界面,选择" Chipset→ PCH SATA Configuration/ PCH sSATA Configuration ",按 Enter 键,可查看当前板载 SATA 端□或 sSATA 端□的硬盘信息,如下图所示。

| PCH SATA Configuration |                                     | Enable or Disable SATA |  |
|------------------------|-------------------------------------|------------------------|--|
|                        |                                     | Controller             |  |
| SATA Mode Options      | [AHCI]                              |                        |  |
| SATA test mode         | (Disabled)                          |                        |  |
| SATA Port 0            | HGST HUH728080ALE600 -<br>8001.5 GB |                        |  |
| Port 0                 | [Enabled]                           |                        |  |
| SATA Port 1            | HGST HUH728080ALE600 -<br>8001.5 GB |                        |  |
| Port 1                 | [Enabled]                           |                        |  |
| SATA Port 2            | (Not Installed)                     | -                      |  |
| Port 2                 | [Enabled]                           | ++: Select Screen      |  |
| SATA Port 3            | [Not Installed]                     | 11: Select Item        |  |
| Port 3                 | (Enabled)                           | Enter: Select          |  |
| SATA Port 4            | [Not Installed]                     | +/-: Change Opt.       |  |
| Port 4                 | [Enabled]                           | F1: General Help       |  |
| SATA Port 5            | [Not Installed]                     | F2: Previous Values    |  |
| Port 5                 | [Enabled]                           | F9: Optimized Defaults |  |
| SATA Port 6            | [Not Installed]                     | F10: Save & Exit       |  |
| Port 6                 | [Enabled]                           | ESC: Exit              |  |
| SATA Port 7            | [Not Installed]                     |                        |  |
| Port 7                 | (Enabled)                           |                        |  |

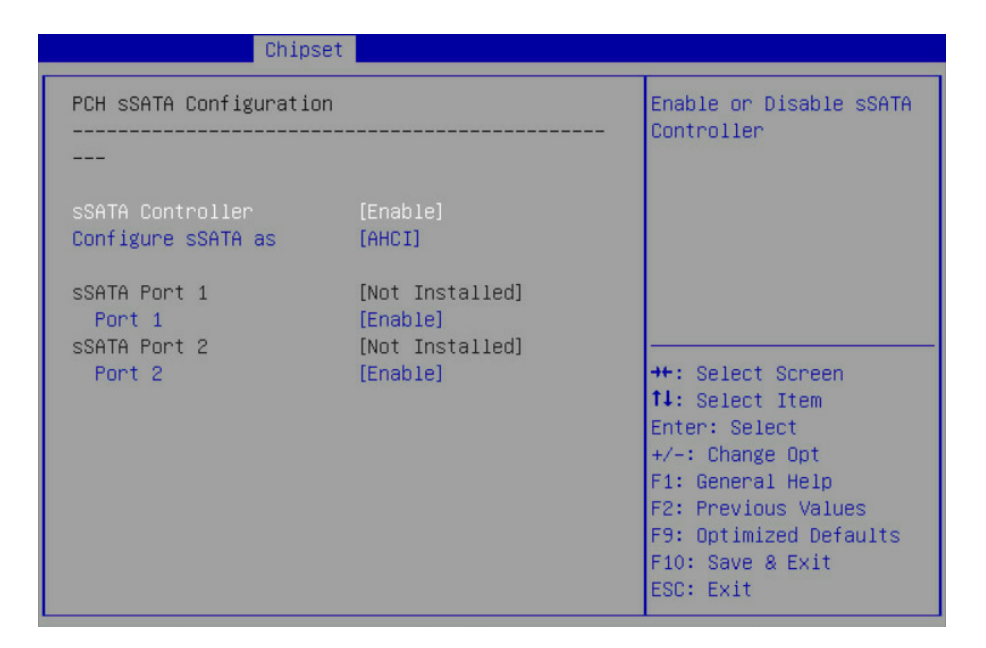

#### 8.1.6.2 硬盘 RAID 模式配置

 将 SATA Mode Option 选项设为【RAID】,按F10 键保存设置,系统重启。
 2. 当 Boot Mode 设 为 UEFI 模 式, 在 BIOS Setup Advanced 界 面, 会 多 出 Intel(R) RSTe SATA Controller 菜单,如下图所示。

| Main Advanced Chipset Processor Server Mgmt                                                                                                    | Security Boot 🔹 🕨                                                                                                    |
|----------------------------------------------------------------------------------------------------|----------------------------------------------------------------------------------------------------|
| <ul> <li>Trusted Computing</li> <li>Super IO Configuration</li> <li>Serial Port Console Redirection</li> <li>Onboard LAN Configuration</li> </ul>                                                                                                    | ▲ This formset allows the<br>user to manage RAID<br>volumes on the Intel(R)<br>RAID Controller                                                                          |
| <ul> <li>PCI Subsystem Settings</li> <li>USB Devices Information</li> <li>CSM Configuration</li> <li>Natural Stack Configuration</li> </ul>                                                                                                    |                                                                                                    |
| <ul> <li>Network Stack Configuration</li> <li>iSCSI Configuration</li> <li>Intel(R) VROC SATA Controller</li> <li>Intel(R) Ethernet Connection X722 for 10GbE<br/>SFP+ - B4:05:5D:08:6F:C4</li> <li>VLAN Configuration (MAC:B4055D086FC4)</li> <li>MAC:B4055D086FC4-IPv4 Network Configuration</li> <li>MAC:B4055D086FC4-IPv6 Network Configuration</li> </ul> | <pre>++: Select Screen 14: Select Item Enter: Select +/-: Change Opt F1: General Help F2: Previous Values F9: Optimized Defaults ▼ F10: Save &amp; Exit ESC: Exit</pre> |

2.1 按 Enter 键进入,会显示可执行操作及当前的硬盘信息,如下图所示。

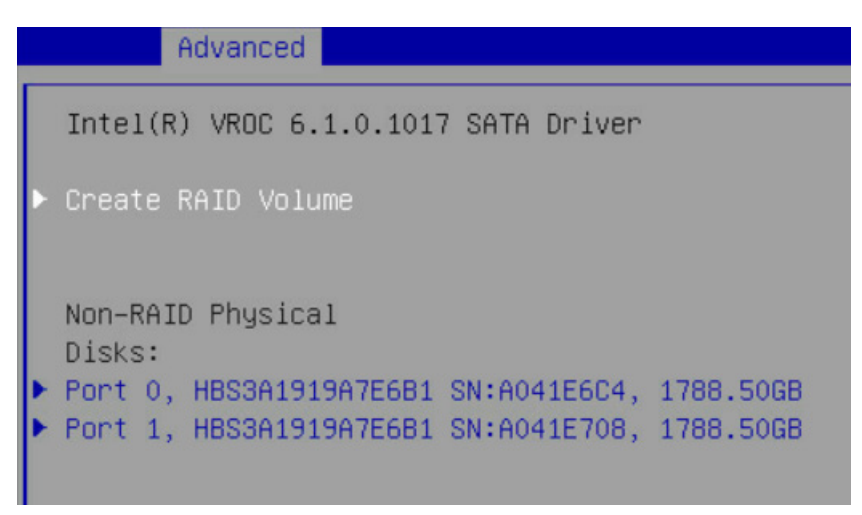

2.2 创建 RAID 卷。选择 Create RAID Volume 选项,按 Enter 键进入,如下图所示,具体操作请参考下表。

| Advanced                                                              |                            |                                                                                      |
|-----------------------------------------------------------------------|----------------------------|--------------------------------------------------------------------------------------|
| Create RAID Volume                                                    |                            | X – to Select Disk                                                                   |
| Name:<br>RAID Level:                                                  | VolumeO<br>[RAIDO(Stripe)] |                                                                                      |
| Select Disks:<br>Port 0,<br>HBS3A1919A7E6B1<br>SN:A041E6C4, 1788.50GB | [X]                        |                                                                                      |
| Port 1,<br>HBS3A1919A7E6B1<br>SN:A041E708, 1788.50GB                  | [X]                        | ++: Select Screen<br>↑↓: Select Item<br>Enter: Select                                |
| Strip Size:<br>Capacity (GB):                                         | [128KB]<br>3398.13         | +/-: Change Opt<br>F1: General Help<br>F2: Previous Values<br>F9: Optimized Defaults |
| ▶ Create Volume                                                       |                            | F10: Save & Exit<br>ESC: Exit                                                        |

#### Create RAID 菜单操作说明表

| 界面参数          | 功能说明                                                                                                    |  |
|---------------|----------------------------------------------------------------------------------------------------|--|
| Name          | 请在后面输入少于16个不包含特殊字符的卷标名。                                                                                                    |  |
| RAID Level    | 请选择 RAID 卷级别,如果目前还没有创建卷,在此有 RAID0(Stripe),RAID1<br>(Mirror)、RAID10(RAID0+1)和 RAID5(Parity)四个卷级别可供选择,请根据<br>实际需求选择卷级别。<br>RAID0:允许2块及2块以上硬盘做此 RAID卷。<br>RAID1:允许2块硬盘做此 RAID卷。<br>RAID1:允许2块硬盘做此 RAID卷。<br>RAID10:允许4块硬盘做此 RAID卷,硬盘数量为4块及4块以上时才有此选项。<br>RAID5(Parity):允许3块及3块以上硬盘做此 RAID卷。 |  |
| Select Disks  | 选择要做 RAID 卷的硬盘,按 Enter 键,选择 X 号,然后按 Enter 键回到 RAID 卷<br>创建界面。                                                                                                    |  |
| Strip Size    | 请选择卷的带大小,只有 RAID0 和 RAID5 卷才能选择该项。                                                                                                    |  |
| Capacity      | 输入需要设置的RAID卷容量大小,在右侧Help信息中会有能设置的最大容量信息。                                                                                                    |  |
| Create Volume | 设置完以上参数信息后,选择该选项创建 RAID 卷。                                                                                                    |  |

2.3 删除 RAID 卷。选择已创建的 RAID Volume 选项,按 Enter 键进入,如下图所示。选择"Delete"选项,会进入 Delete 提示菜单,提示是否要删除 RAID 卷,如下图 所示。如果删除,选择"Yes"选项,按 Enter 键,如果不删除,选择"No"选项,按 Enter 键。

| Advanced                                                     |
|--------------------------------------------------------------|
| Totol(P) VPOC 6 1 0 1017 SATA Driver                         |
| Inter(K) VKUC 8.1.0.1017 SHIH DEIVEE                         |
| ▶ Create RAID Volume                                         |
| RAID Volumes:<br>▶ Volume0, RAIDO(Stripe), 3398.13GB, Normal |

| Advanced                  |                        |
|---------------------------|------------------------|
| RAID VOLUME INFO          |                        |
| Volume Actions            |                        |
| ▶ Delete                  |                        |
| Name:                     | Volume0                |
| RAID Level:               | RAIDO(Stripe)          |
| Strip Size:               | 128KB                  |
| Size:                     | 3398.13GB              |
| Status:                   | Normal                 |
| Bootable:                 | Yes                    |
| Block size:               | 512                    |
| ▶ Port 0, HBS3A1919A7E6B1 | SN:A041E6C4, 1788.50GB |
| ▶ Port 1, HBS3A1919A7E6B1 | SN:A041E708, 1788.50GB |

|   | Advanced                                                    |
|---|-------------------------------------------------------------|
| ſ | Delete                                                      |
|   | Delete the RAID volume?<br>ALL DATA ON VOLUME WILL BE LOST! |
|   | ► Yes<br>► No                                               |

当 Boot Mode 设为 Legacy 模式,在系统启动的过程中屏幕将提示: Press
 <CTRL-I> to enter Configuration Utility…,此时同时按 <Ctrl> 和 <I> 键进入 SATA
 RAID 配置界面,实例如下图所示。

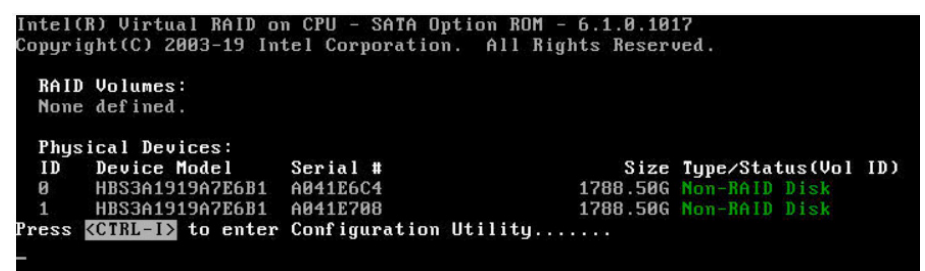

3.1 进入 SATA RAID 配置界面,如下图所示,将会显示菜单列表信息,SATA控制器所连接的硬盘信息(硬盘ID号,硬盘型号,硬盘容量以及硬盘是否是卷成员等),已经存在的 RAID 卷信息(包含卷 ID 号,名称,RAID 级别,容量,状态,是否可引导信息),具体按键操作如表 1.2 所示,SATA RAID 配置界面有可执行的 5 个菜单,如下表所示。

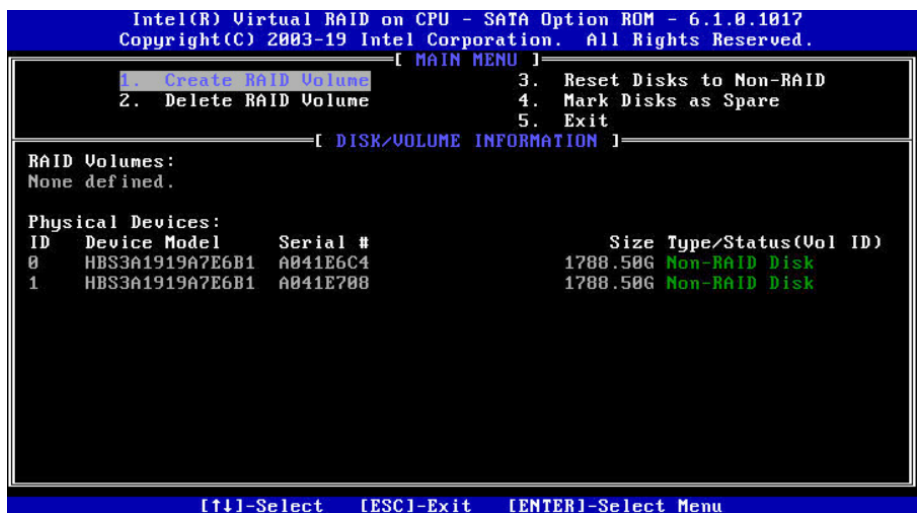

#### 提示按键说明表

| 按键                      | 描述   |                                                                              |  |
|-------------------------|------|------------------------------------------------------------------------------|--|
| $\uparrow \downarrow$   | 用于在  |                                                                              |  |
| ТАВ                     | 选择⁻  | 选择下一菜单设置项                                                                    |  |
| Enter                   | 选择菜单 |                                                                              |  |
| Esc                     | 退出卖  | 菜单或者从子菜单返回到上一级菜单                                                             |  |
| 操作菜单说明表                 |      |                                                                              |  |
| Create RAID Volume      |      | 创建 RAID 卷                                                                    |  |
| Delete RAID Volume      |      | 删除已经存在的 RAID 卷。                                                              |  |
| Reset Disks to Non-RAID |      | 重置 RAID 卷中的硬盘,将其恢复为非 RAID 状态。                                                |  |
| Mask Disk as Spare      |      | 标记硬盘为备用模式,作为备用硬盘会清空里面数据,并且设置 RAID<br>时无法选择,可通过 Reset Disks to Non-RAID 菜单恢复。 |  |
| Exit                    |      | 退出 SATA HostRAID 配置界面                                                        |  |

3.2 Create RAID Volume 菜单。进入 SATA RAID 配置界面后,可以用上下箭头 键选中本菜单,然后按【Enter】键进入创建 RAID 卷菜单,或者直接输入菜单前的数 字键进入创建 RAID 卷菜单,其他菜单操作类似,不再重复。Create RAID Volume 实 例如下图所示,具体菜单操作说明如下表所示。

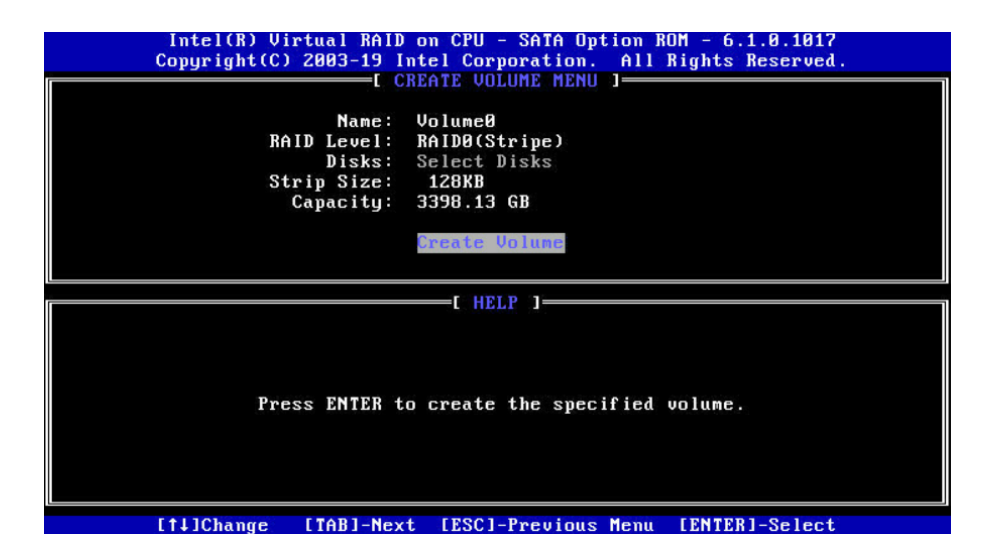

Create RAID 菜单操作说明表

| 界面参数         | 功能说明                                                                                                    |
|--------------|----------------------------------------------------------------------------------------------------|
| Name         | 请在后面输入少于16个不包含特殊字符的卷标名。                                                                                                    |
| RAID Level   | <ul> <li>请选择 RAID 卷级别,如果目前还没有创建卷,在此有 RAID0(Stripe),RAID1</li> <li>(Mirror)、RAID10(RAID0+1)和 RAID5(Parity)四个卷级别可供选择,请根据 实际需求选择卷级别。</li> <li>RAID0: 允许 2 块及 2 块以上硬盘做此 RAID 卷。</li> <li>RAID1: 允许 2 块硬盘做此 RAID 卷。</li> <li>RAID10: 允许 4 块硬盘做此 RAID 卷,硬盘数量为 4 块及 4 块以上时才有此选项。</li> <li>RAID5(Parity): 允许 3 块及 3 块以上硬盘做此 RAID 卷。</li> </ul> |
| Select Disks | 选择要做 RAID 卷的硬盘,按 Enter 键,选择 X 号,然后按 Enter 键回到 RAID 卷<br>创建界面。                                                                                                    |
| Strip Size   | 请选择卷的带大小,只有 RAID0 和 RAID5 卷才能选择该项。                                                                                                    |
| Capacity     | 输入需要设置的 RAID 卷容量大小                                                                                                    |

以上设置之完成后,请选择【Create Volume】,并按回车键,系统提

 $\pi_{\rm f}$  "WARNING: ALL DATA ON SELECTED DISKS WILL BE LOST. Are you sure you want to create this volume ?(Y/N):"  $_{\rm o}$ 

如果确认要创建 RAID 卷,请输入"Y",将会创建卷,同时所选择硬盘上的数据将会全部丢失。如果不创建 RAID 卷,请输入"N",退出卷的创建。在此我们输入"Y",创建 RAID 卷,创建完成后,回到 MAIN MENU 配置主界面,并会在 RAID 卷中显示已经创建的 RAID 卷。

3.3 Delete RAID Volume 菜单。进入 Delete RAID Volume 菜单,如下图所示。 按 DEL 键删除所选 RAID 卷,系统会弹出提示: "ALL DATA IN THE VOLUME WILL LOST! Are you sure you want to delete "Volume0"?(Y/N):"。如果确认要删 除该 RAID 卷,请输入"Y",如果取消删除 RAID 卷的操作,请输入"N"。

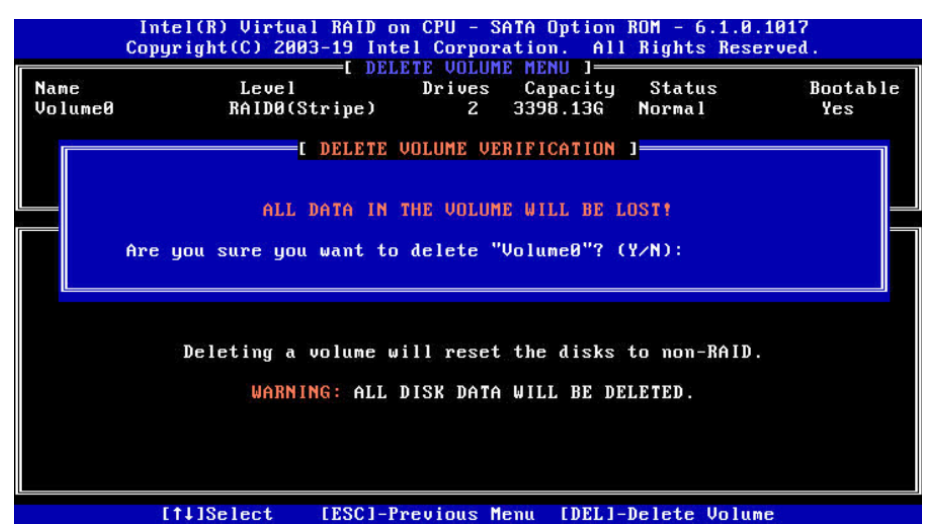

## **INSPUC** 浪潮

3.4 Reset Disks to Non-RAID 菜单。进入 Reset Disks to Non-RAID 菜单,如下图所示,系统会显示 RAID 卷中的所有硬盘,请根据实际需要用空格键选择要重置的硬盘,然后按 Enter 键重置硬盘,系统再次提示 "Are you sure you want to reset RAID data on selected disks? (Y/N)",根据提示键入 "Y"或 "N"。注意,重置硬盘时,硬盘上的数据将会全部丢失,同时该硬盘将不再属于 RAID 卷。

|              | Intel(R) Virtual RAID on CPU - SATA Option ROM - 6.1.0.1017<br>Copyright(C) 2003-19 Intel Corporation. All Rights Reserved.<br>[ RESET RAID DATA ]<br>Resetting RAID disk will remove its RAID structures |                                                                                                    |                  |                      |        |
|--------------|----------------------------------------------------------------------------------------------------|----------------------------------------------------------------------------------------------------|------------------|----------------------|--------|
| RA<br>ID     | WA                                                                                                    | and revert it to a non-RAID disk.<br>WARNING: Resetting a disk causes all data on the disk to be lost. |                  |                      | <br>1e |
| 0            | ID                                                                                                    | Drive Model                                                                                            | Serial #         | Size Status          |        |
| рь           | 4                                                                                                    | HBS3A1919A7E6B1                                                                                        | AU41E6C4         | 1788.50G Member Disk |        |
| ID<br>0<br>1 |                                                                                                    | Select tl                                                                                              | ne disks that sh | ould be reset.       |        |
|              |                                                                                                    |                                                                                                    |                  |                      |        |
|              |                                                                                                    | [11]-Select                                                                                            | [ESC1-Exit [     | ENTER1-Select Menu   |        |

3.5 Mask Disk as Spare 菜单。进入 Mask Disk as Spare 菜单,如下图所示,系 统会显示未组 RAID 的硬盘,请根据实际需要用空格键选择硬盘设置为 Spare 模式, 然后按 Enter 键,系统再次提示 "Are you sure you want to mask selected disks as Spare? (Y/N)",根据提示键入 "Y"或 "N"。注意,设置 Spare 硬盘时,硬盘上的 数据将会全部丢失。

|          | Intel(R) Virtual RAID on CPU - SATA Option ROM - 6.1.0.1017<br>Copyright(C) 2003-19 Intel Corporation. All Rights Reserved. |                      |                 |                              |  |
|----------|----------------------------------------------------------------------------------------------------|----------------------|-----------------|------------------------------|--|
|          |                                                                                                    | Marking disk as S    | pare will remov | e all data on the disk.      |  |
| RA<br>No | WAR                                                                                                    | NING: Marking disk S | pare causes all | data on the disk to be lost. |  |
|          | I D                                                                                                    | Drive Model          | Serial #        | Size Status                  |  |
| Ph       | 1                                                                                                    | HBS3A1919A7E6B1      | A041E6C4        | 1788.50G Non-RAID Disk       |  |
| 0<br>1   |                                                                                                    |                      |                 |                              |  |
|          |                                                                                                    | Select the dis       | ks that should  | be marked as Spare.          |  |
|          | [                                                                                                    | t↓]-Previous∕Next    | SPACE1-Selects  | [ENTER]-Selection Complete   |  |
|          |                                                                                                    |                      |                 |                              |  |
|          |                                                                                                    | [1]-Select           | [ESC]-Exit      | ENTER]-Select Menu           |  |

3.6 Exit 菜单。通过上下键,移到 Exit 菜单或按 ESC 键退出 SATA RAID 配置界面,如下图所示。系统提示: "Are you sure you want to exit? (Y/N):",输入"Y",将会退出,输入"N",将会取消退出操作。

| Intel<br>Copyri                      | l(R) Virtual R<br>ight(C) 2003-1 | AID on CPU - 3<br>9 Intel Corpo | SATA Option ROM<br>ration. All Rig       | - 6.1.0.1017<br>hts Reserved. |
|--------------------------------------|----------------------------------|---------------------------------|------------------------------------------|-------------------------------|
| 1. Cr<br>2. De                       | eate RAID Vol<br>elete RAID Vol  | ume<br>ume                      | 3. Reset Disl<br>4. Mark Disk<br>5. Exit | ks to Non-RAID<br>s as Spare  |
| RAID Volumes:<br>None defined.       | I                                | DISK/VULUNE II                  | 11 0804 1104                             |                               |
| Physical<br>ID Dev<br>Ø HBS<br>1 HBS | Are you                          | CONFIRM D                       | EXIT 1<br>t to exit? (Y/N)               | : Vol ID)<br>k<br>k           |
|                                      |                                  |                                 |                                          |                               |
|                                      |                                  |                                 |                                          |                               |
|                                      | [†↓]-Select                      | [ESC]-Exit                      | [ENTER]-Select                           | Menu                          |

## 8.1.7 BMC 网络参数查看与设置

### 8.1.7.1 查看 BMC 网络参数

登录到 BIOS 界面,选择" Server Mgmt→BMC Network Configuration→BMC IPv4 Network Configuration/ BMC IPv6 Network Configuration ", 按 Enter 键,可查 看当前 BMC IPv4 和 BMC IPv6 网络参数的配置情况,如下图所示。

|                                                                                                    | actives right                                                                                             |                                                                                                    |
|----------------------------------------------------------------------------------------------------|----------------------------------------------------------------------------------------------------|----------------------------------------------------------------------------------------------------|
| BMC IPv4 Network Configuration                                                                                                    |                                                                                                    | Get BMC Sharelink Parameters                                                                                                    |
| BMC Sharelink Management Channel<br>Get BMC Sharelink Parameters<br>Current Configuration Address<br>source<br>Station IP address<br>Subnet mask<br>Station MAC address<br>Router IP address | [Do Nothing]<br>DynamicAddressBmcDhcp<br>0.0.0.0<br>0.0.0.0<br>6c-92-bf-4e-5d-04<br>0.0.0.0               |                                                                                                    |
| BMC Dedicated Management Channel<br>Get BMC Dedicated Parameters<br>Current Configuration Address<br>source<br>Station IP address<br>Subnet mask<br>Station MAC address<br>Router IP address | [Do Nothing]<br>DynamlcAddressBmcDhcp<br>100.2.74.147<br>255.255.254.0<br>6c-92-bf-4e-5d-05<br>100.2.74.1 | <pre>++: Select Screen 14: Select Item Enter: Select +/-: Change Opt. F1: General Help F2: Previous Values F9: Optimized Defaults F10: Save &amp; Exit ESC: Exit</pre> |

# **inspur** 浪潮

|                                                                                                    | Server Mgmt                           |                                                                                                    |
|----------------------------------------------------------------------------------------------------|---------------------------------------|----------------------------------------------------------------------------------------------------|
| BMC IPv6 Network Configuration<br>BMC Sharelink Management Channel<br>Get BMC Sharelink Parameters<br>Current Configuration Address<br>source<br>Station IPV6 address<br>::<br>Prefix Length<br>0 | [Do Nothing]<br>DynamicAddress8mcDhcp | Get BMC Dedicated Parameters                                                                                                    |
| BMC Dedicated Management Channel<br>Bet BMC Dedicated Parameters<br>Current Configuration Address<br>source<br>Station IPV6 address<br>2011::2017<br>Prefix Length<br>6                           | (Do Nothing)<br>StaticAddress         | <pre>++: Select Screen 11: Select Item Enter: Select +/-: Change Opt. F1: General Help F2: Previous Values F9: Optimized Defaults F10: Save &amp; Exit ESC: Exit</pre> |

## 8.1.7.2 BMC 网络设置

以BMC共享口为例,介绍BMC IPv4网络参数的设置,具体参数设置如下表所示。

| BMC network configuration 界 | ॏ面说明表 |
|-----------------------------|-------|
|-----------------------------|-------|

| 界面参数                                      | 功能说明                                                                                                    | 默认值         |
|-------------------------------------------|----------------------------------------------------------------------------------------------------|-------------|
| Get BMC Sharelink/Dedicated<br>Parameters | 获取 BMC 管理网口参数的方式设置,选项参数有:<br>Do Nothing:不做操作<br>Auto: 自动获取当前 BMC 网络设置<br>Manual: 手动设置 BMC 网络                                                                                                  | Do Nothing  |
| Configuration Address Source              | 配置 BMC 网络状态参数设置。当 Get BMC<br>Dedicated Parameters 设置为【Manual】时显示,<br>选项参数有:<br>Unspecified:未指定,将不修改 BMC 网络参数<br>Static:静态 BMC 网络参数设置:<br>DynamicBmcDhcp:动态获取 BMC 网络参数:<br>静态和动态网络参数设置成功后立即生效。 | Unspecified |
| Current Configuration Address             | 显示当前 BMC 网络参数配置状态                                                                                                    |             |
| Station IP address                        | BMC 网络端口 IP 地址                                                                                                    |             |
| Subnet mask                               | 子网掩码                                                                                                    |             |
| Station MAC address                       | BMC 网络端口 MAC 地址                                                                                                    |             |
| Router IP address                         | BMC 网络端口路由 IP 地址                                                                                                    |             |

#### 8.1.7.3 设置 BMC 静态网络参数

将 Configuration Address source 选项设置为【Static】,设置成功后提示: "Set Static BMC IP Address Source Success!!",设置成功后 BMC 网络会立即被设置成静态,如下图所示。

| BMC IPv4 Network Configur<br>BMC Sharelink Management<br>Get BMC Sharelink Parame<br>Configuration Address sou<br>Current Configuration Add<br>source | ration<br>Channel<br>ters<br>unce<br>dress | [ <b>Manual]</b><br>[Unspecified]<br>DynamicAddressBmcDhcp | Selec<br>chanr<br>on dy<br>BMC)<br>not r<br>panar | ct to c<br>nel par<br>ynamica<br>. Unspe<br>modify<br>meters |
|----------------------------------------------------------------------------------------------------|--------------------------------------------|------------------------------------------------------------|---------------------------------------------------|--------------------------------------------------------------|
| Station TP address                                                                                                    |                                            | 0 0 0 0                                                    |                                                   |                                                              |
| Subnet mask                                                                                                    |                                            | BMCLAN INFO                                                |                                                   |                                                              |
| Router IP address                                                                                                    | Set Static                                 | BMC IP Address Source Suc                                  | cess!!                                            |                                                              |
| BMC Dedicated Management                                                                                                    |                                            |                                                            |                                                   | ect                                                          |
| Current Configuration Ad                                                                                                    |                                            |                                                            |                                                   | Sele                                                         |
| source                                                                                                    |                                            |                                                            |                                                   | ange                                                         |

选中 Station IP address 项,按 Enter 键,弹出 Station IP address 框,手动输入要设置的 Static IP,设置完成后,按 Enter 键确认,如下图所示:

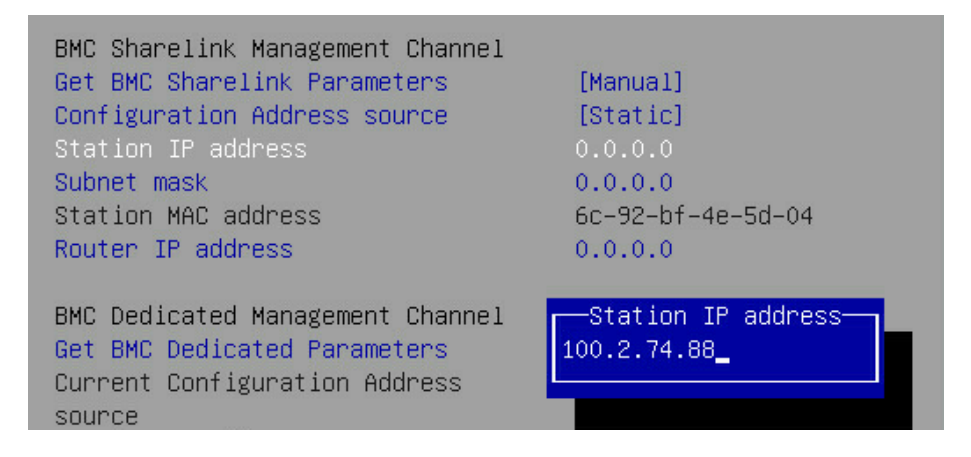

#### **INSPUC** 浪潮

BMC Sharelink Management Channel Get BMC Sharelink Parameters [Manual] Configuration Address source [Static] Station IP address Subnet mask 0.0.0.0 Station MAC address 6c-92-bf-4e-5d-04 Router IP address BMCLAN INFO BMC Dedicated Management Chan Set Static BMC Station IP OK!!! Get BMC Dedicated Parameters Current Configuration Address source Ωk Station IP address Subnet mask

设置成功后提示: "Set Static BMC Station IP OK!!!",按 Enter 键确认,BMC 网络 IP 立刻生效。

设置失败时提示: "Set Static BMC Station IP Fail!!!",

如果设置 IP 未变示: "Static BMC Station IP Not Change!!!"。

如果输入的 IP 无效时提示"Invalid Station Ip Entered!!!",并将 IP address 赋 值为 0.0.0,此处的赋值只是修改了 BIOS setup 界面下 IP address,没有通知 BMC 修改 IP 设置。

Subnet mask 和 Router IP address 设置提示与 Station IP address 类似相同,不再赘述,如下图所示,设置完成后 BMC 网络参数已生效,可登陆 BMC Web 界面进行操作。

BMC Sharelink Management ChannelGet BMC Sharelink Parameters[Manual]Configuration Address source[Static]Station IP address100.2.74.88Subnet mask255.255.254.0Station MAC address6c-92-bf-4e-5d-04Router IP address100.2.74.1

#### 8.1.7.4 设置 BMC 动态网络参数

将 Configuration Address source 选项设置由【Static】设为 【DynamicBmcDhcp】,设置成功后提示: "Set Dynamic BMC IP Address Source Success! Dynamic BMC Network Parameters are Getting Now, Please Wait a Moment!"如下图所示。

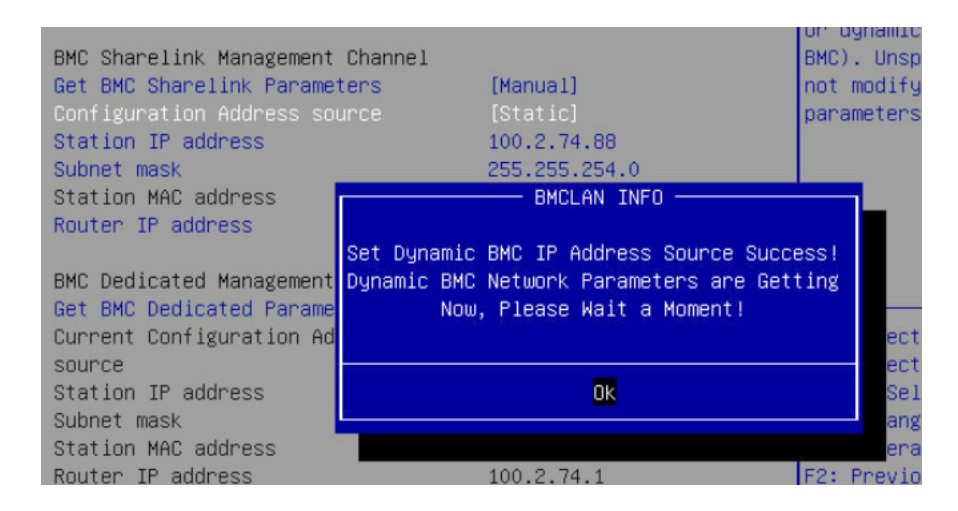

设置 BMC 的动态网络生效需要一段时间,建议稍等上 30s 左右,即按 Enter 确 认 OK后,正常情况下会在下图所示的界面停上30s 左右,动态网络生效后,会提示: "Get Dynamic BMC Dhcp Success!!",生效后显示如下图所示。

|   | BMC IPv4 Network Configuration                                 |                                | Select<br>channe<br>or du |
|---|----------------------------------------------------------------|--------------------------------|---------------------------|
|   | BMC Sharelink Management Channe                                | e1                             | BMC).                     |
|   | Get BMC Sharelink Parameters                                   | [Manual]                       | not m                     |
|   | Configuration Address source                                   | [Static]                       | parame                    |
|   | Station IP address                                             | 100.2.74.88                    |                           |
|   | Subnet mask                                                    | 255.255.254.0                  |                           |
|   | Station MAC address                                            | 6c-92-bf-4e-5d-04              |                           |
|   | Router IP address                                              | BMCLAN INFO                    |                           |
|   | BMC Dedicated Management Ch U<br>Get BMC Dedicated Parameter S | Get Dynamic BMC Dhcp Success!! |                           |
|   | source                                                         | Ok                             | Se                        |
|   | Station IP address                                             |                                | r                         |
|   | Subnet mask                                                    |                                | -: (                      |
| 1 |                                                                |                                | Cartana Sala              |

BMC Sharelink Management ChannelGet BMC Sharelink Parameters[Manual]Configuration Address source[DynamicBmcDhcp]Current Configuration AddressDynamicAddressBmcDhcpsource100.2.74.24Station IP address255.255.254.0Station MAC address6c-92-bf-4e-5d-04Router IP address100.2.74.1

# ▲注意:

请尽可能保证使用 Manual 手动设置选项时,BMC 管理口的网线是连接的。

在 BIOS Setup 界面立即生效的选项是通过调用 Callback 函数来实现的,只有 BIOS Setup 界面下选项发生变化时才会调用 Callback 函数处理,否则功能不会生 效。例如如果您想再次自动获取 BMC parameters,需要先将 Get BMC Sharelink Parameters 设置为【Do nothing】或【Manual】,然后再设置【Auto】,这时功能 才能生效。

BMC IPv6 网络参数设置类似,不再赘述。

# 8.2 BIOS 参数说明

## 8.2.1 Main

Main 界面包含 BIOS 系统的基本信息,BIOS、BMC 和 ME 的版本信息,CPU型 号信息,内存总容量信息及系统时间等。具体参数说明如下表所示,Main 界面如下 图所示。

| Main Advanced Chipset                                                                                                   | Processor Server Mgmt                                                                                                    | Security Boot 🛛 🕨                                                                                                    |
|----------------------------------------------------------------------------------------------------|----------------------------------------------------------------------------------------------------|----------------------------------------------------------------------------------------------------|
| Product Name<br>Serial Number<br>Customer ID                                                                            | NE5260M5 A<br>PSO<br>Standard                                                                                              |                                                                                                    |
| BIOS Version<br>Build Date<br>BMC Firmware Version<br>ME Version<br>Access Level                                        | 2.11.0<br>01/22/2020<br>2.2.0<br>0A:4.1.4.339<br>Administrator                                                             |                                                                                                    |
| CPU Type<br>CPU Current Speed<br>PCH SKU<br>RC Revision<br>DRAM Total Memory<br>AEP Total Memory<br>System Memory Speed | 2 * Intel(R) Xeon(R)<br>Gold 5218 CPU @ 2.30GHz<br>2300MHz<br>LBG QS/PRQ - T - B2<br>0595.D04<br>64 GB<br>0 GB<br>2666 MHz | <pre> ++: Select Screen  ↑↓: Select Item Enter: Select +/-: Change Opt F1: General Help F2: Previous Values F9: Optimized Defaults F10: Save &amp; Exit ESC: Exit</pre> |

| 界面参数                         | 功能说明                                                                                                    |  |
|------------------------------|----------------------------------------------------------------------------------------------------|--|
| Product Name                 | 产品名称                                                                                                    |  |
| Serial Number                | 系列号                                                                                                    |  |
| Customer ID                  | 客户 ID                                                                                                    |  |
| BIOS Version                 | BIOS 版本                                                                                                    |  |
| Build Date                   | 生成日期                                                                                                    |  |
| BMC Firmware Version         | BMC FW 版本                                                                                                    |  |
| ME Firmware Version          | ME FW 版本                                                                                                    |  |
| Access Level                 | 当前访问级别                                                                                                    |  |
| CPU Information              | 显示当前 CPU 的型号,PCH SKU,RC 版本信息                                                                                        |  |
| Memory Information           | 显示当前内存总容量和频率信息                                                                                                    |  |
| System Date (Day mm/dd/yyyy) | 显示和设置系统日期<br>用 <tab> 或 <enter> 键在系统日期和时间的各项切换,直接键<br/>入数值修改或者是使用 +/- 键修改(按"+"键,数值增加1,<br/>按"-"键数值减小1)</enter></tab> |  |
| System Time (hh/mm/ss)       | 显示和设置系统时间<br>用 <tab> 或 <enter> 键在系统日期和时间的各项切换,直接键<br/>入数值修改或者是使用 +/- 键修改(按"+"键,数值增加1,<br/>按"-"键数值减小1)</enter></tab> |  |

#### Main 界面说明表

## 8.2.2 Advanced

Advanced界面包含BIOS系统的参数及相关功能控制。如ACPI、串口、PCI子系统、CSM、USB、板载网卡等。具体参数说明如下表所示,Advanced界面如下图所示。

| Main Advanced Chipset Processor Server Mgmt S                                                                                                    | ecurityBoot 🔹 🕨                                                                                    |
|----------------------------------------------------------------------------------------------------|----------------------------------------------------------------------------------------------------|
| <ul> <li>Trusted Computing</li> <li>Super IO Configuration</li> <li>Serial Port Console Redirection</li> <li>Onboard LAN Configuration</li> </ul>                                                             | Trusted Computing<br>Settings                                                                      |
| <ul> <li>PCI Subsystem Settings</li> <li>USB Devices Information</li> <li>CSM Configuration</li> </ul>                                                                                                    |                                                                                                    |
| <ul> <li>Network Stack Configuration</li> <li>iSCSI Configuration</li> <li>Intel(R) Ethernet Connection X722 for 10GbE<br/>SFP+ - B4:05:5D:08:6F:C4</li> <li>VLAN Configuration (MAC:B4055D086FC4)</li> </ul> | ++: Select Screen<br>†↓: Select Item<br>Enter: Select<br>+/-: Change Opt                           |
| <ul> <li>MAC:B4055D086FC4-IPv4 Network Configuration</li> <li>MAC:B4055D086FC4-IPv6 Network Configuration</li> <li>Intel(R) Ethernet Connection X722 for 10GbE<br/>SFP+ - B4:05:5D:08:6F:C5</li> </ul>        | F1: General Help<br>F2: Previous Values<br>F9: Optimized Defaults<br>F10: Save & Exit<br>ESC: Exit |

### Advanced 界面说明表

| 界面参数                                                                | 功能说明                       |
|---------------------------------------------------------------------|----------------------------|
| Trusted Computing                                                   | 可信计算配置                     |
| Super IO Configuration                                              | AST2500 I/O 芯片参数配置         |
| Serial Port Console Redirection                                     | 串口重定向设置                    |
| PCI Subsystem Settings                                              | PCI 子系统设置                  |
| Network Stack Configuration                                         | 网络堆栈配置                     |
| CSM Configuration                                                   | CSM 配置                     |
| NVMe Configuration                                                  | NVMe 配置                    |
| PCH 10GBE PHY Card Configuration                                    | PCH 10GBE 网卡配置             |
| iSCSI Configuration                                                 | iSCSI 配置                   |
| Intel(R) Virtual RAID on CPU                                        | Intel NVMe 虚拟 RAID 配置      |
| Intel® Enthernet Connection X722 for<br>10GbE SFP+XX:XX:XX:XX:XXXXX | Intel 10G 网卡 UEFI OPROM 配置 |

## 8.2.2.1 Trusted Computing

Trusted Computing 界面介绍配置支持安全设备的方法。具体参数说明如下表所

示, Trusted Computing 界面如下图所示。

| Advanced                                                                   |           |                                                                                                    |
|----------------------------------------------------------------------------|-----------|----------------------------------------------------------------------------------------------------|
| Configuration<br>Security Device<br>Support<br>NO Security Device<br>Found | [Enabled] | Enables or Disables<br>BIOS support for<br>security device. O.S.<br>will not show Security<br>Device. TCG EFI<br>protocol and INTIA<br>interface will not be<br>available.<br>Left/Right: Select Screen<br>Up/Down: Select Item<br>Enter: Select<br>+/-: Change Opt.<br>F1: General Help<br>F2: Previous Values<br>F9: Optimized Defaults<br>F10: Save & Exit<br>ESC: Exit |

#### Trusted Computing 界面说明表

| 界面参数                        | 功能说明                                                                                                    | 默认值     |
|-----------------------------|----------------------------------------------------------------------------------------------------|---------|
| Security Device Support     | 安全设备支持开关设置。选项参数有:<br>Enabled: 启用<br>Disabled: 关闭<br>BIOS 支持 TPM TCG version 1.2/2.0。BIOS 通过 TPM 软件<br>绑定来支持 TPM 模块,当软件绑定验证失败时,BIOS 记录<br>错误到 SEL 中。 | Enabled |
| No Security Device<br>Found | 显示当前安全设备的状态信息,目前没有信息显示,如果需要支持该功能,需要安装 TPM 芯片                                                                                                    |         |

## 8.2.2.2 Super IO Configuration

Super IO Configuration 界面是关于 I/O 芯片相关选项设置。具体参数说明如下表 所示, Super IO Configuration 界面如下图所示。

| Advanced                                                                                 |                                                                                                    |
|------------------------------------------------------------------------------------------|----------------------------------------------------------------------------------------------------|
| Super IO Configuration<br>▶ Serial Port O Configuration<br>▶ Serial Port 1 Configuration | Set Parameters of<br>Serial Port O (COMA)                                                                                                    |
|                                                                                          | Left/Right: Select Screen<br>Up/Down: Select Item<br>Enter: Select<br>+/-: Change Opt.<br>F1: General Help<br>F2: Previous Values<br>F9: Optimized Defaults<br>F10: Save & Exit<br>ESC: Exit |

#### Super IO Configuration 界面说明表

| 界面参数                        | 功能说明                                                                                    |
|-----------------------------|-----------------------------------------------------------------------------------------|
| Serial Port 0 Configuration | 串口 0 配置设置,配置页面中提供了该串口的开关控制和资源调整<br>控制功能,资源调整主要是可以手动调整 COM PORT 使用的 IO<br>PORT 以及 IRQ 号。 |
| Serial Port 1 Configuration | 串口1配置(虚拟串口)                                                                             |

## 8.2.2.3 Serial Port 0 Configuration

Serial Port 0 Configuration 界面是串口 0 相关选项设置。具体参数说明如下表所

示, Serial Port 0 Configuration 界面如下图所示。

| Advand                       | ced                          |                                                                                                    |
|------------------------------|------------------------------|----------------------------------------------------------------------------------------------------|
| Serial Port (                | ) Configuration              | Enable or Disable<br>Secial Port (COM)                                                                                                    |
| Serial Port<br>Device Settin | (Enabled)<br>ngs IO=3F8h; If | :Q=4;                                                                                                    |
| Change Settin                | ngs (Auto)                   |                                                                                                    |
|                              |                              | Left/Right: Select Screen<br>Up/Down: Select Item<br>Enter: Select<br>+/-: Change Opt.<br>F1: General Help<br>F2: Previous Values<br>F9: Optimized Defaults<br>F10: Save & Exit<br>ESC: Exit |

#### Serial Port 0 Configuration 界面说明表

| 界面参数             | 功能说明                                                                                                    | 默认值     |
|------------------|----------------------------------------------------------------------------------------------------|---------|
| Serial Port      | 串口 0 开关设置,选项参数有:<br>Enabled : 启用<br>Disabled : 关闭                                                                                                    | Enabled |
| Changer Settings | 根据需求给串口选择最优设置,选项参数有:<br>Auto<br>I0=3F8h; IRQ=4;<br>I0=3F8h; IRQ=3,4,5,6,7,9,10,11,12;<br>I0=3E8h; IRQ=3,4,5,6,7,9,10,11,12;<br>I0=2E8h; IRQ=3,4,5,6,7,9,10,11,12; | Auto    |

# 8.2.2.4 Serial Port Console Redirection

Serial Port Console Redirection 界面是串口重定向相关选项设置。具体参数说明 如下表所示, Serial Port Console Redirection 界面如下图所示。

| Advanced                                                                                                    |                                                                                                    |
|----------------------------------------------------------------------------------------------------|----------------------------------------------------------------------------------------------------|
| COMO<br>Console Redirection [Disabled]<br>• Console Redirection Settings<br>COM1<br>Console Redirection [Enabled]<br>• Console Redirection Settings | Console Redirection<br>Enable or Disable.                                                                                                    |
|                                                                                                    | Left/Right: Select Screen<br>Up/Down: Select Item<br>Enter: Select<br>+/-: Change Opt.<br>F1: General Help<br>F2: Previous Values<br>F9: Optimized Defaults<br>F10: Save & Exit<br>ESC: Exit |

#### Serial Port Console Redirection 界面说明表

| 界面参数                         | 功能说明                                               | 默认值      |
|------------------------------|----------------------------------------------------|----------|
| Console Redirection          | 串口控制台重定向开关设置,选项参数有:<br>Enabled: 启用<br>Disabled: 关闭 | Disabled |
| Console Redirection Settings | 串口控制台重定向参数设置                                       |          |

## 8.2.2.5 Console Redirection Settings

当 Console Redirection 选项设为【Enabled】, Console Redirection Settings 菜 单被开启。具体参数说明如下表所示, Serial Port Console Redirection 界面如下图所 示。

| Advanced                                                                                                    |                                                                                                    |                                                                                                    |
|----------------------------------------------------------------------------------------------------|----------------------------------------------------------------------------------------------------|----------------------------------------------------------------------------------------------------|
| COMO<br>Console Redirection Settings<br>Terminal Type<br>Bits per second<br>Data Bits<br>Parity<br>Stop Bits<br>Flow Control<br>VT-UTF8 Combo Key Support<br>Recorder Mode<br>Resolution 100x31<br>Legacy OS Redirection Resolution<br>Putty KeyPad<br>Redirection After BIOS POST | [ANSI]<br>[115200]<br>[8]<br>[None]<br>[1]<br>[None]<br>[Enabled]<br>[Disabled]<br>[Disabled]<br>[B0x24]<br>[VT100]<br>[Always Enable] | Emulation: ANSI: Extended<br>ASCII char set. VT100: ASCII<br>char set. VT100: Extends<br>VT100 to support color,<br>function keys, etc. VT-UTFB:<br>Uses UTFB encoding to map<br>Unicode chars onto 1 or more<br>bytes.<br>Left/Right: Select Screen<br>Up/Doum: Select Item<br>Enter: Select<br>*/-: Change Opt.<br>F1: General Help<br>F2: Previous Values<br>F9: Optimized Defaults<br>F10: Save & Exit<br>ESC: Exit |

# Console Redirection Settings 界面说明

| 界面参数            | 功能说明                                                                                 | 默认值    |
|-----------------|--------------------------------------------------------------------------------------|--------|
| Terminal Type   | 终端类型设置。选项参数有:<br>VT100<br>VT100+<br>VT-UTF8<br>ANSI                                  | ANSI   |
| Bits per second | 波特率设置。选项参数有:<br>9600<br>19200<br>38400<br>57600<br>115200                            | 115200 |
| Data Bits       | 串口数据位宽设置。选项参数有:<br>7<br>8                                                            | 8      |
| Parity          | 奇偶校验设置。选项参数有:<br>None(无校验)<br>Even(偶校验)<br>Odd (奇校验)<br>Mark(奇偶校验)<br>Space(存储器奇偶校验) | None   |
| Stop Bits       | 停止位设置。选项参数有:<br>1<br>2                                                               | 1      |

# BIOS 设置

| Flow Control                     | 流控制设置。选项参数有:<br>None<br>Hardware RTS/CTS                                    | None             |
|----------------------------------|-----------------------------------------------------------------------------|------------------|
| VT–UTF8 Combo Key Support        | VT–UTF8 组合键支持开关设置。选项参数有:<br>Enabled:启用<br>Disabled:关闭                       | Enabled          |
| Recorder Mode                    | 记录器模式开关设置。选项参数有:<br>Enabled:启用<br>Disabled:关闭                               | Disabled         |
| Redirection 100 × 31             | 扩展终端分辨率 100×31 开关设置。选项参数有:<br>Enabled:启用<br>Disabled:关闭                     | Disabled         |
| Legacy OS Redirection Resolution | 传统系统的终端分辨率设置,选项参数有:<br>80×24<br>80×25                                       | 80×24            |
| Putty KeyPad                     | Putty 的功能键和键盘设置,选项参数有:<br>VT100<br>LINUX<br>XTERMR6<br>SCO<br>ESCN<br>VT400 | VT100            |
| Redirection After BIOS POST      | BIOS 启动之后重定向设置,选项设置有:<br>Always Enable(始终启用)<br>BootLoader (引导模式)           | Always<br>Enable |

# 8.2.2.6 PCI Subsystem Settings

PCI Subsystem Settings 界面是 PCI 子系统的相关选项设置。具体参数说明如下 表所示, PCI Subsystem Settings 界面如下图所示。

| Advanced Advanced                                             |                                  |                                                                                                    |  |
|---------------------------------------------------------------|----------------------------------|----------------------------------------------------------------------------------------------------|--|
| PCI Devices Common Set<br>Above 4G Decoding<br>SR-IOV Support | tings:<br>[Enabled]<br>[Enabled] | Enables or Disables<br>64bit capable Devices<br>to be Decoded in Above<br>4G Address Space (Only<br>if System Supports 64<br>bit PCI Decoding).                                              |  |
|                                                               |                                  | Left/Right: Select Screen<br>Up/Down: Select Item<br>Enter: Select<br>+/-: Change Opt.<br>F1: General Help<br>F2: Previous Values<br>F9: Optimized Defaults<br>F10: Save & Exit<br>ESC: Exit |  |

## PCI Subsystem Settings 界面说明表

| 界面参数              | 功能说明                                                | 默认值     |
|-------------------|-----------------------------------------------------|---------|
| Above 4G Decoding | 4G 以上内存访问控制开关设置。选项参数有:<br>Enabled:启用<br>Disabled:关闭 | Enabled |
| SR–IOV Support    | SR–IOV 支持开关设置。选项参数有:<br>Enabled:启用<br>Disabled:关闭   | Enabled |

### 8.2.2.7 Network Stack Configuration

Network Stack Configuration 界面是 Network UEFI PXE 相关选项设置。具体参数说明如下表所示, Network Stack Configuration 界面如下图所示。

| Advanced                                                                                                    |                                                                            |                                                                                                    |
|----------------------------------------------------------------------------------------------------|----------------------------------------------------------------------------|----------------------------------------------------------------------------------------------------|
| Network Stack<br>Ipv4 PXE Support<br>Ipv4 HTTP Support<br>Ipv6 PXE Support<br>Ipv6 HTTP Support<br>PXE boot wait time<br>Media detect count | [Enabled]<br>[Enabled]<br>[Disabled]<br>[Disabled]<br>[Disabled]<br>0<br>1 | Enable/Disable UEFI<br>Network Stack                                                                                                    |
|                                                                                                    |                                                                            | Left/Right: Select Screen<br>Up/Down: Select Item<br>Enter: Select<br>+/-: Change Opt.<br>F1: General Help<br>F2: Previous Values<br>F9: Optimized Defaults<br>F10: Save & Exit<br>ESC: Exit |

## Network Stack Configuration 界面说明表

| 界面参数              | 功能说明                                                                                      | 默认值      |
|-------------------|-------------------------------------------------------------------------------------------|----------|
| Network Stack     | 网络堆栈开关设置。选项参数有:<br>Enabled: 启用<br>Disabled: 关闭<br>以下选项受该选项控制,只有该选项启用,以下选项才能显示,<br>功能才可设置。 | Enabled  |
| Ipv4 PXE Support  | UEFI Ipv4 PXE 支持的开关设置。选项参数有:<br>Enabled:启用<br>Disabled:关闭                                 | Enabled  |
| Ipv4 HTTP Support | lpv4 HTTP 启动支持的开关设置。选项参数有:<br>Enabled:启用<br>Disabled:关闭                                   | Disabled |
| Ipv6 PXE Support  | UEFI Ipv6 PXE 支持的开关设置。选项参数有:<br>Enabled:启用<br>Disabled:关闭                                 | Disabled |

# BIOS 设置

| Ipv6 HTTP Support  | lpv6 HTTP 启动支持的开关设置。选项参数有:<br>Enabled:启用<br>Disabled:关闭 | Disabled |
|--------------------|---------------------------------------------------------|----------|
| PXE boot wait time | 等待按 ESC 键取消 PXE boot 的时间设置,设置范围 0~5。                    | 0        |
| Media detect Count | 设备检测次数设置,设置范围 1~50.                                     | 1        |

## 8.2.2.8 CSM Configuration

CSM Configuration 界面是兼容模块相关选项设置。具体参数说明如下表所示, CSM Configuration 界面如下图所示。

| Advanced              | 9월 - 19월 11일에는 11일에 가지 않는 것이다.<br>11일에 대한 11일에 대한 11일에 대한 11일에 대한 11일에 대한 11일에 대한 11일에 대한 11일에 대한 11일에 대한 11일에 대한 11일에 대한 11일에 대한 11일에 대한 11일에 대한 |                                |
|-----------------------|----------------------------------------------------------------------------------------------------|--------------------------------|
| Compatibility Support | Module Configuration                                                                                                    | Enable/Disable CSM<br>Support. |
| CSM Support           | [Enabled]                                                                                                    |                                |
| GateA20 Active        | [Upon Request]                                                                                                    |                                |
| INT19 Trap Response   | [Immediate]                                                                                                    |                                |
| Boot Mode             | [UEFI Mode]                                                                                                    |                                |
| Option ROM execution  |                                                                                                    |                                |
| Network               | [UEFI]                                                                                                    | Left/Right: Select Screen      |
| Storage               | [UEFI]                                                                                                    | Up/Down: Select Item           |
| Video OPROM Policy    | [UEFI]                                                                                                    | Enter: Select                  |
| Other PCI devices     | [UEFI]                                                                                                    | +/-: Change Opt.               |
|                       |                                                                                                    | F1: General Help               |
|                       |                                                                                                    | F2: Previous Values            |
|                       |                                                                                                    | F9: Optimized Defaults         |
|                       |                                                                                                    | F10: Save & Exit               |
|                       |                                                                                                    | ESC: Exit                      |

## CSM Configuration 界面说明表

| 界面参数                | 功能说明                                                                                                    | 默认值          |
|---------------------|----------------------------------------------------------------------------------------------------|--------------|
| CSM Support         | 兼容模式支持开关设置。选项参数有:<br>Enabled:启用<br>Disabled:关闭                                                                 | Disabled     |
| GateA20 Active      | A20 地址线的控制模式设置<br>选项参数有:<br>Upon Request:如果需要<br>Always:总是<br>A20 是一根地址线,这根地址线控制系统对于 1MB 以上<br>的那部分内存空间如何进行访问。 | Upon Request |
| INT19 Trap Response | 中断、捕捉信号响应设置。选项参数有:<br>Immediate:立即响应<br>Postponed:推迟响应                                                         | Immediate    |
| Boot Mode           | 启动模式设置,控制设备 Legacy 或 UEFI 模式启动策略。<br>选项参数有:<br>UEFI Mode:UEFI 模式<br>Legacy Mode:传统模式                           | UEFI Mode    |

| Network            | 网卡 Option Rom 执行方式设置,选项参数有:<br>Do not launch:不启动<br>Legacy:传统模式<br>UEFI:UEFI 模式 | UEFI |
|--------------------|---------------------------------------------------------------------------------|------|
| Storage            | 存储设备 Option Rom 执行方式设置,选项参数同上                                                   | UEFI |
| Video OPROM Policy | Video 设备 Option Rom 执行方式设置,选项参数同上                                               | UEFI |
| Other PCI devices  | 其他 PCI 设备 Option Rom 执行方式设置,选项参数同上                                              | UEFI |

## 8.2.3 Chipset

Chipset 界面包含 PCH SATA/sSATA、USB、ME 等设备的信息设置及运行时错误日志设置。具体参数说明如下表所示, Chipset 界面如下图所示。

| Main Advanced Chipset Pr                                                                                                    | ocessor Server Mgmt           | Security Boot Save & Exit                                                                                                    |
|----------------------------------------------------------------------------------------------------|-------------------------------|----------------------------------------------------------------------------------------------------|
| <ul> <li>PCH SATA Configuration</li> <li>PCH SSATA Configuration</li> <li>USB Configuration</li> <li>Miscellaneous Configuration</li> <li>Server ME Configuration</li> <li>Runtime Error Logging</li> </ul> |                               | SATA devices and settings                                                                                                    |
| Setup Warning:<br>Setting items on this Screer<br>may cause system to malfunct                                                                                                    | i to incorrect values<br>ion! | Left/Right: Select Screen<br>Up/Down: Select Item<br>Enter: Select<br>+/-: Change Opt.<br>F1: General Help<br>F2: Previous Values<br>F9: Optimized Defaults<br>F10: Save & Exit<br>ESC: Exit |

#### Chipset 界面说明表

| -                           |              |
|-----------------------------|--------------|
| 界面参数                        | 功能说明         |
| PCH SATA Configuration      | PCH SATA 配置  |
| PCH sSATA Configuration     | PCH sSATA 配置 |
| USB Configuration           | USB 配置       |
| Miscellaneous Configuration | 一些杂项的配置      |
| Server ME Configuration     | 服务器 ME 配置    |
| Runtime Error Logging       | 运行时错误日志配置    |

#### 8.2.3.1 PCH SATA Configuration/PCH sSATA Configuration

PCH sSATA Configuration 及 PCH SATA Configuration 界面是对板载的 sSATA 及 SATA 端口进行配置,如下图所示,以 PCH SATA Configuration菜单为例,介绍板载 SATA 口硬盘配置, PCH sSATA Configuration 界面类似,不再

# 重复。具体参数说明如下表所示。

| PCH SATA Configuration | Enable or Disable SATA |                        |
|------------------------|------------------------|------------------------|
| SATA Controller        | (Enabled)              | Controller             |
| SATA Mode Options      | [AHCI]                 |                        |
| SATA test mode         | (Disabled)             |                        |
| SATA Port 0            | HGST HUH728080ALE600 - |                        |
|                        | 8001.5 GB              |                        |
| Port 0                 | [Enabled]              |                        |
| SATA Port 1            | HGST HUH728080ALE600 - |                        |
|                        | 8001.5 GB              |                        |
| Port 1                 | [Enabled]              |                        |
| SATA Port 2            | [Not Installed]        |                        |
| Port 2                 | [Enabled]              | ++: Select Screen      |
| SATA Port 3            | [Not Installed]        | 14: Select Item        |
| Port 3                 | [Enabled]              | Enter: Select          |
| SATA Port 4            | [Not Installed]        | +/-: Change Opt.       |
| Port 4                 | [Enabled]              | F1: General Help       |
| SATA Port 5            | [Not Installed]        | F2: Previous Values    |
| Port 5                 | [Enabled]              | F9: Optimized Defaults |
| SATA Port 6            | (Not Installed)        | F10: Save & Exit       |
| Port 6                 | [Enabled]              | ESC: Exit              |
| SATA Port 7            | [Not Installed]        |                        |
| Port 7                 | [Enabled]              |                        |

| ь | 1 | n | - |   | +  |
|---|---|---|---|---|----|
| ш | т | u | ъ | С | ι. |

| PCH sSATA Configuration<br>                                                                |                                                                                  | Enable or Disable sSATA<br>Controller                                                                                                    |
|--------------------------------------------------------------------------------------------|----------------------------------------------------------------------------------|----------------------------------------------------------------------------------------------------|
| sSATA Controller<br>Configure sSATA as<br>sSATA Port 1<br>Port 1<br>sSATA Port 2<br>Port 2 | [Enable]<br>[AHCI]<br>[Not Installed]<br>[Enable]<br>[Not Installed]<br>[Enable] | ++: Select Screen<br>14: Select Item<br>Enter: Select<br>+/-: Change Opt<br>F1: General Help<br>F2: Previous Values<br>F9: Optimized Defaults<br>F10: Save & Exit<br>ESC: Exit |

#### PCH SATA Configuration 界面说明表

| 界面参数              | 功能说明                                             | 默认值     |
|-------------------|--------------------------------------------------|---------|
| SATA Controller   | SATA 控制器开关设置,选项参数有:<br>Enabled:启用<br>Disabled:关闭 | Enabled |
| SATA Mode Options | 设置 SATA 模式,选项参数有:AHCI/RAID 两个模式                  | AHCI    |
| SATA Port 0~7     | SATA 端口 0~7 所接硬盘信息                               |         |
| Port 0~7          | SATA 端口开关设置,选项参数有:<br>Enabled:启用<br>Disabled:关闭  | Enabled |

PCH sSATA Configuration 界面说明表略。

#### 8.2.3.2 USB Configuration

USB Configuration 界面是对板载的 USB 端口进行开关设置。USB Configuration 界面如下图所示,具体参数说明如下表所示。

| Chipse                                  |           |                                                                                          |
|-----------------------------------------|-----------|------------------------------------------------------------------------------------------|
| USB Configuration<br>                   |           | Precondition work on<br>USB host controller and<br>root ports for faster<br>enumeration. |
| USB Precondition                        |           |                                                                                          |
| XHCI USB3.0 Port<br>Capability          | [Disable] |                                                                                          |
| USB Per-Connector<br>Disable            | [Enable]  |                                                                                          |
| USBO                                    | [Enable]  |                                                                                          |
| USB1                                    | [Enable]  | ++: Select Screen                                                                        |
| USB Port Connected to<br>BMC            | [Enable]  | ↑↓: Select Item<br>Enter: Select                                                         |
| USB SS Physical<br>Connector #0 Disable | [Enable]  | +/−: Change Opt<br>F1: General Help                                                      |
| USB SS Physical<br>Connector #1 Disable | [Enable]  | F2: Previous Values<br>F9: Optimized Defaults<br>F10: Save & Exit<br>ESC: Exit           |

#### USB Configuration 界面说明表

| 界面参数  | 功能说明                                              | 默认值     |
|-------|---------------------------------------------------|---------|
| USB N | 板载 USB 端口开关设置,选项参数有:<br>Enabled:启用<br>Disabled:关闭 | Enabled |

## 8.2.3.3 Miscellaneous Configuration

Miscellaneous Configuration界面是混杂常用设置项配置。具体参数说明如下表

所示, Miscellaneous Configuration 界面如下图所示。

# BIOS 设置

| Chipset                                                        |                                                                                                    |
|----------------------------------------------------------------|----------------------------------------------------------------------------------------------------|
| Miscellaneous Configuration                                    | Specify what state to go to                                                                                                    |
| Restore AC Power Loss [Power Off]<br>Max Page Table Size [108] | when power is re-applied after<br>a power failure (63 state).<br>Left/Right: Select Screen<br>Up/Down: Select Item<br>Enter: Select<br>+/-: Change Opt.<br>F1: General Help<br>F2: Previous Values<br>F9: Optimized Defaults<br>F10: Save & Exit<br>ESC: Exit |

### Common Configuration 界面说明表

| 界面参数                  | 功能说明                                                                                        | 默认值             |
|-----------------------|---------------------------------------------------------------------------------------------|-----------------|
| Restore AC Power Loss | AC 上电开机电源状态设置,选项参数有:Power<br>OFF( 关机状态 )<br>Last State( 恢复上次的状态 )<br>Power ON( 开机状态 )       | Power OFF       |
| Max Page Table Size   | 最大页表大小设置,选项参数有:<br>1GB<br>2MB<br>比较旧的 OS,请选择 2MB,否则导致问题。                                    | 1GB             |
| VGA Priority          | 集成显卡和外插显卡优先顺序设置(UEFI 模式下隐<br>藏)。选项参数有:<br>Onboard Device:板子设备优先。<br>Offboard Device:外插设备优先。 | Offboard Device |

## 8.2.3.4 Server ME Configuration

Server ME Configuration 界面是服务器 ME 信息显示及相关配置设置。具体参数 说明如下表所示, Server ME Configuration 界面如下图所示。

| Chipset                       | t in the second second |                                           |
|-------------------------------|------------------------|-------------------------------------------|
| General ME Configuration      | 1                      | ▲ The altitude of the ▲                   |
| Operation Firmware<br>Version | 0A:4.1.4.339           | platform location above<br>the see level, |
| Recovery Firmware<br>Version  | 0A:4.1.4.339           | expressed in meters.<br>The hex number is |
| ME Firmware Status #1         | 0x003F0245             | decoded as 2's                            |
| ME Firmware Status #2         | 0x88118026             | complement signed                         |
| Current State                 | Operational            | integer. 🔻                                |
| Error Code                    | No Error               |                                           |
| Recovery Cause                | N/A                    |                                           |
| PTT Support                   | [Disable]              | →+: Select Screen                         |
| Suppress PTT Commands         | [Disable]              | ↑↓: Select Item                           |
| Altitude                      | 8000                   | Enter: Select                             |
| MCTP Bus Owner                | 0                      | +/-: Change Opt                           |
|                               |                        | F1: General Help                          |
|                               |                        | F2: Previous Values                       |
|                               |                        | F9: Optimized Defaults                    |
|                               |                        | ▼ F10: Save & Exit                        |
|                               |                        | ESC: Exit                                 |

### Server ME Configuration 界面说明表

| 界面参数                         | 功能说明                                                                         | 默认值      |
|------------------------------|------------------------------------------------------------------------------|----------|
| Operational Firmware Version | ME 有效固件版本                                                                    |          |
| Recovery Firmware Version    | ME 备份固件版本                                                                    |          |
| ME Firmware Status #1        | ME FW 状态值 #1                                                                 |          |
| ME Firmware Status #2        | ME FW 状态值 #2                                                                 |          |
| Current State                | 当前状态                                                                         |          |
| Error code                   | 错误码代码                                                                        |          |
| Recovery Cause               | 恢复原因                                                                         | N/A      |
| PTT Support                  | 平台可信技术支持开关设置,选项参数有:<br>Enabled:启用<br>Disabled:关闭                             | Disabled |
| Altitude                     | 海拔设置                                                                         | 8000     |
| MCTP Bus Owner               | MCTP 总线主控者位于 PCle: [15:8] bus, [7:3] device,<br>[2:0] function. 设置为 0,表示为禁用。 | 0        |
| ME Firmware Features         | ME FW 特性                                                                     |          |

# 8.2.3.5 Runtime Error Logging

Runtime Error Logging 界面是系统运行时错误日志设置。具体参数说明如下表所示, Runtime Error Logging 界面如下图所示。

# BIOS 设置

| Chipset               |           |                                                                                                    |  |
|-----------------------|-----------|----------------------------------------------------------------------------------------------------|--|
| Runtime Error Logging |           | System Error Enable/Disable                                                                                                    |  |
| System Errors         | [Enabled] | setup options.                                                                                                    |  |
|                       |           | Left/Right: Select Screen<br>Up/Doun: Select Item<br>Enter: Select<br>+/-: Change Opt.<br>F1: General Help<br>F2: Previous Values<br>F9: Optimized Defaults<br>F10: Save & Exit<br>ESC: Exit |  |

### Runtime Error Logging 界面说明表

| 界面参数          | 功能说明                                           | 默认值     |
|---------------|------------------------------------------------|---------|
| System Errors | 系统错误日志记录设置。选项参数有:<br>Enabled:启用<br>Disabled:关闭 | Enabled |

#### 8.2.4 Processor

Processor 界面是处理器,内存等相关选项设置。具体参数说明如下表所示, Processor 界面如下图所示。

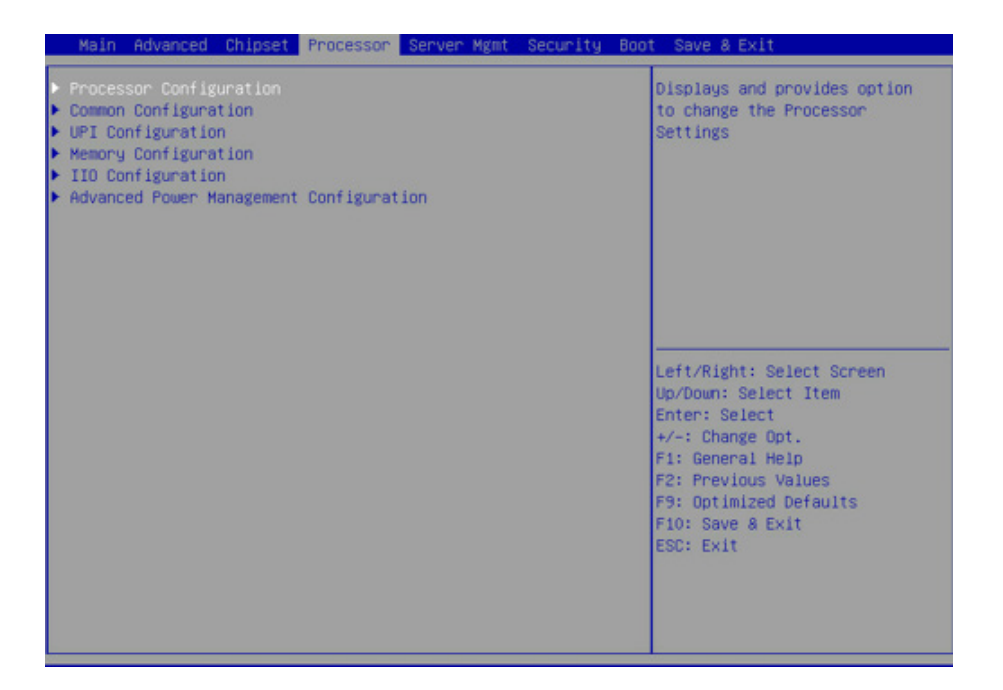

#### Processor 界面说明表

| 界面参数                                       | 功能说明     |
|--------------------------------------------|----------|
| Processor Configuration                    | 处理器配置    |
| Common Configuration                       | 常用配置     |
| UPI Configuration                          | UPI 配置   |
| Memory Configuration                       | 内存配置     |
| IIO Configuration                          | IIO 配置   |
| Advanced Power Management<br>Configuration | 高级电源管理配置 |

#### 8.2.4.1 Processor Configuration

Processor Configuration 界面是处理器的相关选项设置。具体参数说明如下表所

示, Processor Configuration 界面如下图所示。

# BIOS 设置

| Processor                                                                                                    |                                                                                                    |                                                                                                    |
|----------------------------------------------------------------------------------------------------|----------------------------------------------------------------------------------------------------|----------------------------------------------------------------------------------------------------|
| Processon<br>Processon Configuration<br>Processon Information<br>Active Cores<br>Hyper Threading Technology<br>Max CPUID Value Limit<br>Execute Disable Bit<br>Intel TXT Support<br>VMX<br>SMX<br>Wardware Profistor | 0<br>(Enabled)<br>(Disabled)<br>(Enabled)<br>(Disabled)<br>(Enabled)<br>(Disabled)<br>(Disabled)       | Processor Information                                                                                                    |
| Handware Prefetcher<br>Adjacent Cache Prefetch<br>DCU Streamer Prefetcher<br>LLC Prefetch<br>DCU Mode<br>Extended APIC<br>AES-NI                                                                                     | (Enabled)<br>[Enabled]<br>[Enabled]<br>[Disabled]<br>[32KB 8Hay Without ECC]<br>[Enabled]<br>[Enabled] | Left/Right: Select Screen<br>Up/Down: Select Item<br>Enter: Select<br>+/-: Change Opt.<br>F1: General Help<br>F2: Previous Values<br>F9: Optimized Defaults<br>F10: Save & Exit<br>ESC: Exit |

# Processor Configuration 界面说明表

| 界面参数                       | 功能说明                                                                                                   | 默认值      |
|----------------------------|----------------------------------------------------------------------------------------------------|----------|
| Processor Information      | 处理器信息子菜单,处理器的详细信息                                                                                      |          |
| Active Cores               | CPU 核数设置,输入所要开启的 CPU 核数,Help 信息<br>中会根据当前 CPU 的情况,显示该选项可以设置的有效<br>值和 CPU 的最大物理核数。<br>默认值 0 表示开启所以核数。   | 0        |
| Hyper Threading Technology | 超线程技术开关设置,选项参数有:<br>Enabled:启用<br>Disabled:关闭                                                          | Enabled  |
| Max CPUID Value Limit      | 最大 CPUID 值限制开关设置,<br>Enabled: 启用<br>Disabled: 关闭<br>当传统操作系统启动不支持 CPU 扩展 CPUID 功能时,<br>请启用该选项。          | Disabled |
| Execute Disable Bit        | 硬件防病毒技术开关设置,选项参数有:<br>Enabled:启用<br>Disabled:关闭                                                        | Enabled  |
| Intel TXT Support          | Intel 可信执行技术支持开关设置,选项参数有:<br>Enabled:启用<br>Disabled:关闭                                                 | Disabled |
| VMX                        | Intel 硬件辅助虚拟化技术开关设置,选项参数同上。                                                                            | Enabled  |
| SMX                        | 安全模式扩展开关设置,选项参数同上。                                                                                     | Disabled |
| Hardware Prefetcher        | 硬件预取开关设置,选项参数同上。<br>硬件预取是指 CPU 处理指令或数据之前,它将这些指令<br>或数据从内存预取到 L2 缓存中,借此减少内存读取的时<br>间,帮助消除潜在的瓶颈,以此提高系统效能 | Enabled  |

| Adjacent Cache Prefetch | 相邻缓存预取开关设置,选项参数同上。<br>开启相邻缓存预取功能后,计算机在读取数据时,会智<br>能的认为要读取的数据旁边或邻近的数据也是需要的,<br>于是在处理的时候就会将这些邻近的数据预先读取出来,<br>这样可以加快读取速度。 | Enabled                        |
|-------------------------|----------------------------------------------------------------------------------------------------|--------------------------------|
| DCU Streamer Prefetcher | DCU 流预取开关设置,选项参数同上。<br>DCU 流预取功能可以预读取 CPU 的数据,从而减少数<br>据的读取时间。                                                         | Enabled                        |
| DCU IP Prefectcher      | DCU IP 预取开关设置,选项参数同上。<br>DCU IP 预取功能可以从历史记录中判断是否有数据需要<br>预读取,从而减少数据的读取时间                                               | Enabled                        |
| LLC Prefetcher          | 所有线程 LLC 预取开关设置,选项参数同上。                                                                                                | Disabled                       |
| DCU Mode                | DCU Mode 设置,选项参数有:<br>32KB 8Way Without ECC<br>16KB 4Way With ECC                                                      | 32KB<br>8Way<br>Without<br>ECC |
| Extended APIC           | 扩展 APIC 开关设置,选项参数有:<br>Enabled:启用<br>Disabled:关闭                                                                       | Enabled                        |
| AES-NI                  | AES 指令开关设置,选项参数有:<br>Enabled: 启用<br>Disabled: 关闭<br>该菜单主要控制 CPU 是否支持 AES 指令,这些指令主<br>要用于虚拟化系统,打开该指令之后,系统性能能得到<br>提升    | Enabled                        |

# 8.2.4.2 Common Configuration

Common Configuration 界面是通用选项设置。具体参数说明如下表所示,

Common Configuration 界面如下图所示。

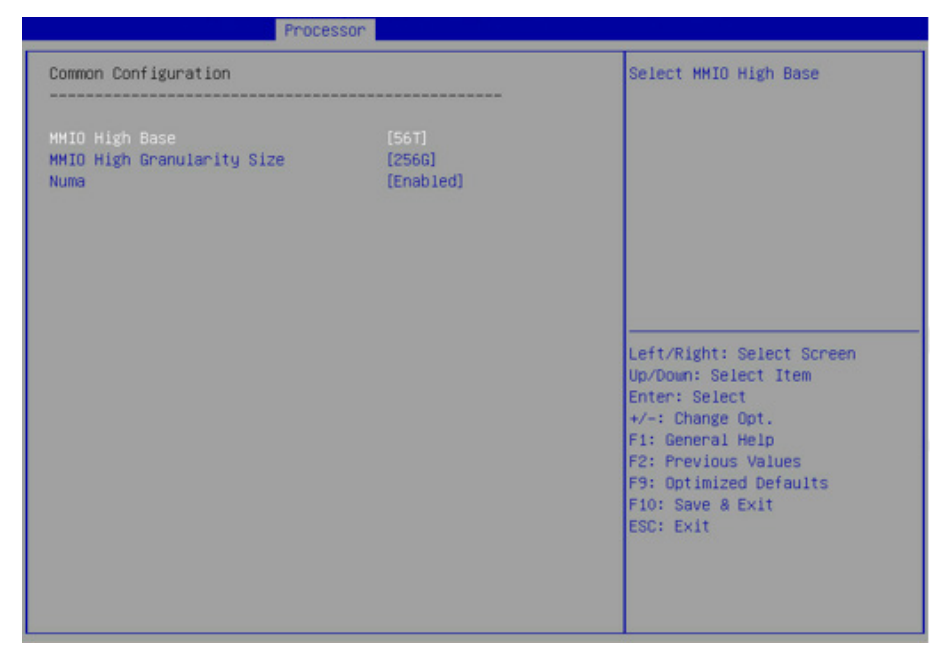

### Common Configuration 界面说明表

| 界面参数                       | 功能说明                                                           | 默认值     |
|----------------------------|----------------------------------------------------------------|---------|
| MMIO High Base             | MMIO 高基地址设置,选项参数有:<br>56T<br>40T<br>24T<br>16T<br>4T<br>1T     | 56T     |
| MMIO High Granularity Size | MMIO 高间隔大小设置,选项参数有:<br>1G<br>4G<br>16G<br>64G<br>256G<br>1024G | 256G    |
| Numa                       | Numa 开关设置,选项参数有:<br>Enabled:启用<br>Disabled:关闭                  | Enabled |

## 8.2.4.3 UPI Configuration

UPI Configuration 界面是 UPI 相关选项设置。具体参数说明如下表所示, UPI Configuration 界面如下图所示。

| UPI Configuration                                                                                                    |                                                                                                    | UPI Status Help                                                                                                    |
|----------------------------------------------------------------------------------------------------|----------------------------------------------------------------------------------------------------|----------------------------------------------------------------------------------------------------|
| UPI Status<br>Degrade Precedence<br>Link Speed Mode<br>Link Frequency Select<br>Link LOp Enable<br>UPI Failover Support<br>Sub NUMA Clustering<br>XPT Prefetch<br>KTI Prefetch<br>Legacy VGA Socket<br>Legacy VGA Stack | [Topology Precedence]<br>[Fast]<br>[Auto]<br>[Disabled]<br>[Disabled]<br>[Enabled]<br>[Disabled]<br>[Disabled]<br>[Enabled]<br>0<br>0 | Left/Right: Select Screen<br>Up/Down: Select Item<br>Enter: Select<br>+/-: Change Opt.<br>F1: General Help<br>F2: Previous Values<br>F3: Optimized Defaults<br>F10: Save & Exit<br>ESC: Exit |

| UPI Configuration | 界面说明表 |
|-------------------|-------|
|-------------------|-------|

| 界面参数                  | 功能说明                                                                                                    | 默认值                    |
|-----------------------|----------------------------------------------------------------------------------------------------|------------------------|
| UPI Status            | UPI 链接状态子菜单,显示当前 UPI 链接状态                                                                                                    |                        |
| Degrade Precedence    | 降低优先级设置,选项参数有:<br>Topology Precedence( 拓扑优先 )<br>Feature Precedence( 特征优先 )<br>当系统设置冲突时通过设置 Topology Precedence 来<br>降低 feature,或是通过设置 Feature Precedence 来降<br>低 Topology。 | Topology<br>Precedence |
| Link Speed Mode       | 链接速度模式设置,选项参数有:<br>Fast<br>Slow                                                                                                    | Fast                   |
| Link Frequency Select | 链接频率选择设置,选项参数有:<br>Auto<br>9.6 GT/s<br>10.4GT/s<br>Use Per Link Setting                                                                                                    | Auto                   |
| Link L0p Enable       | 链接 L0p 开关设置,选项参数有:<br>Enabled:启用<br>Disabled:关闭<br>链接省电模式设置,当带宽为峰值带宽的一半时设置                                                                                                  | Disabled               |
| Link L1 Enable        | 链接 L1 开关设置,选项参数有:<br>Enabled:启用<br>Disabled:关闭<br>在系统非常空闲的情况下,调整 QPI Link 关闭                                                                                                | Disabled               |
| UPI Failover Support  | UPI 失效转移支持开关设置,选项参数有:<br>Enabled:启用<br>Disabled:关闭                                                                                                    | Enabled                |
| Sub NUMA Clustering   | Sub NUMA 集群设置,选项参数有:<br>Auto:根据 IMC 交错支持 1-cluster 或者 2-clusters<br>Enabled:支持所有的 SNC 集群 (2-clusters)和 1-way<br>的 IMC 交错<br>Disabled:不支持 SNC 功能                             | Disabled               |
| Legacy VGA Socket     | 传统 VGA 个数设置,有效值范围 0~1。                                                                                                    | 0                      |
| Legacy VGA Stack      | 传统 VGA 堆栈个数设置,有效值范围 0~6                                                                                                    | 0                      |

8.2.4.4 Memory Configuration

Memory Configuration 界面是内存相关选项设置。具体参数说明如下表所示, Memory Configuration 界面如下图所示。

# BIOS 设置

| ces Plan Of Record<br>s for DDR4<br>nd voltage<br>. Disable -<br>is feature.<br>Select Screen<br>dect Item<br>ct<br>Opt.<br>Help<br>is Values<br>ed Defaults<br>a Exit |
|----------------------------------------------------------------------------------------------------|
|                                                                                                    |

# Memory Configuration 界面说明表

| 界面参数                        | 功能说明                                                                 | 默认值     |
|-----------------------------|----------------------------------------------------------------------|---------|
| Enforce POR                 | 强制执行 POR 设置,选项参数有:<br>POR<br>Disabled                                | POR     |
| Memory Frequency            | 内存频率设置,选项参数有:<br>Auto<br>1600<br>1866<br>2133<br>2400<br>2666<br>    | Auto    |
| Data Scrambling for NVMDIMM | NVMDIMM 数据扰频开关设置,选项参数同上。                                             | Enabled |
| Data Scrambling for DDR4    | DDR4 数据扰频开关设置,选项参数有:<br>Auto: 自动<br>Enabled:启用<br>Disabled:关闭        | Enabled |
| Enable ADR                  | ADR 使能开关设置,选项参数有:<br>Enabled:启用<br>Disabled:关闭                       | Enabled |
| Legacy ADR Mode             | 传统 ADR 模式开关设置,选项参数同上。                                                | Enabled |
| ADR Data Save Mode          | ADR 数据保存模式设置,选项参数有:<br>Disabled:关闭<br>Batterybacked DIMMs<br>NVDIMMs | NVDIM   |
# **inspur** 浪潮

| Erase–Arm NVDIMMs        | Erase-Arm NVDIMMs 开关设置,选项参数有:<br>Enabled:启用<br>Disabled:关闭 | Enabled  |
|--------------------------|------------------------------------------------------------|----------|
| Restore NVDIMMs          | 修复 NVDIMMs 开关设置,选项参数同上。                                    | Enabled  |
| Interleave NVDIMMs       | 交错 NVDIMMs 开关设置,选项参数同上。                                    | Disabled |
| Memory Topology          | 内存拓扑子菜单,显示目前在位内存详细信息。                                      |          |
| Memory Map               | 内存 Map 子菜单                                                 |          |
| Memory RAS Configuration | 内存 RAS 配置子菜单                                               |          |

### 8.2.4.5 Memory Map

Memory Map 界面是内存一些模式设置。具体参数说明如下表所示, Memory Topology 界面如下图所示。

### Memory Map 界面说明表

| 界面参数                                 | 功能说明                                                                                | 默认值  |
|--------------------------------------|-------------------------------------------------------------------------------------|------|
| Volatile Memory Mode                 | 易失内存模式设置,选项参数有:<br>1LM<br>2LM<br>Auto                                               | 1LM  |
| 1LM Memory Interleave<br>Granularity | 1LM 内存交叉间隔设置,选项参数有:<br>Auto<br>256B Target, 256B Channel<br>64B Target, 64B Channel | Auto |

| IMC Interleaving               | IMC 交叉设置,选项参数有:<br>Auto<br>1-way Interleavel<br>2-way Interleavel                                            | Auto     |
|--------------------------------|----------------------------------------------------------------------------------------------------|----------|
| Channel Interleaving           | Channel 交叉设置,选项参数有:<br>Auto<br>1-way Interleavel<br>2-way Interleavel<br>3-way Interleavel                   | Auto     |
| Rank Interleaving              | Rank 交叉设置,选项参数有:<br>Auto<br>1-way Interleavel<br>2-way Interleavel<br>4-way Interleavel<br>8-way Interleavel | Auto     |
| Socket Interleave<br>Below 4GB | 4GB 以下地址空间处理器交错开关设置,选项参数有:<br>Enabled:启用<br>Disabled:关闭                                                      | Disabled |

# 8.2.4.6 Memory RAS Congfiguration

Memory RAS Configuration 界面是内存 RAS 特性相关选项设置。具体参数说明 如下表所示, Memory RAS Configuration 界面如下图所示。

| Processor                                                                                                    |                                                                                                    |                                                                                                    |
|----------------------------------------------------------------------------------------------------|----------------------------------------------------------------------------------------------------|----------------------------------------------------------------------------------------------------|
| Static Virtual Lockstep Mode<br>Mirror mode<br>Mirror TADO<br>Enable Partial Mirror<br>UEFI ARM Mirror<br>Memory Rank Sparing<br>Correctable Error Threshold<br>SDDC Plus One<br>ADDDC Sparing<br>Set NGN Die Sparing<br>NGN Die Sparing Aggressiveness<br>Patrol Scrub<br>Patrol Scrub<br>Patrol Scrub Address Mode | (Disabled)<br>(Disabled)<br>(Disabled)<br>(Disabled)<br>(Disabled)<br>(Disabled)<br>(Disabled)<br>(Disabled)<br>(Enabled)<br>128<br>(Enabled)<br>24<br>(System Physical<br>Address) | Enable Static Virtual Lockstep<br>mode<br>Left/Right: Select Screen<br>Up/Down: Select Item<br>Enter: Select<br>*/-: Change Opt.<br>F1: General Help<br>F2: Previous Values<br>F9: Optimized Defaults<br>F10: Save & Exit<br>ESC: Exit |
|                                                                                                    |                                                                                                    |                                                                                                    |

## Memory RAS Configuration 界面说明表

| 界面参数                              | 功能说明                                                                                                    | 默认值                           |
|-----------------------------------|----------------------------------------------------------------------------------------------------|-------------------------------|
| Static Virtual Lockstep<br>Mode   | 静态虚拟 Lockstep 模式开关设置,选项参数有:<br>Enabled:启用<br>Disabled:关闭                                                                                                | Disabled                      |
| Mirror Mode                       | 镜像模式设置,选项参数有:<br>Disabled<br>Mirror Mode 1LM<br>Mirror Mode 2LM                                                                                         | Disabled                      |
| Mirror TAD0                       | 镜像 TAD0 模式开关设置,选项参数有:<br>Enabled:启用<br>Disabled:关闭                                                                                                    | Disabled                      |
| Enable Partial Mirror             | 启用局部镜像模式,选项参数有:<br>Disabled<br>Partial Mirror mode 1LM<br>Partial Mirror mode 2LM                                                                       | Disabled                      |
| UEFI ARM Mirror                   | UEFI ARM 镜像模式开关设置,选项参数有:<br>Enabled:启用<br>Disabled:关闭                                                                                                   | Disabled                      |
| Memory Rank Sparing               | 内存 Rank 热备开关设置,选项参数有:<br>Enabled: 启用<br>Disabled: 关闭<br>当设置成 Enabled 时,可选择内存热备方式。是以<br>Rank 为单位的内存通道内的备用,内存总容量依据热<br>备方式的选择而变化,最大支持通道内的一半内存容量<br>用来做热备。 | Disabled                      |
| Correctable Error Threshold       | 可修正错误阈值设置                                                                                                    | 2                             |
| SDDC Plus One                     | SDDC+1 开关设置,选项参数有:<br>Enabled:启用<br>Disabled:关闭                                                                                                    | Disabled                      |
| ADDDC Sparing                     | ADDDC 热备开关设置,选项参数有:<br>Enabled:启用<br>Disabled:关闭                                                                                                    | Disabled                      |
| Set NGN Die Sparing               | 设置 NGN Die 热备开关设置,选项参数有:<br>Enabled:启用<br>Disabled:关闭                                                                                                   | Enabled                       |
| NGN Die Sparing<br>Aggressiveness | NGN Die 热备积极性设置,选项值范围 0~255,0 表示<br>没有热备的 Die。                                                                                                    | 128                           |
| Patrol Scrub                      | Patrol Scrub 开关设置,选项参数:<br>Enabled:启用<br>Disabled:关闭                                                                                                    | Enabled                       |
| Patrol Scrub Interval             | Patrol Scrub 间隔时间设置,单位是小时,范围是<br>0~24                                                                                                    | 24                            |
| Patrol Scrub Address Mode         | Patrol Scrub 地址模式设置,选项参数有:<br>System Physical Address<br>Reverse Address                                                                                | System<br>Physical<br>Address |

## 8.2.4.7 IIO Configuration

IIO Configuration 界面是对 PCIe 插槽进行配置。具体参数说明如下表所示,

IIO Configuration 界面如下图所示。

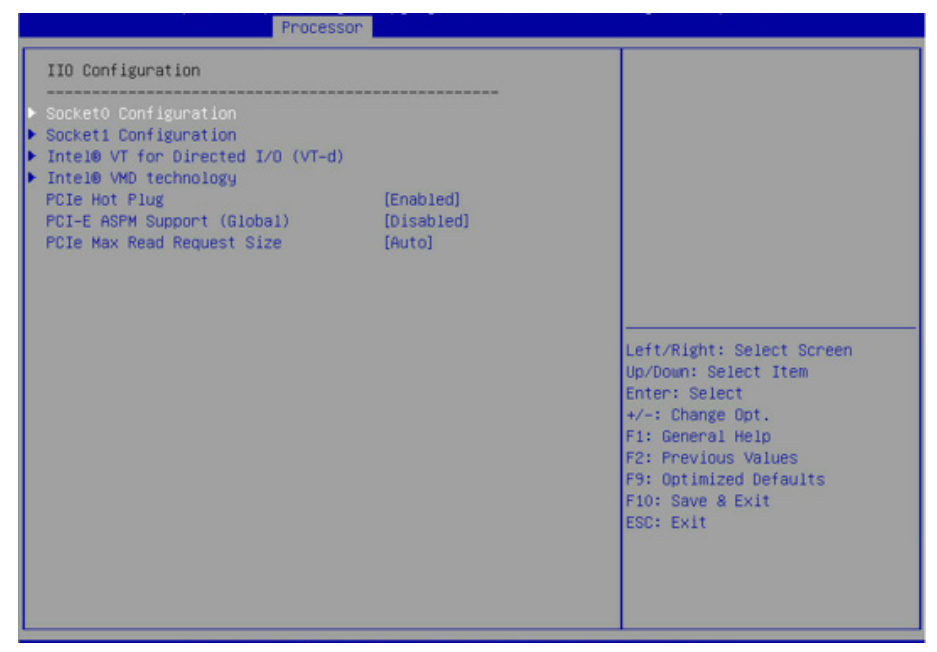

### IIO Configuration 界面说明表

| 界面参数                                               | 功能说明                                                                                                    | 默认值      |
|----------------------------------------------------|----------------------------------------------------------------------------------------------------|----------|
| Socket N Configuration                             | Socket N 配置子菜单,用来设置 CPU0 的 PCIE 上设<br>备的 Link speed及 Max Payload Size,ASPM 等设置,<br>并显示当前 PCIE 端口的链接状态,最大链接,当前<br>链接速率等。 |          |
| Intel VT for Directed I/O (VT-d)                   | Intel VT-d 技术相关设置子菜单,Intel VT-d 技术开<br>关设置。                                                                             |          |
| Intel VMD Technology                               | Intel VMD 技术相关设置子菜单,每个 CPU 的每个<br>PStack 上 VMD 的开关设置。                                                                   |          |
| Intel AIC Rtimer/AIC SSD<br>Technology ( Non-VMD ) | Intel AIC Retimer/AIC SSD 技术相关设置子菜单,每<br>个 CPU 的每个 PStack 上 AIC Retimer/AIC SSD 技术<br>的开关设置。                            |          |
| PCIe Hot Plug                                      | PCIe 热拔插开关设置,选项参数有:<br>Enabled:启用<br>Disabled:关闭                                                                        | Enabled  |
| PCI-E ASPM Support ( Global )                      | PCIE ASPM 总开关设置,选项参数有:<br>Disabled:关闭<br>Per-Port:每个 port 单独控制<br>L1 Only:仅 L1                                          | Disabled |
| PCIe Max Read Request Size                         | PCle 最大读请求大小设置,选项参数有:<br>Auto<br>128B<br>256B<br>512B<br>1024B<br>2048B<br>4096B                                        | Auto     |

#### 8.2.4.8 Advanced Power Management Configuration

Advanced Power Management Configuration 界面是 CPU 电源管理相关选项设置,具体参数说明如下表所示, Advanced Power Management Configuration 界面如下图所示。

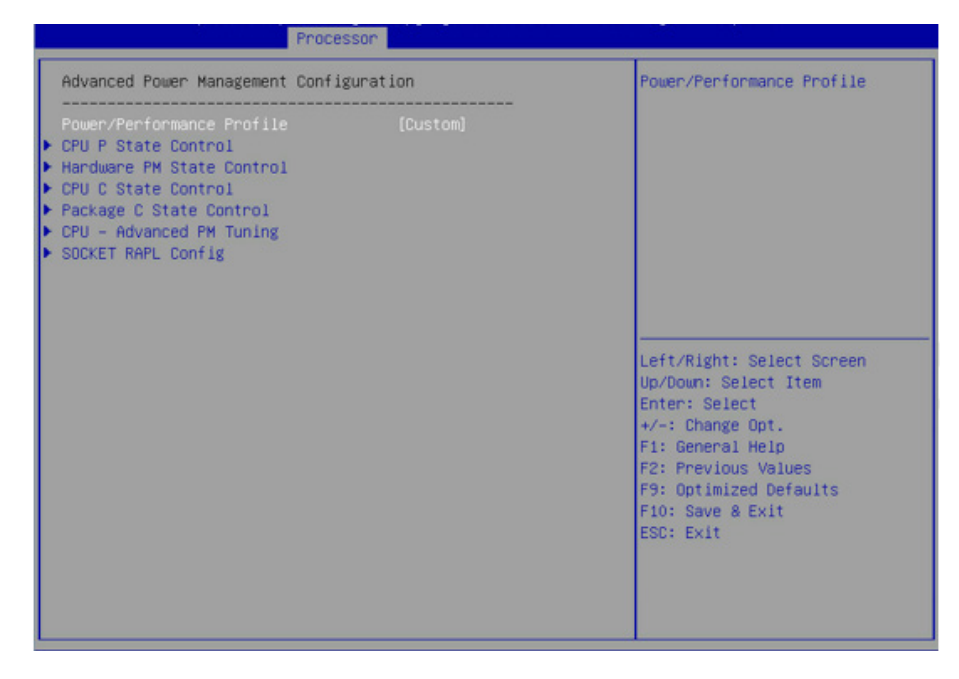

#### Advanced Power Management Configuration 界面说明表

| 界面参数                      | 功能说明              |
|---------------------------|-------------------|
| CPU P State Control       | CPU P 状态控制设置子菜单   |
| Hardware PM State Control | 硬件电源管理状态控制子菜单     |
| CPU C State Control       | CPU C 状态控制设置子菜单   |
| Package C State Control   | Package C 状态控制子菜单 |
| CPU-Advanced PM Tuning    | CPU 性能和节能调整子菜单    |
| Socket RAPL Configuration | Socket RAPL 配置子菜单 |

### 8.2.4.9 CPU P State Control

CPU P State Control 界面是 CPU P 状态相关选项设置,具体参数说明如下表所示, CPU P State Control 界面如下图所示。

# BIOS 设置

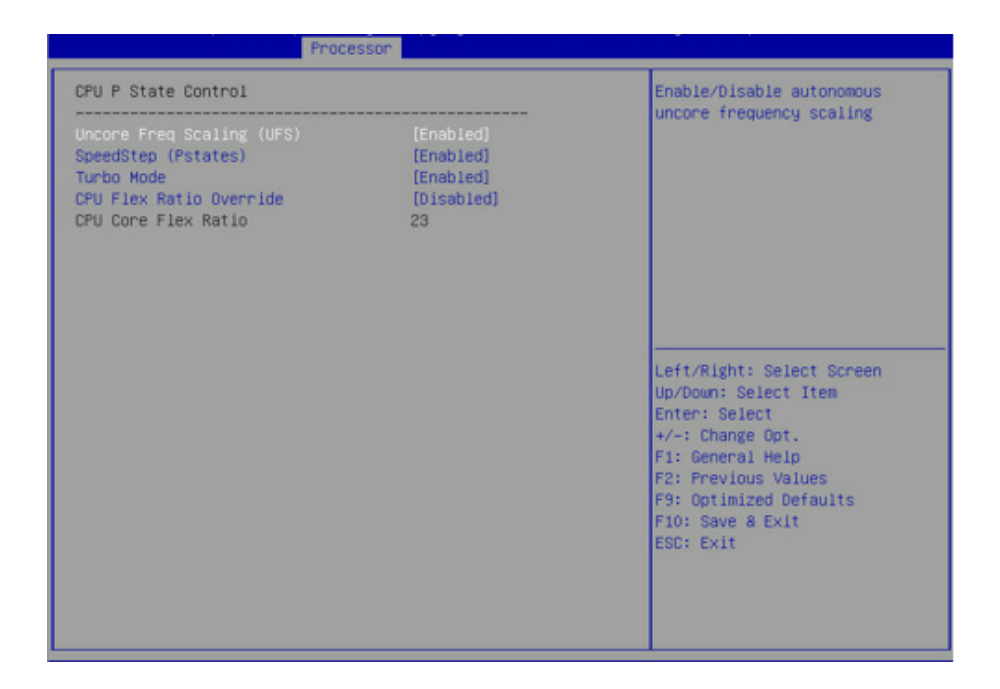

#### CPU P State Control 界面说明表

| 界面参数                        | 功能说明                                                                                            | 默认值     |
|-----------------------------|-------------------------------------------------------------------------------------------------|---------|
| Uncore Freq Scaling ( UFS ) | Uncore 频率扩展设置,选项参数有:<br>Enabled<br>Disabled(Min Frequency)<br>Disabled(MAX Frequency)<br>Custom | Enabled |
| Uncore Frequency            | Uncore 频率设置,设置范围 1300–2300,当 Uncore<br>Freq Scaling(UFS)为 Custom 选项时显示。                         | 1300    |
| SpeedStep(Pstates)          | 智能调频开关设置,选项参数有:<br>Enabled: 启用<br>Disabled: 关闭                                                  | Enabled |
| Turbo Mode                  | 动态加速开关设置,选项参数有:<br>Enabled:启用<br>Disabled:关闭                                                    | Enabled |

#### 8.2.4.10 Hardware PM State Control

Hardware PM State Control 界面是硬件 PM 状态相关选项设置,具体参数说明 如下表所示, Hardware PM State Control 界面如下图所示。

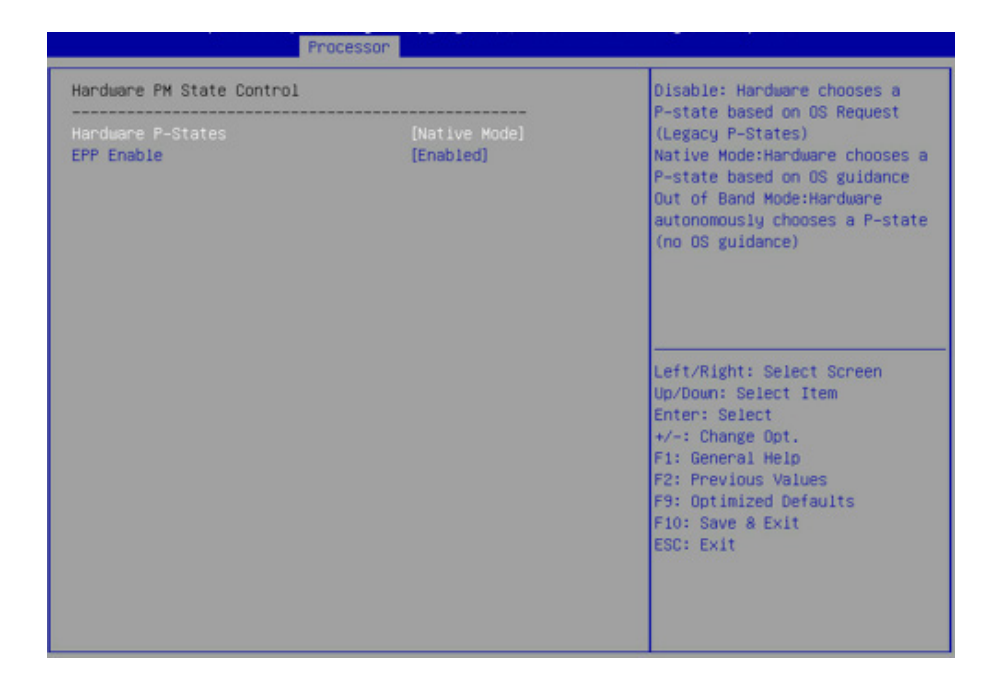

#### Hardware PM State Control 界面说明表

| 界面参数              | 功能说明                                                                                                    | 默认值         |
|-------------------|----------------------------------------------------------------------------------------------------|-------------|
| Hardware P–States | 硬件选择 P-States 状态是否 OS 主动设置,根据实际测试决<br>定默认值。选项参数有:<br>Disabled:硬件选择 P-States 基于传统 OS 请求<br>Native Mode:硬件选择 P-State 基于传统 OS 引导<br>Out of Band Mode:硬件自动选择,不需要 OS 引导<br>Native Mode with No Legacy Support | Native Mode |
| EPP Enable        | EPP 使能设置,选项参数有:<br>Enabled:启用<br>Disabled:关闭                                                                                                    | Enabled     |

### 8.2.4.11 CPU C State Control

CPU C State Control 界面是 CPU C 状态相关选项设置,用来控制 CPU 在空闲状态下的电源消耗。具体参数说明如下表所示,CPU C State Control 界面如下图所示。

# BIOS 设置

| Processor                                                                                                    |                                                                    |                                                                                                    |
|----------------------------------------------------------------------------------------------------|--------------------------------------------------------------------|----------------------------------------------------------------------------------------------------|
| CPU C State Control<br>Monitor/Mwait Support<br>Autonomous Core C-State<br>CPU C6 report<br>Enhanced Hait State (C1E) | (Disabled)<br>(Disabled)<br>(Disabled)<br>(Disabled)<br>(Disabled) | Enable or Disable the<br>Monitor/Mwait instruction                                                                                                    |
|                                                                                                    |                                                                    | DD/DDMN: SPIECT ITEM<br>Enter: Select<br>+/-: Change Opt.<br>F1: General Help<br>F2: Previous Values<br>F3: Optimized Defaults<br>F10: Save & Exit<br>ESC: Exit |

#### CPU C State Control 界面说明表

| 界面参数                      | 功能说明                                                     | 默认值      |
|---------------------------|----------------------------------------------------------|----------|
| Monitor/Mwait Support     | Monitor/Mwait 支持开关设置,选项参数有:<br>Enabled:启用<br>Disabled:关闭 | Disabled |
| Autonomous Core C–State   | 自主核 C 状态开关设置,选项参数有:<br>Enabled:启用<br>Disabled:关闭         | Disabled |
| CPU C6 report             | 向 OS 报告 C6 状态开关设置,选项参数有:<br>Enabled:启用<br>Disabled:关闭    | Disabled |
| Enhanced Halt State (C1E) | C1E 开关设置,选项参数有:<br>Enabled:启用<br>Disabled:关闭             | Disabled |

### 8.2.4.12 Package C State Control

Package C State Control 界面是 Package C 状态相关选项设置,具体参数说明 如下表所示, Package C State Control 界面如下图所示。

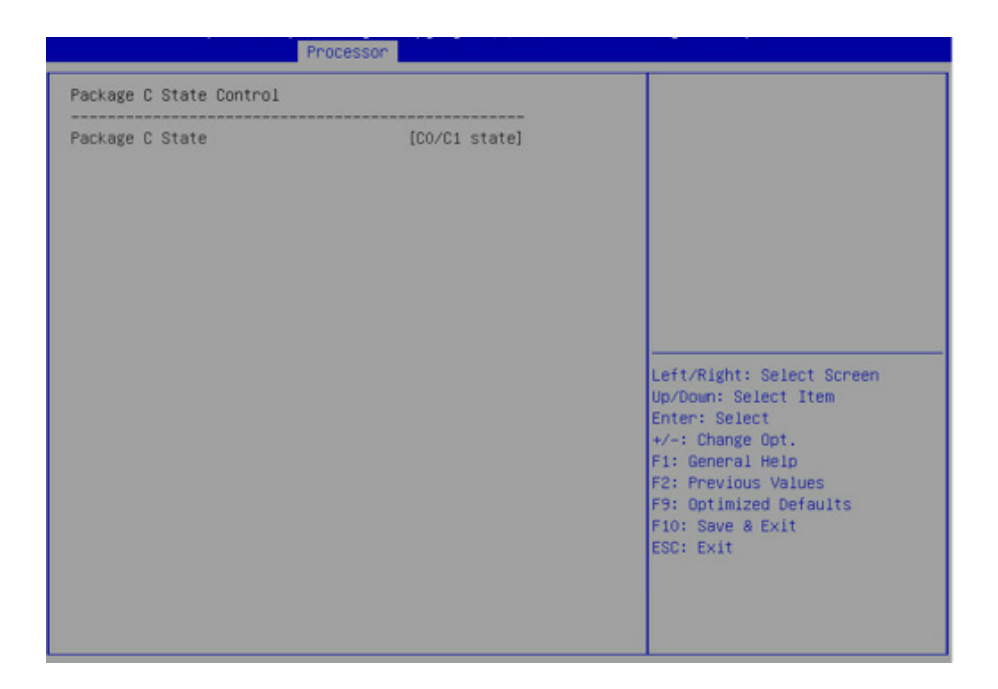

#### Package C State Control 界面说明表

| 界面参数            | 功能说明                                                                                                    | 默认值         |
|-----------------|----------------------------------------------------------------------------------------------------|-------------|
| Package C State | Package C 状态设置,选项参数有:<br>C0/C1 state<br>C2 state<br>C6(non Retention) state<br>C6(Retention) state<br>No Limit | C0/C1 state |

#### 8.2.4.13 CPU–Advanced PM Tuning

CPU-Advanced PM Tuning 界面是 CPU 节能性能相关选项设置,下设 Energy Perf BIAS 菜单。具体参数说明如下表所示, Energy Perf BIAS 界面如下图所示。

# BIOS 设置

| Proce                                                                                                    | ssor                                               |                                                                                                    |
|----------------------------------------------------------------------------------------------------|----------------------------------------------------|----------------------------------------------------------------------------------------------------|
| Proce<br>Energy Perf BIAS<br>Power Performance Tuning<br>ENERGY_PERF_BIAS_CFG mode<br>Workload Configuration | (BIOS Controls EPB)<br>[Performance]<br>[Balanced] | MSR 1FCh Bit[25] =<br>PWR_PERF_TUNING_CFG_MODE.<br>Enable - Use<br>IA32_ENERGY_PERF_BIAS input<br>from the core;<br>Disable - Use alternate perf<br>BIAS input from<br>ENERGY_PERF_BIAS_CONFIG |
|                                                                                                    |                                                    | Left/Right: Select Screen<br>Up/Down: Select Item<br>Enter: Select<br>+/-: Change Opt.<br>F1: General Help<br>F2: Previous Values<br>F9: Optimized Defaults<br>F10: Save & Exit<br>ESC: Exit   |

## Energy Perf BIAS 界面说明表

| 界面参数                         | 功能说明                                                                                                    | 默认值             |
|------------------------------|----------------------------------------------------------------------------------------------------|-----------------|
| Power Performance Tuning     | 节能性能调整设置,选项参数有:<br>OS Controls EPB:OS 控制节能性能调整<br>BIOS Controls EPB:BIOS 控制节能性能调整                                                                                   | OS Controls EPB |
| ENERGY_PERF_BIAS_CFG<br>Mode | 节能性能管理设置,选项参数为:<br>Performance(性能)<br>Balanced Performance(平衡性能)<br>Balanced Power(平衡节能)<br>Power(节能)<br>当 Power Performance Tuning 设为 BIOS<br>Controls EPB 时,该项可设。 | Performance     |
| Workload Configuration       | 对工作负载特性优化设置,选项参数有:<br>UMA<br>NUMA                                                                                                    |                 |

## 8.2.5 Server Mgmt

Server Mgmt 界面是服务器管理相关选项设置,包含看门狗、BMC 网络设置、BMC 用户设置,系统健康信息等。具体参数说明如下表所示,Server Mgmt 界面如下图所示。

| Main Advanced Chipset Processor                                                                                                    | Server Hgmt Security Boo                                                                              | t Save & Exit                                                                                                    |
|----------------------------------------------------------------------------------------------------|----------------------------------------------------------------------------------------------------|----------------------------------------------------------------------------------------------------|
| BMC Self Test Status<br>BMC Firmware Version<br>FRB-2 Timer Timeout<br>FRB-2 Timer Policy<br>OS Watchdog Timer<br>OS Wtd Timer Policy<br>OS Wtd Timer Policy<br>BMC Network Configuration<br>BMC User Settings<br>VLAN Configuration<br>VIAN Configuration<br>View FRU Information | PASSED<br>2.4.0<br>[Enabled]<br>[6 minutes]<br>[Power Cycle]<br>[Disabled]<br>[10 minutes]<br>[Reset] | Enable or Disable FRB-2<br>timer(POST timer)<br>Left/Right: Select Screen<br>Up/Down: Select Item<br>Enter: Select<br>+/-: Change Opt.<br>F1: General Help<br>F2: Previous Values<br>F9: Optimized Defaults<br>F10: Save & Exit<br>ESC: Exit |

## Server Mgmt 界面说明表

| 界面参数                 | 功能说明                                                                          | 默认值         |
|----------------------|-------------------------------------------------------------------------------|-------------|
| BMC Self Test Status | BMC 自检状态                                                                      |             |
| BMC Firmware Version | 当前主板 BMC 固件版本号                                                                |             |
| FRB-2 Timer          | FRB-2 时钟开关设置,选项参数有:<br>Enabled:启用<br>Disabled:关闭                              | Enabled     |
| FRB–2 Timer timeout  | FRB-2 时钟超时时间设置,选项参数有:<br>3 minutes<br>4 minutes<br>5 minutes<br>6 minutes     | 6 minutes   |
| FRB–2 Timer policy   | FRB-2 时钟超时后的策略设置 , 选项参数有:<br>Do Nothing<br>Reset<br>Power Down<br>Power Cycle | Power Cycle |
| OS Watchdog Timer    | OS 看门狗时钟开关设置,选项参数有:<br>Enabled:启用<br>Disabled:关闭                              | Disabled    |
| OS Wtd Timer timeout | OS 看门狗时钟超时时间设置,选项参数有:<br>5 minutes<br>10 minutes<br>15 minutes<br>20 minutes  | 10 minutes  |

| OS Wtd Timer policy       | OS 看门狗时钟超时后的策略设置,选项参数有:<br>Do Nothing<br>Reset<br>Power Down<br>Power Cycle | Reset |
|---------------------------|-----------------------------------------------------------------------------|-------|
| BMC network configuration | BMC 网络配置子菜单                                                                 |       |
| BMC User Settings         | BMC 用户设置子菜单                                                                 |       |
| VLAN Configuration        | VLAN 配置子菜单                                                                  |       |
| View FRU information      | 查看 FRU 信息子菜单                                                                |       |

#### 8.2.5.1 BMC network configuration

BMC network configuration 界面是通过 BIOS 对 BMC 管理网络进行配置。具体参数说明如下表所示, BMC network configuration 界面如下图所示。

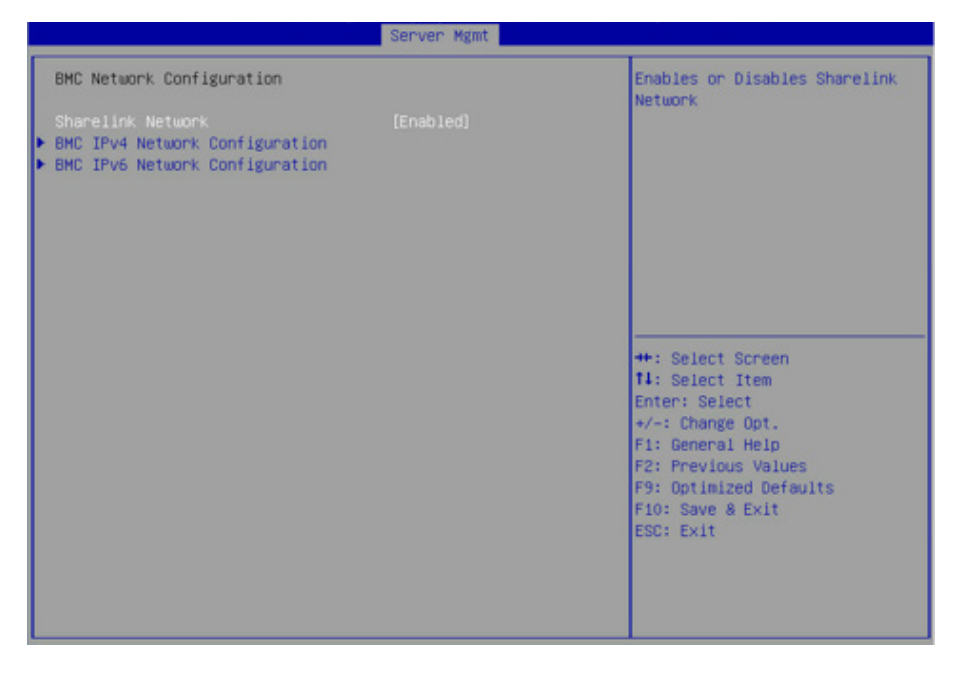

#### BMC network configuration 界面说明表

| 界面参数                           | 功能说明                                  | 默认值     |
|--------------------------------|---------------------------------------|---------|
| Sharelink Network              | BMC Sharelink 网络开关设置,可实现设置成功后<br>立即生效 | Enabled |
| BMC IPv4 Network Configuration | BMC IPv4 网络参数设置                       |         |
| BMC IPv6 Network Configuration | BMC IPv6 网络参数设置                       |         |

### 8.2.5.2 BMC IPv4 Network Configuration

BMC IPv4 Network Configuration 界面是通过 BIOS 对 BMC IPv4 管理网络进行 配置。具体参数说明如下表所示, BMC IPv4 Network Configuration 界面如下图所 示。

|                                         | Server Mgmt           |                                          |
|-----------------------------------------|-----------------------|------------------------------------------|
| BMC IPv4 Network Configuration          |                       | Get BMC Sharelink Parameters             |
| BMC Sharelink Management Channel        |                       |                                          |
|                                         |                       |                                          |
| Current Configuration Address<br>source | DynamicAddressBmcDhcp |                                          |
| Station IP address                      | 0.0.0                 |                                          |
| Subnet mask                             | 0.0.0                 |                                          |
| Station MAC address                     | 6c-92-bf-4e-5d-04     |                                          |
| Router IP address                       | 0.0.0                 |                                          |
| BMC Dedicated Management Channel        |                       |                                          |
| Get BMC Dedicated Parameters            | [Do Nothing]          | ++: Select Screen                        |
| Current Configuration Address<br>source | DynamicAddressBmcDhcp | <pre>f4: Select Item Enter: Select</pre> |
| Station IP address                      | 100.2.74.147          | +/-: Change Opt.                         |
| Subnet mask                             | 255.255.254.0         | F1: General Help                         |
| Station MAC address                     | 6c-92-bf-4e-5d-05     | F2: Previous Values                      |
| Router IP address                       | 100.2.74.1            | F9: Optimized Defaults                   |
|                                         |                       | F10: Save & Exit                         |
|                                         |                       | ESC: Exit                                |

### BMC IPv4 Network Configuration 界面说明表

| 界面参数                                      | 功能说明                                                                                                    | 默认值         |
|-------------------------------------------|----------------------------------------------------------------------------------------------------|-------------|
| Get BMC Sharelink/Dedicated<br>Parameters | 获取 BMC 管理网口参数的方式设置,选项参数有:<br>Do Nothing:不做任何操作<br>Auto:自动获取当前 BMC 网络设置<br>Manual:手动设置 BMC 网络                 | Do Nothing  |
| Configuration Address Source              | 配置 BMC 网络状态,选项参数有:Unspecified:<br>将不修改 BMC 网络参数<br>Static:静态<br>DynamicBmcDhcp:动态获取 BMC 网络参数<br>参数设置成功后立即生效。 | Unspecified |
| Current Configuration Address             | 当前 BMC 配置地址状态                                                                                                |             |
| Station IP adderess                       | 端口的 IP 地址                                                                                                    |             |
| Subnet mask                               | 子网掩码                                                                                                    |             |
| Station MAC address                       | 端口的 MAC 地址                                                                                                   |             |
| Router IP address                         | 路由器 IP 地址                                                                                                    |             |

## 8.2.5.3 BMC IPv6 Network Configuration

BMC IPv6 Network Configuration 界面是通过 BIOS 对 BMC IPv6 管理网络进行 配置。具体参数说明如下表所示, BMC IPv6 Network Configuration 界面如下图所 示。

# BIOS 设置

|                                                                                                    | Server Mgmt                           |                                                                                                    |
|----------------------------------------------------------------------------------------------------|---------------------------------------|----------------------------------------------------------------------------------------------------|
| BMC IPv6 Network Configuration<br>BMC Sharelink Management Channel<br>Get BMC Sharelink Parameters<br>Current Configuration Address<br>source<br>Station IPV6 address<br>::<br>Prefix Length<br>0 | (Do Nothing)<br>DynamicAddressBmcDhcp | Get BMC Sharelink Parameters                                                                                                    |
| BMC Dedicated Management Channel<br>Get BMC Dedicated Parameters<br>Current Configuration Address<br>source<br>Station IPV6 address<br>2011::2017<br>Prefix Length<br>6                           | [Do Nothing]<br>StaticAddress         | <pre>++: Select Screen 14: Select Item Enter: Select +/-: Change Opt. F1: General Help F2: Previous Values F9: Optimized Defaults F10: Save &amp; Exit ESC: Exit</pre> |

### BMC IPv6 Network Configuration 界面说明表

| 界面参数                                      | 功能说明                                                                                                    | 默认值         |
|-------------------------------------------|----------------------------------------------------------------------------------------------------|-------------|
| Get BMC Sharelink/Dedicated<br>Parameters | 获取 BMC 管理网口参数的方式设置,选项参数有:<br>Do Nothing:不做任何操作<br>Auto:自动获取当前 BMC 网络设置<br>Manual:手动设置 BMC 网络                 | Do Nothing  |
| Configuration Address Source              | 配置 BMC 网络状态,选项参数有:Unspecified:<br>将不修改 BMC 网络参数<br>Static:静态<br>DynamicBmcDhcp:动态获取 BMC 网络参数<br>参数设置成功后立即生效。 | Unspecified |
| Current Configuration Address             | 当前 BMC 配置地址状态                                                                                                |             |
| Station IPv6 adderess                     | 端口的 IPv6 地址                                                                                                  |             |
| Prefix Length                             | lpv6 前缀长度                                                                                                    |             |

## 8.2.5.4 BMC User Settings

BMC User Settings 界面是通过 BIOS 对 BMC 用户进行配置。具体参数说明如下图所示, BMC User Settings 界面如下图所示。

# **INSPUC** 浪潮

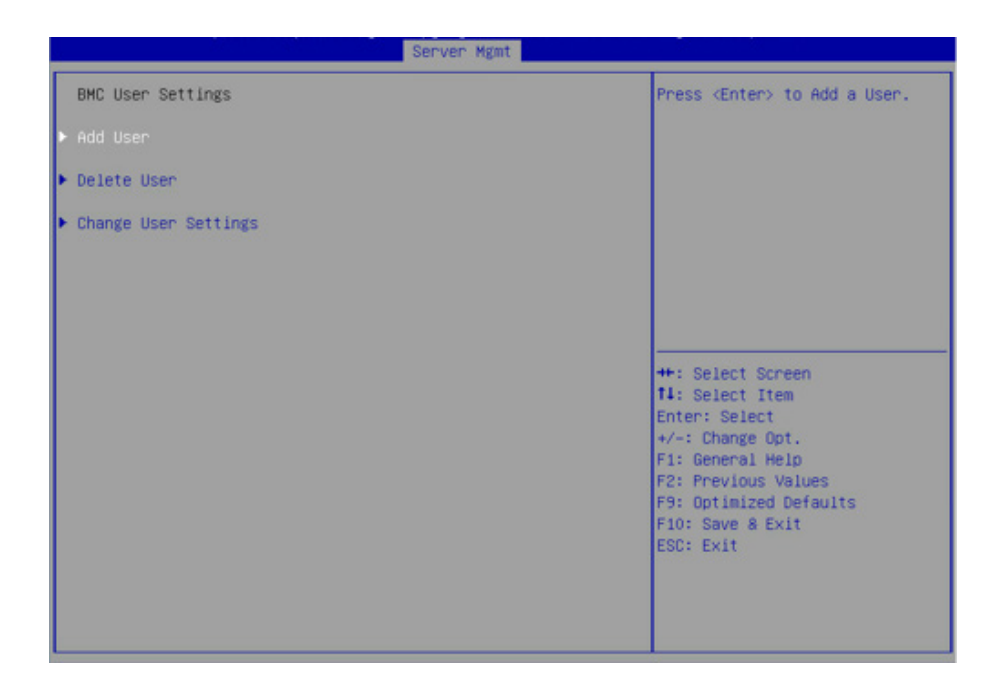

#### BMC User Settings 界面说明表

| 界面参数                 | 功能说明      |
|----------------------|-----------|
| Add User             | 增加用户子菜单   |
| Delete User          | 删除用户子菜单   |
| Change User Settings | 修改用户设置子菜单 |

8.2.5.5 Add User 操作

Add User 界面是通过 BIOS 增加 BMC 用户,添加完成,将会立即生效,用户 会被添加到 BMC 用户列表中。具体参数说明如下表所示,Add User 界面如下图所 示。

# BIOS 设置

|                                                                  | Server Mgmt     |                                                                                                    |
|------------------------------------------------------------------|-----------------|----------------------------------------------------------------------------------------------------|
| BMC Add User Details                                             |                 | Enter BMC User Name                                                                                                    |
| User Name<br>User Password<br>Channel No<br>User Privilege Limit | 0<br>[Reserved] |                                                                                                    |
|                                                                  |                 | <pre>++: Select Screen 14: Select Item Enter: Select +/-: Change Opt. F1: General Help F2: Previous Values F9: Optimized Defaults F10: Save &amp; Exit ESC: Exit</pre> |

#### Add User 界面说明表

| 界面参数                 | 功能说明                                                                                                    | 默认值      |
|----------------------|----------------------------------------------------------------------------------------------------|----------|
| User Name            | 用户名称设置,最大支持16字符。                                                                                                    |          |
| User Password        | 用户密码设置,密码字符必须包含大小写字母,<br>特殊字符及数字,最少8个字符,最大20个字符。                                                                                          |          |
| Channel No           | BMC 通道设置,输入1或8                                                                                                    |          |
| User Privilege Limit | 用户权限设置,选项参数有:<br>Reserved<br>Callback<br>User<br>Operator<br>Administrator<br>设置成功后,会提示"Set User Access<br>Command Passed",BMC User 立即生效。 | Reserved |

注:新增用户启用,需要去 Change User settings 界面下,将 User 项设为 [Enabled] 启用,才能登录 BMC Web 界面。

#### 8.2.5.6 Delete User

Delete User 界面是通过 BIOS 删除 BMC 用户,删除成功后会立即生效,该用 户将无法登陆 BMC Web 界面。具体参数说明如下表所示,Delete User 界面如下图 所示。

# INSPUC 浪潮

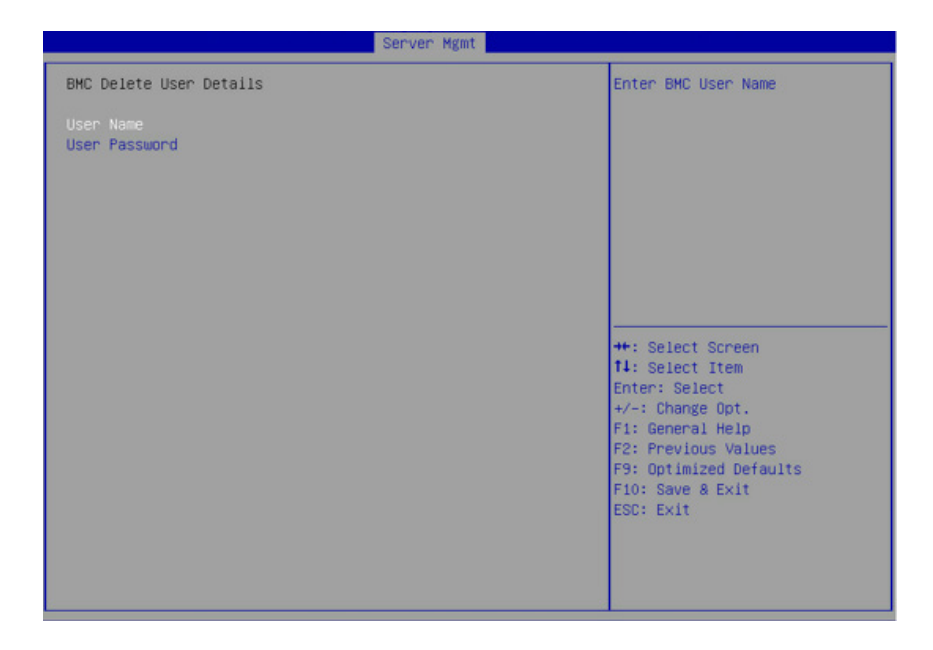

#### Delete User 界面说明表

| 界面参数          | 功能说明                                                                                   |
|---------------|----------------------------------------------------------------------------------------|
| User Name     | 输入要删除用户名称                                                                              |
| User Password | 输入要删除用户密码,输入密码正确后,会弹出提示"User Deleted!!!",删除<br>成功的用户将立即在 BMC 中生效,该用户将无法再登录 BMC Web 界面。 |

#### 8.2.5.7 Change User Settings

Change User Settings 界面是通过 BIOS 修改 BMC 用户设置。具体参数说明如下表所示, Change User Settings 界面如下图所示。

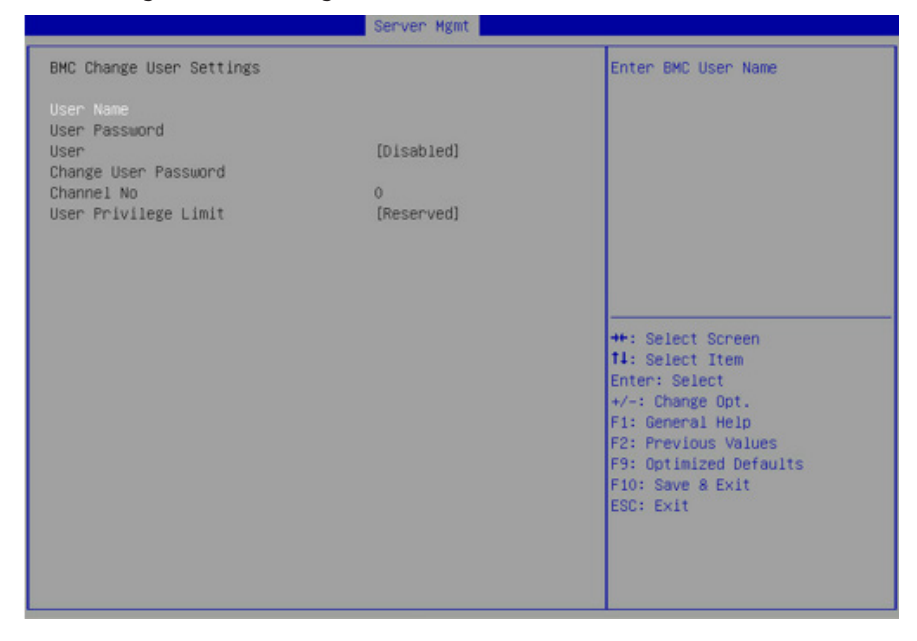

### Change User Settings 界面说明表

| 界面参数                 | 功能说明                                                                         | 默认值      |
|----------------------|------------------------------------------------------------------------------|----------|
| User Name            | 输入要修改用户名称                                                                    |          |
| User Password        | 输入要修改用户密码,只有名称和密码输入正确,<br>下面选项才可以修改。                                         |          |
| User                 | 用户权限开关设置,选项参数有:<br>Enabled: 启用<br>Disabled: 关闭                               | Disabled |
| Change User Password | 修改用户密码,输入密码字符必须包含大小写字<br>母,特殊字符及数字,最少8个字符,最大20个<br>字符。                       |          |
| Channel NO           | BMC 通道设置,输入1或8                                                               | 0        |
| User Privilege Limit | 修改用户权限设置,选项参数有:<br>Reserved<br>Callback<br>User<br>Operator<br>Administrator | Reserved |

## 8.2.5.8 VLAN Configuration

VLAN Configuration界面BIOS设置BMC VLAN网络参数。具体参数说明如下表所

示,VLAN Configuration 界面如下图所示。

|                                                                                                    | Server Mgmt                                  |                                                                                                    |
|----------------------------------------------------------------------------------------------------|----------------------------------------------|----------------------------------------------------------------------------------------------------|
| VLAN Configuration<br>Sharelink VLAN Control<br>Sharelink VLAN ID<br>Sharelink VLAN Priority<br>Dedicated VLAN Control<br>Dedicated VLAN ID<br>Dedicated VLAN Priority | [Disabled]<br>0<br>0<br>[Disabled]<br>0<br>0 | Enable or Disable Sharelink<br>VLAN Function                                                                                                    |
|                                                                                                    |                                              | <pre>++: Select Screen 11: Select Item Enter: Select +/-: Change Opt. F1: General Help F2: Previous Values F9: Optimized Defaults F10: Save &amp; Exit ESC: Exit</pre> |

### VLAN Configuration 界面说明表

|                                      |                                                                                                    | 默认值      |
|--------------------------------------|----------------------------------------------------------------------------------------------------|----------|
| Sharelink/Dedicated VLAN<br>Control  | BMC 共享口 / 专口的 VLAN 控制开关设置, 选项参数有:<br>Enabled: 启用<br>Disabled: 关闭<br>如果启用 VLAN, 需要设置 VLAN ID 才能设置 VLAN<br>可用。 | Disabled |
| Sharelink/Dedicated VLAN ID          | BMC 共享口 / 专口的 VLAN ID 设置 , 范围 2~4094<br>设置完 VLAN ID 后,立即生效。                                                  | 0        |
| Sharelink/Dedicated VLAN<br>Priority | BMC 共享口 / 专口的 VLAN 优先级设置,范围 1~7<br>设置完 VLAN Priority 后,立即生效。                                                 | 0        |

#### 8.2.5.9 View FRU information

View FRU information 显示 BIOS 读取的 BMC FRU 的信息,每次重启系统 BIOS会和 BMC 交互,保持 FRU 信息的同步更新。具体参数说明如下表 所 示,View FRU information 显示界面如下图所示。

|                                                                                                    | Server Mgmt                                                                                                    |                                                                                                    |
|----------------------------------------------------------------------------------------------------|----------------------------------------------------------------------------------------------------|----------------------------------------------------------------------------------------------------|
| FRU Information                                                                                                    |                                                                                                    |                                                                                                    |
| System Manufacturer<br>System Product Name<br>System Version<br>System Serial Number<br>Board Manufacturer<br>Board Product Name<br>Board Version<br>Board Serial Number<br>Chassis Manufacturer<br>Chassis Version<br>Chassis Serial Number<br>SDR Version<br>System UUID | Inspur<br>NE5260M5<br>00001<br>PS0<br>INSPUR<br>ne5260M5<br>BN0<br>BS0<br>INSPUR<br>CPN0<br>CS0<br>To be filled by O.E.M.<br>085D05B4-C36F-03DD-B211<br>-D21D005FC019 | ++: Select Screen<br>fl: Select Item<br>Enter: Select<br>+/-: Change Opt<br>F1: General Help<br>F2: Previous Values<br>F9: Optimized Defaults |
| NOTE:No FRU information                                                                                                    | for fields indicate 🔹                                                                                                    | F10: Save & Exit<br>ESC: Exit                                                                                                    |

#### View FRU information 界面说明表

| 界面参数                          | 功能说明           | 默认值 |
|-------------------------------|----------------|-----|
| System Manufacturer           | 系统厂商           |     |
| System Product Name           | 系统产品名          |     |
| System Product Part<br>Number | 系统 Part Number |     |
| System Version                | 系统版本           |     |
| System Serial Number          | 系统序列号          |     |
| Board Manufacturer            | 主板厂商           |     |

| Board Product Name    | 主板产品名          |  |
|-----------------------|----------------|--|
| Board Serial Number   | 主板序列号          |  |
| Board Part Number     | 主板 Part Number |  |
| Chassis Manufacturer  | 机箱厂商           |  |
| Chassis Product Name  | 机箱产品名          |  |
| Chassis Serial Number | 机箱序列号          |  |

## 8.2.6 Security

Security 界面是管理员及用户密码设置。具体参数说明如下表所示, Security 界面如下图所示。

| Main Advanced Chipset F                                                                                                    | rocesson Server Mgmt Security                                               | Boot Save & Exit                                                                                                    |
|----------------------------------------------------------------------------------------------------|-----------------------------------------------------------------------------|----------------------------------------------------------------------------------------------------|
| Password Description                                                                                                    |                                                                             | Set Administrator Password                                                                                                    |
| If ONLY the Administrator's                                                                                                    | password is set.                                                            |                                                                                                    |
| then this only limits acces                                                                                                    | s to Setup and is                                                           |                                                                                                    |
| only asked for when enterin                                                                                                    | ig Setup.                                                                   |                                                                                                    |
| If ONLY the User's password                                                                                                    | i is set, then this                                                         |                                                                                                    |
| is a power on password and                                                                                                    | must be entered to                                                          |                                                                                                    |
| boot or enter Setup. In Set                                                                                                    | up the User will                                                            |                                                                                                    |
| have Administrator rights.                                                                                                    |                                                                             |                                                                                                    |
| The password length must be                                                                                                    |                                                                             |                                                                                                    |
| in the following range:                                                                                                    |                                                                             |                                                                                                    |
| Minimum length                                                                                                    | 8                                                                           |                                                                                                    |
| Maximum length                                                                                                    | 20                                                                          | Loft (Dight, Coloct Concer                                                                                                    |
| (1) Must include encoicl at                                                                                                    | rements:                                                                    | Lett/Right: Select Screen                                                                                                    |
| (1) Must Include special or                                                                                                    | aracters,uppercase letters,                                                 | Enter: Select                                                                                                    |
| (2) Must not be the previou                                                                                                    | e 5 valid naceworde                                                         | Litter · Select                                                                                                    |
| (2) hast not be the previou                                                                                                    | 15 5 Valia passionas                                                        | E1: General Heln                                                                                                    |
| Administrator Password                                                                                                    |                                                                             | F2: Previous Values                                                                                                    |
| liser Password                                                                                                    |                                                                             | F9: Ontimized Defaults                                                                                                    |
|                                                                                                    |                                                                             | F10: Save & Exit                                                                                                    |
|                                                                                                    |                                                                             | ESC: Exit                                                                                                    |
| Secure Boot                                                                                                    |                                                                             |                                                                                                    |
|                                                                                                    |                                                                             |                                                                                                    |
|                                                                                                    |                                                                             |                                                                                                    |
|                                                                                                    |                                                                             |                                                                                                    |
| have Administrator rights.<br>The password length must be<br>in the following range:<br>Minimum length<br>Maximum length<br>The Password Security Requi<br>(1) Must include special ch<br>lowercase letters, numbers<br>(2) Must not be the previou<br>Administrator Password<br>User Password<br>Secure Boot | 8<br>20<br>rements:<br>waracters,uppercase letters,<br>ws 5 valid passwords | Left/Right: Select Screen<br>Up/Down: Select Item<br>Enter: Select<br>+/-: Change Opt.<br>F1: General Help<br>F2: Previous Values<br>F9: Optimized Defaults<br>F10: Save & Exit<br>ESC: Exit |

#### Security 界面说明表

| 界面参数                   | 功能说明                                                 | 默认值 |
|------------------------|------------------------------------------------------|-----|
| Administrator Password | 创建管理员密码,输入密码字符必须包含大小写字母,特殊<br>字符及数字,最少8个字符,最大20个字符。  |     |
| User Password          | 创建普通用户密码,输入密码字符必须包含大小写字母,特<br>殊字符及数字,最少8个字符,最大20个字符。 |     |
| Secure Boot            | 安全启动菜单                                               |     |

# 8.2.7 Boot

Boot 界面是相关启动项设置,含启动方式设置、启动顺序设置及启动过程设置等。具体参数说明如下表所示,Boot 界面如下图所示。

# **INSPUC** 浪潮

|       | Main Advanced Chipset Processor                                                                                                    | Server Mgmt Security Boo                                                                                                    | t Save & Exit                                                                                                    |
|-------|----------------------------------------------------------------------------------------------------|----------------------------------------------------------------------------------------------------|----------------------------------------------------------------------------------------------------|
|       | Boot Configuration<br>Setup Promot Timeout<br>Bootup NumLock State<br>Boot Option Retry<br>Add EFI Shell To Boot Option<br>Quiet Boot<br>New Boot Option Policy<br>Fixed Boot Order Priorities<br>Boot Option #1 | 1<br>[Off]<br>[Enabled]<br>[Disabled]<br>[Enabled]<br>[Place First]<br>[Hard Disk:Windows Boot<br>Manager]                                                                         | Number of seconds to wait for<br>setup activation key.<br>65535(OxFFFF) means indefinite<br>waiting.                                                                                         |
|       | Boot Option #2<br>Boot Option #3<br>Boot Option #4<br>Boot Option #5                                                                                                    | <pre>(Network:UEFI: PXE IP4<br/>Intel(R) Ethernet<br/>Connection X722 for<br/>1GbE NIC1]<br/>[UEFI AP]<br/>[CD/DVD]<br/>[USB Device:UEFI:<br/>\$limtypeeBAU108 5 L<br/>4L01]</pre> | Left/Right: Select Screen<br>Up/Down: Select Item<br>Enter: Select<br>+/-: Change Opt.<br>F1: General Help<br>F2: Previous Values<br>F9: Optimized Defaults<br>F10: Save & Exit<br>ESC: Exit |
| * * * | UEFI Hard Disk Drive BBS Priorities<br>UEFI NETHORK Drive BBS Priorities<br>UEFI USB Drive BBS Priorities                                                                                                    |                                                                                                    |                                                                                                    |

### Boot 配置界面说明表

| 界面参数                                          | 功能说明                                                                                                    | 默认值         |
|-----------------------------------------------|----------------------------------------------------------------------------------------------------|-------------|
| Setup Prompt Timeout                          | Setup 提示超时设置,设置等待 Setup 激活键的时间,<br>最大值为 65535 秒。                                                                       | 1           |
| Bootup NumLock State                          | 开机启动过程中键盘 Numlock 指示灯状态开关设置,选<br>项参数有:<br>On:开<br>Off:关                                                                | Off         |
| Boot Options Retry                            | 设备轮询开关设置,选项参数有:<br>Enabled:启用<br>Disabled:关闭                                                                           | Enabled     |
| Quiet Boot                                    | 安静模式启动开关设置,选项参数有:<br>Enabled:启用<br>Disabled:关闭<br>设置为 Enabled,开机 Logo 显示为制造商设置的<br>Logo,设置 disabled,开机画面为文本模式 Post 界面。 | Enabled     |
| New Boot Option Policy                        | 新增 UEFI 启动选项策略设置,选项参数有:<br>Default<br>Place First<br>Place Last                                                        | Place First |
| Fixed Boot Order Priorities<br>Boot Option #X | 启动项优先级设置                                                                                                    |             |
| XXXX Driver BBS Priorities                    | XXXX 设备 BBS 优先级设置                                                                                                    |             |

### 8.2.8 Save & Exit

Save & Exit 界面是 BIOS 参数修改保存和退出相关选项设置。具体参数说明如下表所示, Save & Exit 界面如下图所示。

# BIOS 设置

| Main Advanced Chipset Processor Server Mgmt Security Boo                         | t Save & Exit                                     |
|----------------------------------------------------------------------------------|---------------------------------------------------|
| Save Options<br>Save Changes and Exit<br>Discard Changes and Exit                | Exit system setup after saving the changes.       |
| Save Changes and Reset<br>Discard Changes and Reset                              |                                                   |
| Save Changes<br>Discard Changes                                                  |                                                   |
| Default Options<br>Restore Defaults                                              |                                                   |
| Save as User Defaults<br>Restore User Defaults                                   | Left/Right: Select Screen<br>Up/Down: Select Item |
| Boot Override                                                                    | Enter: Select                                     |
| WINDOWS BOOT Manager<br>UEFI: PXE TP4 Intel(R) Ethernet Connection X722 for 1GbE | +/-: Change Upt.<br>F1: General Heln              |
| NIC1                                                                             | F2: Previous Values                               |
| UEFI: PXE IP4 Intel(R) Ethernet Connection X722 for 1GbE<br>NIC2                 | F9: Optimized Defaults<br>F10: Save & Exit        |
| UEFI: SlimtypeeBAU108 5 L 4L01                                                   | ESC: Exit                                         |
| UEFI: USB DISK Pro PMAP 1100, Partition 1                                        |                                                   |
|                                                                                  |                                                   |

#### Save & Exit 界面说明表

| 界面参数                      | 功能说明                |
|---------------------------|---------------------|
| Save Changes and Exit     | 保存修改并退出             |
| Discard Changes and Exit  | 放弃修改并退出             |
| Save Changes and Reset    | 保存修改并且重启            |
| Discard Changes and Reset | 放弃修改并且重启            |
| Save Changes              | 保存修改                |
| Discard Changes           | 放弃修改                |
| Restore Defaults          | 重载默认设置              |
| Save as user Defaults     | 保存成用户默认设置           |
| Restore user Defaults     | 重载用户默认配置            |
| Boot Override             | 启动项重载,可以选择以下所列启动项启动 |

# 8.3 Firmware Update

BIOS 升级版本,可以选择 UEFIshell 或 OS 下更新。

## 8.3.1 UEFI Shell 下升级 BIOS

1) 在系统启动过程中出现 Inspur Logo,下方提示 "Press <DEL> to SETUP or <TAB> to POST or <F11> to Boot Menu or <F12> to PXE Boot." 按 F11 键启动

Boot Menu,如下图所示,通过上下键选择,按Enter进入到UEFI: Built-in EFI Shell。

| Please select boot device:                                                                                                    |
|----------------------------------------------------------------------------------------------------|
| Windows Boot Manager (P2: SAMSUNG MZ7LM480HCHP-00003)<br>UEFI: USB DISK Pro PMAP 1100<br>UEFI: USB DISK Pro PMAP 1100, Partition 1<br>UEFI: Built-in EFI Shell<br>Enter Setup |
| ↑ and ↓ to move selection<br>ENTER to select boot device<br>ESC to boot using defaults                                                                                        |

2) 进入存放 AfuEfi64 包的存储盘, cd 到 AfuEfi64 文件夹, BIOS.bin 为待更新的 32M BIOS+ME 文件。如下图所示。

| fs0:∖> cd a                | fuefi64                          |                             |                       |                           |
|----------------------------|----------------------------------|-----------------------------|-----------------------|---------------------------|
| fsO:∖afuefi<br>Directory o | 64> <mark>dir</mark><br>f: fs0:∖ | afuefi64.                   |                       |                           |
| 10/24/14<br>10/24/14       | 09:34a<br>09:34a                 | <dir><br/><dir></dir></dir> | 4,096<br>0            |                           |
| 04/14/15<br>02/02/15       | 09:56a<br>02:58p                 |                             | 16,777,216<br>405,104 | BIOS.bin<br>AfuEfix64.efi |
| 2                          | File(s)<br>Dir(s)                | 17,182                      | ,320 bytes            |                           |

3) 当 ME 部分无更新时,只升级 16M BIOS 命令: AfuEfix64.efi BIOS.bin /b /p /n /x /k /l,刷新过程如下图所示。更新完成后,建议先关机再开机。

S1:\AfuEfi64\> AfuEfix64.efi BIOS.bin /B /P /N /X /K /L AMI Firmware Update Utility v5.09.01.1317 Copyright (C)2017 American Megatrends Inc. All Rights Reserved. Reading flash ..... done – ME Data Size checking . ok Secure Flash enabled, recalculate ROM size with signature... Enable. - FFS checksums ..... ok - Check RomLayout ..... Ok. Loading capsule to secure memory buffer ... done Erasing Boot Block ..... done Updating Boot Block ..... done Verifying Boot Block ..... done Erasing Main Block ..... done Updating Main Block ..... done Verifying Main Block ..... done Erasing NVRAM Block ..... done Updating NVRAM Block ..... done Verifying NVRAM Block ..... done Erasing NCB Block ..... done Updating NCB Block ..... done Verifying NCB Block ..... done Erasing RomHole Block ..... done Updating RomHole Block ..... done Verifying RomHole Block ..... done

4) 当 ME 部分有更新时,升级 32M ME+BIOS 命令: AfuEfix64.efi BIOS.bin /b /p /n /x /k /l /me,刷新过程如下图所示。

参数说明:

- /B Program Boot Block
- /P Program main bios image
- /N Program NVRAM
- /X Do not check ROM ID
- /K Program all non-critical blocks
- /L Program all ROM Holes
- /ME Program ME Entire Firmware Block.

| FS1:\AfuEfi64\> AfuEfix64.efi BIOS.bin /B /P /N /X /K /L /ME                                                                                                    |
|----------------------------------------------------------------------------------------------------|
| AMI Firmware Update Utility v5.09.01.1317<br>Copyright (C)2017 American Megatrends Inc. All Rights Reserved.                                                                                                    |
| <pre>Reading flash done   - ME Data Size checking . ok Secure Flash enabled, recalculate ROM size with signature Enable.   - FFS checksums ok   - Check RomLayout Ok. Loading capsule to secure memory buffer done Erasing Boot Block done Updating Boot Block done Verifying Boot Block done Updating Main Block done Updating Main Block done Updating NVRAM Block done Verifying NVRAM Block done Updating NVRAM Block done Updating NVRAM Block done Verifying NVRAM Block done Updating NCB Block done Updating NCB Block done Updating NCB Block done Updating NCB Block done Updating NCB Block done Updating NCB Block done Updating RomHole Block done Updating RomHole Block done Update success for GBER   Update success for GBER   Update success for GBEA   Successful Update Recovery Loader to OPRx!! Successful Update MFSS IV! Successful Update FTPR!!  Successful Update FTPR!!  Successful Update FTPR!!  Successful Update FTPR!!! </pre> |
| WARNING : System must power-off to have the changes take effect!                                                                                                    |

注:更新完成后,请关机断开电源,确认主板上没有余电后,再上电开机。

## 8.3.2 Linux 系统下升级 BIOS

Linux OS 使用 afulnx 工具来升级 BIOS, afulnx 工具有 32 位和 64 位之分, 以 Linux 64bit OS 为例, 使用 afulnx\_64 工具, 进入 afulnx\_64 工具所在目录下, 同时将 相应的 BIOS 的 bin 文件放入该文件夹中。

当 ME 部分无改动时,只升级 BIOS 部分,执行命令: ./afulnx\_64 BIOS.bin /b / p /n /x /k /l,如下图所示。

| [root@localhost afulnx]# ./afulnx_64 BIOS.bin /B /P /X /N /X /K /L                                                                                                    |
|----------------------------------------------------------------------------------------------------|
| AMI Firmware Update Utility v5.09.01.1319<br>Copyright (C)2017 American Megatrends Inc. All Rights Reserved.                                                                                                    |
| Reading flash       done         - ME Data Size checking       ok         Secure Flash enabled, recalculate ROM size with signature Enable.       - FFS checksums         - FFS checksums       ok         Loading capsule to secure memory buffer       done         Updating Boot Block       done         Updating Boot Block       done         Updating Main Block       done         Updating Main Block       done         Updating Main Block       done         Updating Main Block       done         Updating Main Block       done         Updating NRAM Block       done         Updating NVRAM Block       done         Updating NVRAM Block       done         Updating NCB Block       done         Updating NCB Block       done         Updating NCB Block       done         Updating NCB Block       done         Updating NCB Block       done         Updating NCB Block       done         Updating RomHole Block       done         Updating RomHole Block       done |

当 ME 部分有改动时,需要同时更新 BIOS 版本及 ME,执行命令: ./afulnx\_64 BIOS.bin /b /p /n /x /k /l /me, BIOS.bin—待更新 BIOS 的 bin 文件,如下图所示。

| [root@localhost afulnx]# ./afulnx_64 BIOS.bin /B /P /X /N /X /K /L /ME                                                                                                    |
|----------------------------------------------------------------------------------------------------|
| AMI Firmware Update Utility v5.09.01.1319<br>Copyright (C)2017 American Megatrends Inc. All Rights Reserved.                                                              |
| ************************************                                                                                                    |
| Updating RomHole Block done<br>Verifying RomHole Block done                                                                                                    |
| - Update success for FDR<br>- Update success for GBER  <br>- Update success for DER.  <br>- Update success for DER.                                                       |
| - opdate success for GBLH i<br>- PTT is locked, skip updating.<br>- Update success for MER /\<br>WARNING : System must power-off to have the changes take <u>effect</u> ! |

注: 1. Linux 系统要在 root 下运行 afulnx\_64 工具。

2. 更新 BIOS+ME 完成后,请关机断开电源,确认主板上没有余电后,再上 电开机。

# 9 BMC 设置

# 9.1 简介

介绍管理软件遵循的的规范和主要功能。

浪潮服务器管理软件是实现服务器管理的控制单元,兼容服务器业界管理标准 IPMI2.0 规范。

主要实现以下功能:

● 远程控制

通过 KVM(Keyboard Video and Mouse)、SOL(Serial Over Lan)、虚拟媒体等 功能实现服务器的控制。

说明: SOL 功能必须通过 IPMITool 等第三方工具实现。

● 告警管理

实时上报告警信息,并根据信息进行相应处理。

● 状态监测

实时监测各监测单元的各种运行状态。

● 设备信息管理

提供设备版本信息、型号与资产信息功能。

● 散热控制

能够根据环境温度与工作负荷动态调节风扇转速。

● 支持 IPMITool 工具管理

支持 IPMITool 工具发送的命令操作,您可以自行下载 IPMITool 工具。

● 支持 WEB 界面管理

提供友好可视化界面管理,您可以通过简单的界面点击快速完成设置和查询任务。

● 支持账号集中管理

支持将账号集中存储在 Active Directory 服务器,将认证过程定向到服务器,实现域账号登陆管理系统。

# 9.2 功能模块

介绍浪潮服务器管理系统模块组成及各个模块的功能。

#### 9.2.1 模块组成

浪潮服务器管理系统主要由 IPMI 模块、命令行模块、WEB 模块、KVM Over

IP、虚拟媒体等组成。

● 命令模块实现对 IPMI 模块的调用。用户通过命令行实现对 IPMI 模块的操作。

● WEB 模块通过调用 IPMI 的命令以可视化界面的的形式实现对服务器的日常管

理,并且WEB模块集成了KVM和虚拟媒体的功能。

### 9.2.2 IPMI 模块介绍

IPMI 模块是按照 IPMI2.0 标准实现对服务器系统管理功能。

IPMI 模块实现的功能有:

● 系统的实时监控

在检测到故障的情况下可实现告警的上报、告警的指示。

● 系统的远程控制

能通过命令行和 Web 实现远程上下电、复位业务系统等管理需求。

### 9.2.3 命令行功能介绍

命令行模块包含网络、传感器、风扇、用户管理、系统、服务器等查询和设置命令。

#### 9.2.4 远程控制模块介绍

远程控制模块包括:

● KVM Over IP: 是指用户在客户端利用本地的视频、键盘、鼠标对远程的设备 进行监视和控制,达到实时操作异地设备的管理方式。

● 虚拟媒体:通过网络在服务器上以虚拟光盘驱动器和软盘驱动器的形式提供对本地媒体(光盘驱动器、软盘驱动器或光/软盘的镜像文件)的远程访问方式。

使用远程控制功能,客户端需具备相应版本的浏览器和 Java 运行环境。 说明

如果 Java 运行环境不符合要求,可登陆 http://www.oracle.com/technetwork/ java/javase/downloads/index.html 下载。

# 9.3 Web 界面介绍

关于本章

介绍管理系统的 Web 界面以及登录 Web 界面的操作步骤。

● 登录 Web 界面

介绍登录 Web 界面的方法。

● Web 界面简介

介绍 Web 界面的布局。

#### 9.3.1 登录 Web 界面

介绍登录 Web 界面的方法。

本指南以 Windows 操作系统 FireFox 浏览器为例介绍登录 Web 管理界面的操作步骤。

/ 注意:通过 Web 进行界面操作,最多只能有 20 个用户同时登录。

步骤 1:确保客户端和服务器的管理网口网络连通。

步骤 2:打开浏览器,并在地址栏中输入"ipaddress"(其中 ipaddress 为管理 网口的 IP 地址, IP 地址的具体确认方法请参见附录确认管理网口 IP 地址)(默认登 录方式为 https,需要做安全运行配置)。

1、输入用户名和密码

说明: 系统提供一个管理员用户组的缺省用户" admin", 缺省密码为 "admin"。 2、单击"登录",即可进入管理界面。

| Login × +                |       |              |     | -          | D X |
|--------------------------|-------|--------------|-----|------------|-----|
| A https://192.168.0.100  |       | C C Q Search | ☆ 自 | + <b>î</b> | ø = |
| Inspur Management System |       |              |     | 🐨 i        | 詰 ▼ |
|                          |       |              |     |            |     |
|                          |       |              |     |            |     |
|                          |       |              |     |            |     |
|                          | 登录    |              |     |            |     |
|                          |       |              |     |            |     |
|                          | 1     |              |     |            |     |
|                          | -     |              |     |            |     |
|                          | □ 记住我 |              |     |            |     |
|                          | 忘记密码? | 登录           |     |            |     |
|                          | ©2017 |              |     |            |     |

#### 9.3.2 Web 界面简介

Web 界面通过可视化、友好的界面来帮助用户完成服务器管理,Web 界面配有 联机帮助,在任何界面都可以通过单击 ?帮助 按钮来查询该界面的说明和操作指 导。

Web 界面分为以下几个部分,如下图所示。

| INSPUT Management System & atmin |           |                     |                       |                  |          | C ####                              | តដែ 📽 ហេ.វាភា 📽 🕫 នេះវាភា -                      | @ Language + ? RM)                        |  |  |
|----------------------------------|-----------|---------------------|-----------------------|------------------|----------|-------------------------------------|--------------------------------------------------|-------------------------------------------|--|--|
| m 存储                             |           |                     |                       |                  |          |                                     |                                                  |                                           |  |  |
| G 运程控制                           | 服务器运行机足   |                     |                       |                  | telear   | 1任务                                 |                                                  |                                           |  |  |
| ▲ 由限制原则                          | 8058月末和10 | 6                   |                       |                  |          | 0                                   | (0)                                              | 0                                         |  |  |
|                                  | UID IK&   |                     |                       |                  |          | 控制台集定向                              | 开关机控制                                            | RP                                        |  |  |
| BMC设置                            | 9023      |                     | •                     |                  |          |                                     |                                                  |                                           |  |  |
| 88                               | 1944      |                     | •                     |                  |          | •                                   | 2                                                | 0                                         |  |  |
| 故障诊断                             | 12.05     |                     | •                     |                  |          | politik                             | 10月1日12                                          | 四年更新                                      |  |  |
| 9129                             | POM .     |                     | •                     |                  |          |                                     |                                                  |                                           |  |  |
|                                  | PUNK/UK   |                     | •                     |                  | 611R/    | 保良                                  |                                                  |                                           |  |  |
|                                  | 4.9       |                     | •                     |                  | 82       | 808                                 | 用户权限                                             | IPI6M                                     |  |  |
|                                  | -EWACK    |                     | •                     |                  | HTTPS    | admin                               | Administrator                                    | 100.3.2.12                                |  |  |
|                                  | ing a     |                     | •                     |                  |          |                                     |                                                  |                                           |  |  |
|                                  | 24        |                     | •                     |                  |          |                                     |                                                  |                                           |  |  |
|                                  | Me        |                     | 0                     |                  |          |                                     |                                                  |                                           |  |  |
|                                  | 발표응출 08MC | ) (18)              |                       |                  | R18.     | -11.0                               |                                                  |                                           |  |  |
|                                  | 网络独口      |                     |                       | 市管理口             | BMC      |                                     | 3.0.0 (202) 04 29 08 45 25)                      |                                           |  |  |
|                                  | MAC地址     |                     | B4:05:5D:35:16:37     |                  | BIOS     |                                     | 3.0.0 (2020/04/29 15:15:40)                      |                                           |  |  |
|                                  | 网络模式      |                     | DHCP                  |                  | ME       |                                     | 0A-4.1.4.301                                     |                                           |  |  |
|                                  | (Pudda)   |                     | 0.0.0.0               |                  | PSU_0    |                                     | 1.000                                            |                                           |  |  |
|                                  | 影響出自行中的中  |                     | 2天 12小时               |                  | PSU_1    |                                     | 1.000                                            |                                           |  |  |
|                                  | 服务器体息     |                     |                       |                  | CPU0_I   | VCCIN_VR                            | YZMB-01505-U18-V1.0                              | DMB-01505-U18-V1.0<br>DMB-01505-U360-V1.0 |  |  |
|                                  | P###\$    |                     | Rack Mount Chassis    |                  | CPUD     | VCCIO_VR                            | YZMB-01535-U350-V1.0                             |                                           |  |  |
|                                  | 产品名称      |                     | NES260MS              |                  | CPUD     | VDD01_VR                            | Y2M8-01505-U498-V1.0<br>Y2M8-01505-U698-V1.0     |                                           |  |  |
|                                  | \$55.m    |                     | Inspur                |                  | CPUD_I   | VODO2_VR                            |                                                  |                                           |  |  |
|                                  | 产品得亏      |                     | 123456                |                  | CPU1_I   | VCCIN_VR                            | YZMB-01535-U36-V1.0                              | YZM8-01535-U36-V1.0                       |  |  |
|                                  | 治产编号      |                     | NULL                  |                  | CPU1_I   | CPU1_PVCCIO_VR Y2MB.01535-U111-V1.0 |                                                  |                                           |  |  |
|                                  | UUID      |                     | 35546564-3716-0345-67 | 211-d21d20474e1a | CPUI     | NODOI_VR                            | YZMB-01535-U222-V1.0                             | YZMB-01505-U222-V1.0                      |  |  |
|                                  |           |                     |                       |                  | CPU1_I   | VODO2_VR                            | Y2MB-01535-U333-V1.0                             |                                           |  |  |
|                                  |           |                     |                       |                  | CPLD     |                                     | 2.0.8                                            |                                           |  |  |
|                                  |           |                     |                       |                  | Front_H  | DD_CPLD                             | V2.6                                             |                                           |  |  |
|                                  | 近期条件日志 () | (4)                 |                       |                  |          |                                     |                                                  |                                           |  |  |
|                                  | BRHD      | MAR                 | 78n                   | 传感器名称            | 作感器失型    | 18.0                                | 16.0 No.                                         |                                           |  |  |
|                                  |           | 05/14/2020 08:52:12 | 0                     | Event Log        | Mescolog | 85                                  | 2月1日日日 - 10月1日日日日日日日日日日日日日日日日日日日日日日日日日日日日日日日日日日日 |                                           |  |  |

●界面左上角,表示 Web 界面的名称。

●界面右上角各按钮含义:

◆ **↑ 系统摘要** 点击系统摘要按钮,返回系统摘要页面。

◆ ● UID:关闭 点击 UID 按钮,进行 UID 灯的开关。

◆ < ● 电源打开 < 点击电源按钮,进行服务器的开关机控制。

◆ 🚺 语言 ▼ 点击语言按钮,进行语言切换,支持中文和英文。

◆ **?帮助**点击帮助按钮可查询对应页面的帮助信息。

●界面的左侧是导航树,通过导航树的节点,可选择不同的功能界面。Web界面可实现的功能有,查看总体概况、查看系统信息、远程控制、电源管理、查询事件和日志、实时监控、诊断与定位、系统维护、系统配置等功能。各功能详细介绍,请参考下面章节。

●界面的右侧是详细操作界面。

#### 9.3.3 总体概况

点击系统摘要,打开"系统摘要"界面,如下图所示。

| INSPUE Management System 🌡 amm |              |                     |                        |                |         |                                  | A      | 🗢 UID-87# 🔷 408-87# +       | @ Language + ? R83 / |  |  |  |
|--------------------------------|--------------|---------------------|------------------------|----------------|---------|----------------------------------|--------|-----------------------------|----------------------|--|--|--|
| 森 258                          |              |                     |                        |                |         |                                  |        |                             |                      |  |  |  |
| 3 运程控制                         | 服务器运行状况      | <b>服务</b> 保持行权X     |                        |                |         |                                  |        |                             |                      |  |  |  |
| 1.000 M 100                    | 服防器开关机块企     |                     | •                      |                |         |                                  | 0      | 0                           | 0                    |  |  |  |
| 1000000                        | OID \$CA     |                     |                        |                |         |                                  | 10.825 | 开关机控制                       | 80                   |  |  |  |
| BMC设置                          | 使理器          | 0                   |                        |                |         |                                  |        |                             |                      |  |  |  |
| 88                             | 1947         |                     | •                      |                |         |                                  | Θ      |                             | 0                    |  |  |  |
| 故博诊断                           | 0010         |                     | •                      |                |         |                                  | pois   | 1014 1212                   | 20年更新                |  |  |  |
| 10.10                          | /Q8          |                     | •                      |                |         |                                  |        |                             |                      |  |  |  |
| una                            | PERFORMENT   |                     | 0                      |                |         | <b>FHRCHR</b>                    |        |                             |                      |  |  |  |
|                                | 9.0          |                     | •                      |                |         |                                  | mes    | 用户投稿                        | IPMM                 |  |  |  |
|                                | 电源元余         |                     | •                      |                |         | HTTPS                            | admin  | Administrator               | 100.3.2.12           |  |  |  |
|                                | 62           |                     | 0                      |                |         |                                  |        |                             |                      |  |  |  |
|                                | 24           |                     | 0                      |                |         |                                  |        |                             |                      |  |  |  |
|                                | ME           |                     | •                      |                |         |                                  |        |                             |                      |  |  |  |
|                                | 101212 (RMC) | 18                  |                        |                |         | 875+112                          |        |                             |                      |  |  |  |
|                                | RMND         |                     | 0.05860 044            | 19120          |         | BMC                              |        | 3.0.0 (2020 04 29 08 45:25) |                      |  |  |  |
|                                | MACHEL       |                     | 84.05.50.35.16.37      |                |         | BiOS 3.0.0 (2020/04/29 15:15:40) |        |                             |                      |  |  |  |
|                                | 网络模式         |                     | DHCP                   |                |         | ME 644.1.4.381                   |        |                             |                      |  |  |  |
|                                | (Pv#84)      |                     | 0.0.0.0                |                |         | PSU_0 1.090                      |        |                             |                      |  |  |  |
|                                | 系统运行时间间      |                     | 2天 12() 11             |                |         | PSU_1                            |        | 1.030                       |                      |  |  |  |
|                                | 服务器性息        |                     |                        |                |         | CPU0_PVCCIN_VR                   |        | YZMB-01535-U18-V1.0         |                      |  |  |  |
|                                | Paks         |                     | Rack Mount Chassis     |                |         | CPU0_PVCCI0_VR                   |        | Y2MB-01535-0359-V1.0        |                      |  |  |  |
|                                | 产品名称         |                     | NE5260M5               |                |         | CPU0_PVDDQ1_VR                   |        | YZMB-01535-U458-V1.0        |                      |  |  |  |
|                                | 105.0        |                     | Inspur                 | o              |         |                                  |        | YZMD-01505-U696-V1.0        |                      |  |  |  |
|                                | 产品序号         |                     | 123456                 |                |         | CPU1_PVCCIN_VR                   |        | YZM8-01535-U36-V1.0         |                      |  |  |  |
|                                | 8789         |                     | NULL                   |                |         | CPU1_PVCCI0_VR                   |        | YZMB-01535-U111-V1.0        |                      |  |  |  |
|                                | UUID         |                     | 35540564-3716-0348-621 | 1-021020474e1a |         | CPU1_PVDDQ1_VR                   |        | YZMB-01535-U222-V1.0        |                      |  |  |  |
|                                |              |                     |                        |                |         | CPU1_PVDDQ2_VR                   |        | YZMB-01535-U333-V1.0        |                      |  |  |  |
|                                |              |                     |                        |                |         | CPLD                             |        | 2.0.8                       |                      |  |  |  |
|                                |              |                     |                        |                |         | Front_HDD_CPLD                   |        | V2.6                        |                      |  |  |  |
|                                | 治期条件日表 (更    | \$]                 |                        |                |         |                                  |        |                             |                      |  |  |  |
|                                | 8010         | 时间期                 | /###                   | 传播器名称          | 传统器典型   |                                  | 19.6   |                             |                      |  |  |  |
|                                |              | 05/14/2020 08:52:12 |                        | Event Log      | 営業専門目表示 | 2                                | 85/28  | 28 - 98: 0 BR               |                      |  |  |  |

### 9.3.4 信息

在导航树上选择"信息",包含"系统信息"、"BIOS选项"、"FRU 信息"、 "历史记录"几个页面,如下图所示。

● 系统信息:显示系统的配置信息,包括 CPU、内存、PCIE 设备、网卡、电源、 风扇信息和温度、电压信息以及利用率信息。

说明:利用率信息 bmc 不能直接读取,需要 OS 下安装软件实现。

● BIOS 选项:显示关键的 BIOS Setup 选项信息。

• FRU 信息: FRU 存储在 EEPROM 中, BMC 启动时将从 EEPROM 读取 FRU, BMC 固件升级后 FRU 不会丢失。包括基本信息、机箱信息、主板信息、产品信息。

● 历史记录:显示服务器功耗和进风温度的历史数据。

| ■系統信息 |         |             |          |       |        |      |    |    |     |         |     |        |          |          |          |
|-------|---------|-------------|----------|-------|--------|------|----|----|-----|---------|-----|--------|----------|----------|----------|
| 处理器   | 内存      | 设备清单        | 网络       | 硬盘    | 电源     | 风扇   | 温度 | 电压 | 利用率 |         |     |        |          |          |          |
| No.   | 型号      |             |          |       |        |      |    |    | 状态  | 速率(MHz) | 核数  | TDP(W) | 一级缓存(KB) | 二级缓存(KB) | 三级缓存(KB) |
| CPU0  | Intel(R | ) Xeon(R) G | iold 512 | 2 CPU | @ 3.60 | OGHz |    |    | 0   | 3600    | 4/4 | 0      | 64       | 1024     | 16896    |
| CPU1  | N/A     |             |          |       |        |      |    |    |     | N/A     | N/A | N/A    | N/A      | N/A      | N/A      |
|       |         |             |          |       |        |      |    |    |     |         |     |        |          |          |          |
| 说明:   |         |             |          |       |        |      |    |    |     |         |     |        |          |          |          |
| ●在位 ● | 不在位     | 2 🕗正常       | ▲警告      | 8     | E      |      |    |    |     |         |     |        |          |          |          |

#### HBIOS选项

| Advanced Chipset Processor Server Mgmt E | Boot            |                 |
|------------------------------------------|-----------------|-----------------|
| Chipset                                  |                 |                 |
| Setup选项                                  | Setup选项值        | Setup当前值        |
| SATA Controller                          | Enabled         | Enabled         |
| SATA Mode Options                        | AHCI            | AHCI            |
| sSATA Controller                         | Disabled        | Disabled        |
| sSATA Mode Options                       | AHCI            | AHCI            |
| Restore AC Power Loss                    | Power Off       | Power Off       |
| Max Page Table Size                      | 1G 💌            | 16              |
| VGA Priority                             | Offboard Device | Offboard Device |
| System Errors                            | Enabled         | Enabled         |

保存

#### ■ FRU信息

| 基本信息   | 机箱信息 | 主板信息 | 产品信息 |
|--------|------|------|------|
|        |      |      |      |
| vice   | ID   |      |      |
| Device | Name |      |      |

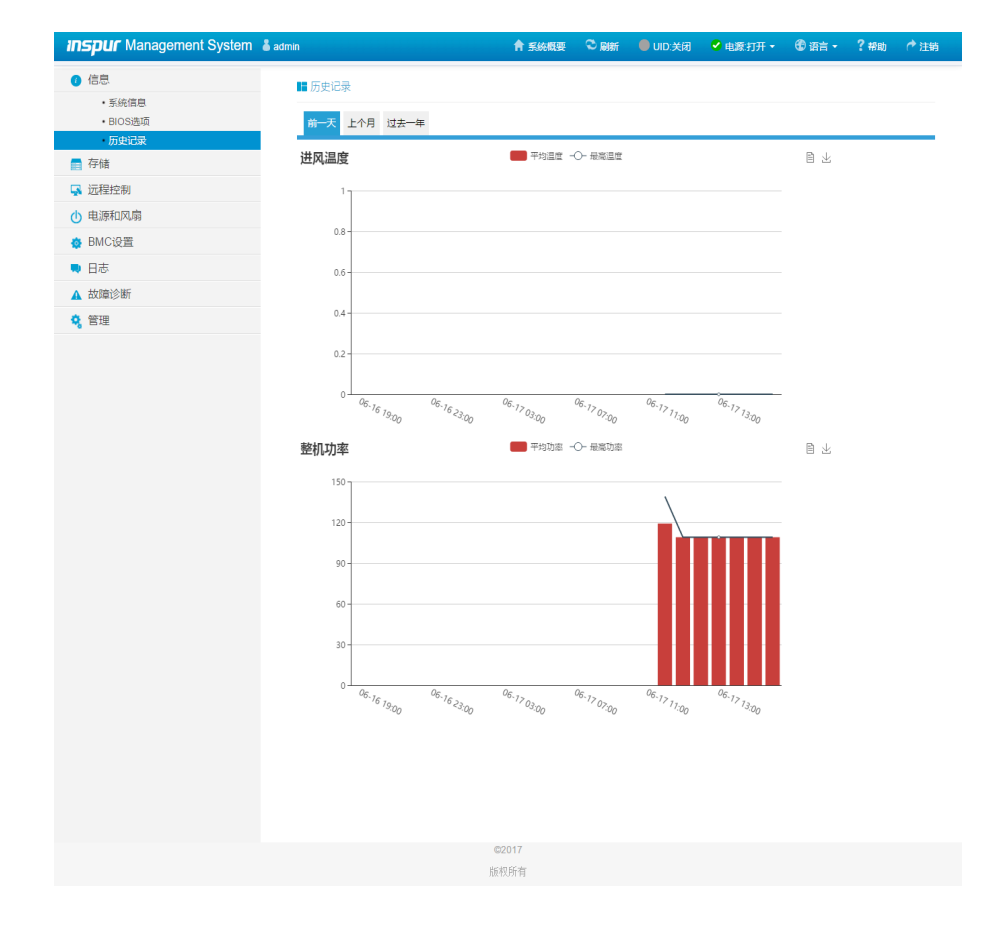

# 9.4 存储

在导航树上选择"存储",打开存储界面。存储界面包含控制器、物理磁盘、逻 辑磁盘等信息,如下图所示。

| <ul> <li>● 信息</li> <li>■ 19/4</li> </ul>                | ■ 控制器                  |                           |                             |                                            |
|---------------------------------------------------------|------------------------|---------------------------|-----------------------------|--------------------------------------------|
| <ul> <li>1分回</li> <li>1分回</li> </ul>                    | 检制器0                   |                           |                             |                                            |
| <ul> <li>2000年</li> <li>1000年</li> <li>2002年</li> </ul> | 属性                     | 值                         | 屑性                          | ġ.                                         |
|                                                         | Product Name           | INSPUR 3008IR             | SAS Address                 | 56c92bf001486740                           |
|                                                         | Serial Number          | 56c92bf001486740          | NCQ                         | Enabled                                    |
| ① 电源和风扇                                                 | Vendor(ID)             | LSI Logic / Symbios Logic | Drive Count                 | 6                                          |
| BMC设置                                                   | SubVendor(ID)          | 0x1BD4                    | Device(ID)                  | SAS3008 PCI-Express Fusion-MPT SAS-3       |
| <ul> <li>日志</li> </ul>                                  | SubDevice(ID)          | 0x000C                    | Flash Size(MB)              | 0                                          |
| ▲ 故障诊断                                                  | Firmware Version       | 16.00.08.00               | Device Interface            | SAS_3G SATA_1_5G SATA_3G SAS_6G<br>SAS_12G |
| 🭳 管理                                                    | Chip Temperature (Cel) | 39                        | Unconfigured Good Spin Down | Disabled                                   |
|                                                         | Hot Spare Spin Down    | Enabled                   | Cluster Mode                | Disable                                    |
|                                                         | Coercion Mode          | None                      | Controller BIOS             | Disable                                    |
|                                                         | Alarm Control          | Disable                   | Shield State Supported      | No                                         |
|                                                         | Smart Copyback Enabled | Disabled                  | Maintain PD Fail History    | Disable                                    |
|                                                         | Auto Rebuild           | Enabled                   | Battery Warning             | Enabled                                    |

# 9.5 远程控制

在导航树上选择"远程控制",打开远程控制界面,远程控制界面包含"控制台 重定向(KVM)"、服务器定位、远程会话设置、虚拟介质设置、鼠标模式设置等界面, 如下图所示。

● 控制台重定向(KVM): 弹出 KVM 控制台窗口,支持 Java KVM 和 HTML5 KVM。

- 服务器定位: 点亮 / 关闭 定位灯。
- 远程会话设置:设置 KVM 会话加密、媒体加密、虚拟媒体连接方式。
- 虚拟介质设置:设置虚拟介质(软盘、光驱、硬盘等)数目。
- 鼠标模式设置:设置 KVM 远程控制台的鼠标工作模式。

| ■ 控制台重定向(KVM) |                         |
|---------------|-------------------------|
| 控制台重定向(KVM)   |                         |
| 控制台重定向        | Launch KVM HTML5 Viewer |
| 控制台重定向        | Launch KVM Java Viewer  |
|               |                         |
| ■ 服务器定位       |                         |
| 服务器定位         |                         |
| 系统定位灯状态       | •                       |
| 亮灯时长          | ● 永久                    |
|               | ○ 10s ○ 20s ○ 60s       |
|               | ○ 其他 s                  |
| 定位灯操作         | <b>点亮定位灯</b> 熄灭定位灯      |

#### ■ 配置远程会话

| 配置远程会话             |                  |
|--------------------|------------------|
| KVM加密              | □ 启用             |
| 键盘语言               | Auto Detect (AD) |
| 虚拟媒体连接模式           | 自动连接             |
| 重试次数               | 3                |
| 重试时间间隔(秒)          | 10               |
| 服务器监控OFF功能状态       | ☑ 启用             |
| 当KVM启动时,自动OFF服务器监控 | □ 启用             |

保存复位

| ■ 虚拟媒体设备                     |      |
|------------------------------|------|
| 虚拟媒体设置 <u>虚拟媒体实例</u> 远程镜像重定向 |      |
| 虚拟媒体实例                       |      |
| <u>软盡设备</u>                  |      |
| CD/DVD设备                     |      |
| 硬盘设备                         |      |
| 远程 KVM 软盘设备                  |      |
| 远程 KVM CD/DVD 设备             |      |
| 远程 KVM 硬盡设备                  |      |
| SD卡媒体支持                      | □ 启用 |
| 媒体加密                         | 口后用  |
| 省电模式                         | □ 启用 |

保存复位

#### 🖿 鼠标模式设置

| 鼠标模式设置 |                                                                                                    |
|--------|----------------------------------------------------------------------------------------------------|
| 当前鼠标模式 | 绝对模式                                                                                                    |
| 鼠标模式选项 | <ul> <li>○ 相对模式(推荐Linux操作系统使用, Redna除外)</li> <li>● 绝对模式(推荐Windows和Redhat Linux操作系统使用)</li> <li>○ 其他模式(在相对模式与绝对模式无法使用时,可尝试使用此模式)</li> </ul> |

保存复位

# 9.6 电源和风扇

在导航树上选择"电源和风扇",打开电源和风扇页面,电源和风扇页面包含电 源监测、电源配置、服务器开关机控制、错峰上电配设置、动态功耗管理、风扇转速 控制等页面,如下图所示。

 ● 电源监测:包含电源模块在位状态、告警状态、温度、输入功率、输出功率、 输入电压、输出电压、输入电流、输出电流、电源模块固件版本信息。

● 电源配置:包含电源模块在位状态、当前状态、主备模式切换功能。

# **INSPUF** 浪潮

- 服务器开关机控制:包含服务器的开机、关机、重启,以及 AC 掉电后恢复策略。
- 错峰上电设置: 包含错峰上电功能的启用、禁用, 以及最大延时时间设置。

动态功耗管理:可配置添加、删除、开启、关闭功耗限制策略,功耗限制策略
 包括:服务器功耗限制、开启时间以及使用范围。

- 风扇转速控制:包含风扇状态、当前转速信息,以及转速控制功能。
- / 注意: 风扇转速控制包含如下几种转速档:
  - ▶ 低速档: 20% 左右占空比
  - ▶ 中速档: 50% 左右占空比
  - ▶ 高速档:75%左右占空比
  - ▶ 全速档: 100% 占空比。

#### 🖿 电源监测

| 编号 | 在位 | 告警信息 | 温度(C) | 输入功率(W) | 输出功率(W) | 输入电压(V) | 输出电压(V) | 输入电流(A) | 输出电流(A) | 固件版本  |
|----|----|------|-------|---------|---------|---------|---------|---------|---------|-------|
| 0  | •  | 无告警  | 34    | 122     | 105     | 228     | 11.98   | 0.56    | 8.81    | 1.000 |
| 1  |    | 无告警  | 0     | 0       | 0       | 0       | 0       | 0       | 0       | N/A   |

说明:

●在位 ●不在位

🖿 电源配置

| 编号 | 在位 | 当前状态 | 主/备切换 |
|----|----|------|-------|
| 0  | •  | 正常   | 切换至备用 |
| 1  | ٠  | 正常   | 切换至备用 |

#### 说明:

●在位 ●不在位

■ 服务器开关机控制

| 虚拟开关机按键 服务器电源还原设置 |                                                                                        |
|-------------------|----------------------------------------------------------------------------------------|
| 服务器开关机控制          |                                                                                        |
| 服务器开关机状态          | ● 开机状态                                                                                 |
| 开关机控制选项           | <ul> <li>○ 开机</li> <li>● 关机</li> <li>○ 循环开机</li> <li>○ 重启</li> <li>○ ACPI关机</li> </ul> |

执行动作

#### 🔚 错峰上电设置

| 错峰上电功能        |      |      |                   |    |    |
|---------------|------|------|-------------------|----|----|
| 错峰上电          | ○ 启用 | ◉ 禁用 |                   |    |    |
| 错峰上电最大随机时间(秒) | 0    |      | 取值范围(1-600),单位(秒) |    |    |
|               |      |      |                   | 保存 | 复位 |

## BMC 设置

|                      | 域    |       | 功耗限制      | 暂得                | 副周期 |         |               | 操作          |          |        |
|----------------------|------|-------|-----------|-------------------|-----|---------|---------------|-------------|----------|--------|
| 1                    | 系统   |       | 300       |                   |     |         |               | 开启 关闭       | 删除       |        |
|                      |      |       |           |                   |     |         | Ŧ             | F启功耗控制      | 关闭功耗控制   | 添加     |
| 【病转速控制<br>散热配置: 散热策略 | 1    | 48-44 | 1/ 5*** ( | hardent factore a |     |         | ****          | in Join Mad | 〇手动控制风!  | 言● 自动控 |
| 265                  | 任位状态 | 状态    | 当削转速(rpm) | 占至比(%)            |     |         | 49 <i>1</i> 2 | 87空洞)       |          |        |
| FAN_0_Front          | •    | ల     | 9888      | 59                |     | 低速(20%) | 中速(50%)       | 高速(75%)     | 全速(100%) |        |
| FAN_0_Rear           | ٠    | 0     | 8448      | 59                |     | 低速(20%) | 中速(50%)       | 高速(75%)     | 全速(100%) |        |
| FAN_1_Front          | ٠    | 0     | 9792      | 59                |     | 低速(20%) | 中速(50%)       | 高速(75%)     | 全速(100%) |        |
| FAN_1_Rear           | ٠    | ٢     | 8352      | 59                |     | 低速(20%) | 中速(50%)       | 高速(75%)     | 全速(100%) |        |
| FAN_2_Front          | •    | 0     | 9888      | 59                |     | 低速(20%) | 中速(50%)       | 高速(75%)     | 全速(100%) |        |
| FAN_2_Rear           | •    | 0     | 8352      | 59                |     | 低速(20%) | 中速(50%)       | 高速(75%)     | 全速(100%) |        |
| FAN_3_Front          | •    | 0     | 9888      | 59                |     | 低速(20%) | 中速(50%)       | 高速(75%)     | 全速(100%) |        |
|                      | •    | 0     | 8448      | 59                |     | 低速(20%) | 中速(50%)       | 高速(75%)     | 全速(100%) |        |
| FAN_3_Rear           |      |       |           |                   |     |         |               |             |          |        |

# 9.7 BMC 设置

在导航树上选择"BMC设置",打开BMC设置页面,BMC设置包含"BMC网络"、"服务设置"、"NTP设置"、"SMTP设置"、"告警管理"、"IP访问控制"、"NCSI网卡选择"、"BIOS启动选项"等页面,如下图所示。

● BMC 网络:包含配置 BMC 的网络(静态设置 IP、DHCP)、DNS 设置、网络接口绑定、专口链路信息等功能。

●服务设置:对 BMC 的 Web 服务、KVM 服务、ssh 服务、telnet 服务等进行配置。

● NTP 设置:设置 BMC 的时间,BMC 的时间有两种方式:

▶ 从 NTP 服务器同步

▶ 手动设置时间

● SMTP 设置:设置告警相关的 SMTP 服务器信息。

● SNMP 设置: 配置 V3 模式 SNMP GET/SET 用户信息。

●告警管理: 设置 BMC 管理模块告警的事件过滤、告警目标等信息。

●阈值设置:可以查看和配置温度 SENSOR、系统内存、CPU、硬盘使用率和功率的阈值。。

●访问控制:配置可访问 BMC 的 IP 地址段。

● BMC 共享网卡切换:包括 NCSI 网卡切换、NCSI 工作模式切换和通道切换功能。

● BIOS 启动选项:设置 BIOS 重启后的启动项。

● BIOS 选项设置:通过配置文件设置 BIOS 选项。
| BMC网络设置          |                   |
|------------------|-------------------|
| 网络 DNS 网络聚合 网络链路 |                   |
| 局城网接口            | 专用管理ロ・            |
| 局域网设置            | ✓ 启用              |
| MAC地址            | 6C:92:BF:4E:5C:EF |
| IPv4配置           |                   |
| IPv4设置           |                   |
| 目动获取IP地址         | □ 启用DHCP          |
| IPv4地址           | 192.168.0.100     |
| 子网掩码             | 255.255.255.0     |
| 默认网关             | 0.0.0.0           |
| IPv6配置           |                   |
| IPv6设置           | ☑ 信用              |
| 自动获取IP地址         | ☑ 信用DHCP          |
| IPv6 index       | •                 |
| IPv6地址           |                   |
| 子网前缀长度           | 0                 |
| 默认网关             |                   |
| VLAN配置           |                   |
| VLAN设置           | □ 启用              |

保存复位

#### 🖿 服务设置

| # | 服务名称     | 当前状态 | 接口   | 非安全端口号 | 安全端口号 | 超时(s) | 最大会话数 | 有效会话数 |
|---|----------|------|------|--------|-------|-------|-------|-------|
| 1 | web      | 有效   | both | 80     | 443   | 1800  | 20    | 2     |
| 2 | kvm      | 有效   | both | 7578   | 7582  | 1800  | 4     | 1     |
| 3 | cd-media | 有效   | both | 5120   | 5124  | N/A   | 4     | 0     |
| 4 | fd-media | 有效   | both | 5122   | 5126  | N/A   | 4     | 0     |
| 5 | hd-media | 有效   | both | 5123   | 5127  | N/A   | 4     | 0     |
| 6 | ssh      | 有效   | N/A  | N/A    | 22    | 600   | N/A   | 0     |
| 7 | snmp     | 有效   | N/A  | 161    | N/A   | N/A   | N/A   | 0     |

#### NTP设置

| NTP设置   |                      |
|---------|----------------------|
| 日期:     | 6月 🛛 16 🖌 2017 🖌     |
| 时间:     | 20 18 17 时分秒         |
| UTC时区:  | (GMT时间+08:00)北京、重庆 > |
| NTP服务器: | pool.ntp.org         |
| NTP服务器: | time.nist.gov        |
| NTP服务器: | time.nist.gov        |

☑ 使用NTP服务器自动同步日期和时间

刷新 保存 复位

#### III NTP设置

| NTP设置    |                       |
|----------|-----------------------|
| 日期:      |                       |
| 时间:      | 14 08 26 时分秒          |
| UTC时区:   | (GMT时间+08:00)北京、重庆 🗹  |
| NTP服务器1: | pool.ntp. org         |
| NTP服务器2: | time.nist.gov         |
| NTP服务器3: | time.nist.gov         |
| NTP同步周期: | 1440 时间范围:5~1440(min) |

☑ 使用NTP服务器自动同步日期和时间

刷新保存复位

| Inspur Management System                | 🌡 admin   |          |           | <b>↑</b> 系統服 | 腰     | <b>전</b> 刷新 | ● UID:关闭 | 🗸 电源:打开 🗸 | 🕄 语言 🔹 | ?帮助  | ♦∄ |
|-----------------------------------------|-----------|----------|-----------|--------------|-------|-------------|----------|-----------|--------|------|----|
| 1 信息                                    | ■ 告報      | 警设置      |           |              |       |             |          |           |        |      |    |
| 📑 存储                                    |           |          |           |              |       |             |          |           |        |      |    |
| 📮 远程控制                                  | SNMF      | P Trap告語 | 警设置       |              |       |             |          |           |        |      |    |
| 也源和风扇                                   | 1 raps    | R4-      |           |              | v1    |             | •        |           |        |      |    |
| ✿ BMC设置                                 | 事件严       | 『重性      |           |              | 所有    |             | •        |           |        |      |    |
| <ul> <li>BMC网络</li> <li>服务设置</li> </ul> | 团体名       | 3        |           |              | publi | C           |          |           |        |      |    |
| • NTP设置<br>• SMTP设置                     | 用户名       | 5        |           |              |       |             |          |           |        |      |    |
| 告警管理                                    | 引撃長       | Hex)     |           |              |       |             |          |           |        |      |    |
| • IP访问控制                                |           | . ,      |           |              |       |             |          |           |        |      |    |
| ・BMC共享网卡切换<br>・BIOS启动选项                 | 认证的       | 的议和密码    | 3         |              | NON   | IE          | •        |           |        |      |    |
| ■ 日志                                    | 加密物       | 的议和密码    | 3         |              | NON   | IE          | •        |           |        |      |    |
| ▲ 故障诊断                                  | 系统名       | 称        |           |              |       |             |          |           |        |      |    |
| 🝳 管理                                    | を伝い       | -<br>-   |           |              |       |             |          |           |        |      |    |
|                                         | 3000      | -<br>-   |           |              |       |             |          |           |        |      |    |
|                                         | 主机的       | 置        |           |              |       |             |          |           |        |      |    |
|                                         | 联系ノ       | (        |           |              |       |             |          |           |        |      |    |
|                                         | 主机排       | 非系统      |           |              |       |             |          |           |        |      |    |
|                                         |           |          |           |              |       |             |          |           |        | /n+  |    |
|                                         |           |          |           |              |       |             |          |           |        | 1★1子 | 夏世 |
|                                         | 事件這       | 拉器       |           |              |       |             |          |           |        |      |    |
|                                         | 传感器       | 樂型       |           |              | 所有    | 传感器         | ,        |           |        |      |    |
|                                         | 传感器       | 紹称       |           |              | 能有    | 体感型         |          |           |        |      |    |
|                                         |           |          |           |              | DULEI | 14/2269     |          |           |        |      |    |
|                                         |           |          |           |              |       |             |          |           |        | 保存   | 复位 |
|                                         |           |          |           |              |       |             |          |           |        |      |    |
|                                         | 告替到<br>No | (略设置     | I AN语首    | 告該進刑         |       | 告愁日标        |          | Fb/F      |        |      |    |
|                                         | 1         | 2        | ち用管理□▼    | Snmp •       |       | 192 168     | 0.20     | 保存        | 复位 测   | ť    |    |
|                                         |           |          | and Hotel |              |       |             |          | TIAN      |        | -    |    |
|                                         | 2         |          | 专用管理□▼    | Snmp •       |       | 0.0.0.0     |          | 保存        | 复位测试   | , t  |    |
|                                         | 3         |          | 专用管理□ ▼   | Snmp •       |       | 0.0.0.0     |          | 保存        | 复位测试   | đ    |    |
|                                         |           |          |           | 00017        |       |             |          |           |        |      |    |
|                                         |           |          |           | ©2017        |       |             |          |           |        |      |    |
|                                         |           |          |           | 版机研究         |       |             |          |           |        |      |    |

| I SMTP@ <u>■</u> |         |  |  |  |  |  |
|------------------|---------|--|--|--|--|--|
| LAN透道            | 共享管連口 💟 |  |  |  |  |  |
| 发件人电子邮箱          |         |  |  |  |  |  |
| ≠ SMTP能告知        |         |  |  |  |  |  |
| SMTP支持           | □ 启用    |  |  |  |  |  |
| SMTP重务器名称        |         |  |  |  |  |  |
| SMTP服务器IP地址      |         |  |  |  |  |  |
| 端口               | 25      |  |  |  |  |  |
| SMTP服务器身份验证      |         |  |  |  |  |  |
| 用户名              |         |  |  |  |  |  |
| 密码               |         |  |  |  |  |  |
| LE SATOR 458     |         |  |  |  |  |  |
| SMTP支持           | □ 启用    |  |  |  |  |  |
| SMTP服务器名称        |         |  |  |  |  |  |
| SMTP服务器IP地址      |         |  |  |  |  |  |
| 端口               | 25      |  |  |  |  |  |
| SMTP服务器身份验证      |         |  |  |  |  |  |
| 用户名              |         |  |  |  |  |  |
| 密码               |         |  |  |  |  |  |

保存复位

#### III SNMP设置

| SNMP GET/SET设置 |          |
|----------------|----------|
| 团体名            |          |
| 用户名            | sysadmin |
| 认证协议和密码        | NONE     |
| 加密协议和密码        | NONE     |
|                | 保存复位     |

|     | N/A | N/A | N/A | 103 | 105 | N/A |
|-----|-----|-----|-----|-----|-----|-----|
|     | N/A | N/A | N/A | 103 | 105 | N/A |
|     | N/A | N/A | N/A | 98  | 99  | N/A |
|     | N/A | N/A | N/A | 98  | 99  | N/A |
|     | N/A | N/A | N/A | 50  | 55  | N/A |
|     | N/A | N/A | N/A | 50  | 55  | N/A |
| np  | N/A | N/A | N/A | 83  | 85  | N/A |
| np  | N/A | N/A | N/A | 83  | 85  | N/A |
| •   | N/A | N/A | N/A | 83  | 85  | N/A |
|     | N/A | N/A | N/A | 103 | 105 | N/A |
|     | N/A | N/A | N/A | 90  | 92  | N/A |
|     | N/A | N/A | N/A | 90  | 92  | N/A |
|     | N/A | N/A | N/A | 90  | 92  | N/A |
|     | N/A | N/A | N/A | 90  | 92  | N/A |
|     | N/A | N/A | N/A | 77  | N/A | N/A |
|     | N/A | N/A | N/A | 77  | N/A | N/A |
|     | N/A | N/A | N/A | 60  | 70  | N/A |
| p   | N/A | N/A | N/A | 103 | 105 | N/A |
| p   | N/A | N/A | N/A | 103 | 105 | N/A |
| IP  | N/A | N/A | N/A | 124 | 125 | N/A |
| ИР  | N/A | N/A | N/A | 124 | 125 | N/A |
| ate | N/A | N/A | N/A | 80  | 95  | 100 |
| ate | N/A | N/A | N/A | 80  | 95  | 100 |

| ■ 访问控制                                                                     |                                                      |        |
|----------------------------------------------------------------------------|------------------------------------------------------|--------|
| 衛主意:<br>1.増加防闭控制規则时,需先將操作開始IPagMAC地址加入。<br>2.删除访问控制规则时,需是后接操作開始IPagMAC地址删除 | ŧ,                                                   |        |
| 访问控制                                                                       |                                                      |        |
| 地加め回転                                                                      | IP:<br>MAG:<br>規则: 允许 マ<br>目期1前: □<br>起始日期:<br>私止日期: | 0.0081 |
| 当前已设置的访问段列表                                                                |                                                      |        |

#### BMC共享管理网卡切换

| 网口切换     |                  |
|----------|------------------|
| 管理网口模式切换 | ● 故障时自动切换 ○ 手动切换 |
| 共享管理网卡类型 | PHY ¥            |
| 共享管理网卡   | eth0 v           |
| 通道号      | 0 ~              |
|          | 保存复位             |

| BIOS 启动选项 |                                                                                                    |
|-----------|----------------------------------------------------------------------------------------------------|
| 启动选项      |                                                                                                    |
| BIOS 启动选顶 |                                                                                                    |
| 启动类型      | UEFI     Legacy                                                                                                    |
| 时效性       | <ul> <li>(双用于下次曲动)</li> <li>) 应用于未来所有曲动</li> </ul>                                                                           |
| 唐动远项      | <ul> <li>⑦ 売売行行 55歳 (PXE)</li> <li>○ 別長約34歳由告約</li> <li>○ 川長約34歳由告約</li> <li>○ 川長約34歳日約</li> <li>○ 周辺時进入blos 设置界面</li> </ul> |
|           | れごつか                                                                                                    |

| BIOS 配置    |    |        |        |
|------------|----|--------|--------|
| BIOS配置     |    |        |        |
| 选择要上传的配置文件 | 浏克 |        |        |
|            |    | 导出配置文件 | 上传配置文件 |

### 9.8 日志

在导航树上选择"日志",打开日志相关页面,包含"系统事件日志"、"BMC 系统日志和审计日志"、"事件日志设置"、"BMC系统日志和审计日志设置"、 "一键收集日志"等页面,如下图所示。

●系统事件日志:显示服务器产生各种事件日志。

● BMC 系统审计日志:显示 BMC 的系统日志和审计日志。

● 事件日志设置: 设置 BMC 日志存储策略:

▶ 线性策略:日志存储满后日志被保留。

▶ 循环策略: 日志记录满后会循环记录。

● BMC 系统审计日志设置:设置 BMC 系统日志和审计日志存储的方式、长度 等信息。

●一键收集日志:可以收集并导出 BMC 黑盒日志、告警日志、错误日志、 critical 日志、紧急日志等信息。

| 12 系統事件日志                                       |                     |      |                 |           |                   |
|-------------------------------------------------|---------------------|------|-----------------|-----------|-------------------|
| 所有事件                                            | ☑ 过渡 所              | 有传感器 | ☑ 过滤 严重         | m 所有事件    | ☑ 过滤              |
|                                                 |                     |      |                 |           |                   |
| BMC的区         O書声調的区         UTC編88量:(格林統治标應时间) |                     |      |                 |           | 15日标7年时间)         |
| 事件ID/                                           | 时间戳                 | 严重性  | 传感器名称           | 传感器类型     | 描述                |
| 189                                             | 02/12/2020 06:18:19 | 0    | SYS_FW_Progress | 系统固件进展    | 处理-次要处理器初始化 - 触发  |
| 188                                             | 02/12/2020 06:18:13 | 0    | OS_Boot         | 操作系统启动    | 引导完成-目标操作系统未知-触发  |
| 187                                             | 02/12/2020 06:09:53 | 0    | SYS_FW_Progress | 系统固件进展    | 处理-用户启动的系统设置 - 触发 |
| 186                                             | 02/12/2020 06:09:17 | 0    | SYS_FW_Progress | 系统固件进展    | 处理-硬盘初始化-触发       |
| 185                                             | 02/12/2020 06:09:17 | 0    | SYS_FW_Progress | 系统固件进展    | 处理-硬盘初始化 - 触发     |
| 184                                             | 02/12/2020 06:09:14 | 0    | SYS_FW_Progress | 系统固件进展    | 处理-键盘控制器初始化 - 触发  |
| 183                                             | 02/12/2020 06:09:13 | 0    | SYS_FW_Progress | 系统固件进展    | 处理-视频初始化 - 触发     |
| 182                                             | 02/12/2020 06:09:12 | 0    | SYS_FW_Progress | 系统固件进展    | 处理-PCI资源配置 - 触发   |
| 181                                             | 02/12/2020 06:09:06 | 0    | SYS_FW_Progress | 系统固件进展    | 处理-USB资源配置 - 触发   |
| 180                                             | 02/12/2020 06:09:04 | 0    | SYS_FW_Progress | 系统固件进展    | 处理-次要处理器初始化 - 触发  |
|                                                 |                     |      |                 | « < 1 > » |                   |

导出日志 清除日志

```
BMC系统审计日志
```

| BMC审计 | 日志 BMC系统日志          |           |                                                                                                    |         |
|-------|---------------------|-----------|----------------------------------------------------------------------------------------------------|---------|
| 过滤    |                     |           | ■ 过速 UTC 傳移量、 (格林或治标(即打词+08.00)                                                                                           | 事件条目:16 |
| 事件ID▽ | 时间戳                 | 主机名       | 描述                                                                                                    |         |
| 1     | 02/11/2020 09:13:56 | localhost | From IP:100.2.38.245 User:admin HTTPS Login Success                                                                       |         |
| 2     | 02/11/2020 09:15:13 | localhost | From IP: 100.2.38.245 User: admin Operation: Preparing Flash Area for BIOS Update(Preserve Configuration: No) Success     |         |
| 3     | 02/11/2020 09:15:48 | localhost | From IP: 100.2.38.245 User: admin Operation: Updating BIOS(Preserve Status, ME:No, Configuration:No, PHY MAC:Yes) Success |         |
| 4     | 02/12/2020 10:01:41 | localhost | From IP:100.2.38.245 User:admin HTTPS Login Success                                                                       |         |
| 5     | 02/12/2020 10:03:44 | localhost | From IP:100.2.52.53 User:admin HTTPS Login Success                                                                        |         |
| 6     | 02/12/2020 13:35:21 | localhost | From IP:100.2.38.245 User:admin HTTPS Logout Success                                                                      |         |
| 7     | 02/12/2020 13:35:21 | localhost | From IP:100.2.38.245 User:admin HTTPS Login Success                                                                       |         |
| 8     | 02/12/2020 13:35:59 | localhost | From IP:100.2.38.245 User:admin KVM Login Success                                                                         |         |
| 9     | 02/12/2020 13:55:41 | localhost | From IP:100.2.52.161 User:admin HTTPS Login Success                                                                       |         |
| 10    | 02/12/2020 13:56:51 | localhost | From IP: 100.2.52.161 User: admin Operation: UID Operate(Turn off) Success                                                |         |
| 11    | 02/12/2020 14:00:42 | localhost | Info: set the power control policy Sucessed                                                                               |         |
| 12    | 02/12/2020 14:00:43 | localhost | Info: set the power control policy Sucessed                                                                               |         |
| 13    | 02/12/2020 14:00:44 | localhost | From IP: 100.2.52.161 User: admin Operation: Add Power Policy 1 for system limit to 300W Success                          |         |
| 14    | 02/12/2020 14:05:40 | localhost | From IP:100.2.38.245 User:admin HTTPS Logout Success                                                                      |         |
| 15    | 02/12/2020 06:32:18 | localhost | From IP:100.2.38.245 User:admin VMEDIA_CD Logout Success                                                                  |         |
| 16    | 02/12/2020 06:47:41 | localhost | From IP: 100.2.52.161 User: admin Operation: Manual Capture Screen Failed                                                 |         |

导出日志 清除日志

#### ■ 系统事件日志设置

| 系统事件日志设置   |        |  |
|------------|--------|--|
| 当前事件日志策略   | 线性策略   |  |
| 系统事件日志策略选项 | ◎ 线性策略 |  |
|            | ● 循环策略 |  |

保存复位

| ■ 系统和审计日志信息设置                    |                                              |  |  |
|----------------------------------|----------------------------------------------|--|--|
| 系统和审计日志信息设置                      |                                              |  |  |
|                                  | 2                                            |  |  |
| 审计日志信息                           | 12 唐用                                        |  |  |
| 系统日志信息类型                         | ◎ 本地日志信息 🛛 辺程日志信息                            |  |  |
| 审计日志信息类型                         | <ul> <li>本地日志信息</li> <li>) 远程日志信息</li> </ul> |  |  |
| 文件长窟 (按字节)                       | 50000                                        |  |  |
| 加斯斯卡教                            | 0                                            |  |  |
| 服务器地址                            |                                              |  |  |
| 服务器論ロ                            | 0                                            |  |  |
| 协议类型                             | UDP OTCP                                     |  |  |
|                                  | 保持 复位                                        |  |  |
| ■ 一键收集日志                         |                                              |  |  |
| 一键收集日志(收集大概需要4min~5min时间,请问心等待). |                                              |  |  |
|                                  | 一键收集日志 导出日                                   |  |  |

### 9.9 故障诊断

在导航树上选择"故障诊断",打开故障诊断页面,故障诊断页面包含"BMC 自检结果"、"任务重启"、"屏幕截图"、"系统开机自检代码"等页面。如下图 所示。

- BMC 自检结果: 查看 BMC 启动过程中是否有异常;
- ●任务重启:包括重启 BMC 和重启 KVM 服务两个功能;
- ●屏幕截图:用于捕获系统崩溃时最后一屏幕的信息;

//注意: 蓝屏只适用于 Windows 2008R2、Windows 2012 系统;

●系统开机自检代码:显示系统开机过程中的开机代码。

| ■ BMC 自检结果 |        |  |
|------------|--------|--|
| BMC 自检结果   |        |  |
| 服务器开关机状态   | ● 开机状态 |  |
| 当前自检结果     | 55 00  |  |
|            |        |  |
|            |        |  |
|            |        |  |
| BMC任务重启    |        |  |

| BMC任务重启   |                    |  |  |
|-----------|--------------------|--|--|
| BMC任务重启选项 | ● 重启BMC<br>◎ 重启KVM |  |  |

执行动作

### **INSPUC** 浪潮

|                                                                                    | III 屏幕截图          |  |  |  |
|------------------------------------------------------------------------------------|-------------------|--|--|--|
| 自动截屏 手动截屏                                                                          |                   |  |  |  |
| 1. 服务器重启或关机时,BMC将自动抓取系统重启或关机前的屏幕                                                   |                   |  |  |  |
| 2. 支持崩溃屏幕抓取,适用于操作系统安装Window 2012R2及以上版本,BMC将在系统崩溃后自动抓取系统崩溃前的屏幕                     |                   |  |  |  |
| 3. 左侧三张缩略图显示最近一次服务器重点或关机(包括系统崩溃)前的屏幕画面,图片下方显示的是图片截取时间                              |                   |  |  |  |
| 4. 点击缩略图将在右侧显示清晰图                                                                  | 4. 点击缩略图将在右侧显示清晰图 |  |  |  |
| 自动截屏功能:                                                                            | 自动截屎功能:           |  |  |  |
| ○ 启用 ● 禁用                                                                          |                   |  |  |  |
|                                                                                    |                   |  |  |  |
|                                                                                    |                   |  |  |  |
|                                                                                    |                   |  |  |  |
|                                                                                    |                   |  |  |  |
| ■ 系统开机自检代码                                                                         |                   |  |  |  |
| ■ 系统开机自检代码<br>系统开机自检代码                                                             |                   |  |  |  |
| ■ 系统开机自检代码<br>系统开机自检代码<br>服务器开关机状态                                                 | ●开机块态             |  |  |  |
| <ul> <li>系统开机自给代码</li> <li>系统开机自给代码</li> <li>服务器开关机状态</li> <li>当前开机自检代码</li> </ul> | ● 开机状态<br>100     |  |  |  |

### 9.10 系统维护

在导航树上选择"系统维护",打开系统维护页面,系统维护页面包含"用户管理"、 "安全"、"双镜像 BMC 更新设置"、"双镜像 BMC 固件更新"、"BIOS 固件更新"、 "恢复出厂设置"等页面。如下图所示。

●用户管理:通过 BMC Web 界面对对用户进行增加、删除和修改操作;

●安全:通过 BMC Web 界面对远程认证 LDAP 和 AD 服务器进行配置;

●双镜像 BMC 更新设置:通过 BMC Web 界面对双镜像模式下启动选项进行配置;

●双镜像 BMC 固件更新:通过 BMC Web 界面对 BMC FW 进行更新;

● BIOS 固件更新:通过 BMC Web 界面对 BIOS 进行更新;

●恢复出厂设置:恢复 BMC 的配置到出厂时状态。

| 本地用户 系统管理员 目录组 |          |  |  |
|----------------|----------|--|--|
| 系统管理员          |          |  |  |
| 用户名            | sysadmin |  |  |
| 用户访问权限         | ☑ 启用     |  |  |
| 更改密码           | □ 启用     |  |  |
| 密码             |          |  |  |
| 密码确认           |          |  |  |
|                |          |  |  |

保存复位

#### ■ 安全

| LDAP 设置 AD 设置      |                            |
|--------------------|----------------------------|
| LDAP/E-Directory认证 | ☞ 启用                       |
| 加密类型               | No Encryption SSL StartTLS |
| 通用名称类型             | IP Address                 |
| 服务器地址              | 192.168.0.20               |
| 端口                 | 389                        |
| 绑定DN               | cn=admin,dc=bmc,dc=com     |
| 密码                 |                            |
| 搜索库                | dc=bmc,dc=com              |
| 用户登录属性             | cn •                       |

保存复位

#### 🖿 双镜像设置

| 晚椒-1       |          |  |
|------------|----------|--|
| 固件版本       | 2.2.0    |  |
| 状态         | Active   |  |
| ○ 重启后使用此镜像 |          |  |
| 10.00 1    |          |  |
| 19C ER- 2  |          |  |
| 国件版本       | 2.2.0    |  |
| 状态         | stand-by |  |

○ 重启后使用此镜像

● 高版本固件
○ 低版本固件

○ 最新更新的固件

○ 非最新更新的固件

保存

#### BMC固件更新

В МАСЛИТИТ MEIR 1.8. БИНИТСЕ, НИМИТСИВИНКАЦПИТСТ, СПИНИЕН, КИКСАЦНОКИНКИССИТИН, СВИНДО 2. АСТИЧЕНТИКИ, ДИТИКИ (СПИТИКИ, СПИНИКИ, ПРОВОДЕТИНИКИ, К. ТАКЦИТИЧЕКИ, ПОЛИКИ, ВАЛИТИКИ (СПИТИКИ, ПРОВОДЕТИНИКИ, 4. ШКТАККОЛИЧЕКИ (СПИТИКИ), ВАЛИТИКИКА (СПИТИКИ,

| 置件版本     |        |
|----------|--------|
| 镌像-1     | 220    |
| 请像-2     | 220    |
|          |        |
| 当前主用的映像  | · 保險-1 |
| 再要被要杀的消除 |        |
|          |        |

#### 口 保留所有配置

| 89 | N28070         | 更新模式            |
|----|----------------|-----------------|
| 1  | SDR            | 改写              |
| 2  | SEL.           | 改写              |
| 3  | PM             | 改写              |
| 4  | PEF            | 8/6             |
| 5  | SOL            | 改写              |
| 6  | SMTP           | 8/6             |
| 7  | User           | 改写              |
| 8  | DCMI           | 805             |
| 9  | Network        | 改写              |
| 10 | NTP            | 805             |
| 11 | SNMP           | 改写              |
| 12 | SSH            | 80%             |
| 13 | KVM            | 8 <b>7</b> 5    |
| 14 | Authentication | 80%             |
| 15 | Sysiog         | 805             |
| 16 | Hostname       | 改写              |
|    |                | 进入保留配置 进入国件更新模式 |

| <u>.</u>                                                                                                    |                                                                                                    |                                                                                                    |
|----------------------------------------------------------------------------------------------------|----------------------------------------------------------------------------------------------------|----------------------------------------------------------------------------------------------------|
| 建议关闭系统后再刷新BIOS                                                                                                    |                                                                                                    |                                                                                                    |
| F保留配置刷新BIOS后,BIOS NVRAM将被消                                                                                            | 青空,BIOS选项为默认设置                                                                                                    |                                                                                                    |
| 副新BIOS+ME后,为了使新ME生效,建议 <b>服</b>                                                                                       | 务器AC断电后启动                                                                                                    |                                                                                                    |
| 剥新BIOS或BIOS+ME后,建议 <b>服务器AC断电</b><br>强制关机)                                                                            | B后启动,否则可能会出现无法检测到PHY卡的问题。出现PHY卡无法检测到问题后                                                                                                    | ,需要执行系统Global Reset(具体操作为,服务器开机情况                                                                                                    |
| 皆点击以下按钮进入固件更新模式。                                                                                                    |                                                                                                    |                                                                                                    |
| OS镜像文件类型                                                                                                    | BIOS+ME                                                                                                    |                                                                                                    |
| ¥要保留的配置                                                                                                    | □ BIOS Setup Options<br>☑ PHY MAC                                                                                                    |                                                                                                    |
|                                                                                                    |                                                                                                    | 进入固件更新相                                                                                                    |
|                                                                                                    |                                                                                                    |                                                                                                    |
|                                                                                                    |                                                                                                    |                                                                                                    |
| 诊断                                                                                                    |                                                                                                    |                                                                                                    |
|                                                                                                    |                                                                                                    |                                                                                                    |
|                                                                                                    | 务修石去正常工作,该设备体在几分种之内面用。<br>19월,而不会物设置为出了就认 <b>起进,</b> 遗考去1进入保留整整"你这道题项是否保留。                                                                                    |                                                                                                    |
| 水泉山一夜西<br>満主意、进入状気山「设置后、其他的阿瓦和設<br>、状気山「设置け、设置け、留置的配面添存会校8<br>如果不需要设置保留配置成者已设置完成、清点                                   | 多格元去正常工作,该设置将在几分钟之内重启。<br>容弱,而不会较设置为出了就认愿置,请你由"进入保留配置"物改配图项是否保留。<br>击"收费出了设置,                                                                                 |                                                                                                    |
| 水氣出「以雪」<br>潮注意、进入均須出「设置后、其他的阿贝斯相思<br>(水須出「设置け、设置け 保留 的配面词传会使8)<br>如果不需要设置保留配置或者已设置完成、请点:<br>编号                        | 务修无治正常工作。该设备修在几分构之内重度。<br>1926 - 市子会能交通为出一款认配置,通点主治人保留配置 你总配题项是否保留。<br>古状复出厂设置。<br>配置10页                                                                      | 更新使动                                                                                                    |
| 大変出了成置<br>清主意。进入场道出了设置后,其他的网页和跟<br>生场复出了设置计设置计设置计算是在通常会秘密<br>如果不需要设置保留副型或者已设置完成,请点<br><b>编号</b><br>1                  | 發烧无法正常工作。该设整体在几分钟之内重度。<br>容弱,而不全核议置为出了款认更置,请未去进入保留配置"你就配置须是否保留。<br>击收莫出了设置。<br><b>配置项</b><br>SDR                                                              | 更MHbt<br>改写                                                                                                    |
| 久見山「改置<br>満主意、進入坂复山「设置后、其他的阿贝瓦和<br>(地見山「设置す。保置)が保留)的配置河岸会相図<br>(加具不需要)の置保留問題感者已必管完成、请供<br>第5<br>1<br>2<br>2           | 客格売設正案工作、该设築構在几分物之内面角。<br>留留、市不会被设置为出了款入 <b>型</b> 画、请由市进入保留配置物改配通项是否保留。<br>古物類出「设置。<br>配置 <b>项</b><br>SOR<br>SEL<br>SEL                                       | <b>更新使式</b><br>武写<br>武写                                                                                                    |
| 休知山「改置<br>満主意、进入恢复山「设置后、其他的阿贝和跟<br>恢复山」で登雪け、设置力"留當"的配置商場会校の<br>如果不需要设置保留副置感者已设置完成、请点<br><u>場号</u><br>1<br>2<br>3<br>。 | 客格无法正常工作,该设备将在几分钟之内面包。<br>留后,而不全般的置为出了就从配置,请你击中上入保留配置"你动面围攻是否保留。<br>击状复出了设置。<br>新 <b>配面项</b><br>SDR<br>SEL<br>IPMI<br>corr                                    | <b>運動能力</b><br>改写<br>改写<br>改写                                                                                                    |
|                                                                                                    |                                                                                                    | <b>更新続く</b><br>近号<br>ざ頃<br>衣頃<br>衣頃<br>衣垣<br>水垣<br>水垣                                                                                                    |
|                                                                                                    | 際協力設正常工作、该近警修在几分钟之内重良。<br>電話、市不全板切里先出一覧以起度、場本古法人保留配置"修改配要项是否保留。<br>古状算出「位置。                                                                                   | <b>更新使べ</b><br>が写                                                                                                    |
|                                                                                                    |                                                                                                    | <b>更新使く</b>                                                                                                    |
|                                                                                                    | SNA元 近 東工作、 该 公 新 体 石 し 分 神 之 小 面 島、<br>留留、 市 不 会 核 没 密 一 取 前 及 通 、 南 本 世 之 从 保留配置 物 お 都 通 功 是 奇 保留 」<br>書 物 気 思 「 取 面 页                                      |                                                                                                    |
|                                                                                                    | 各体売払正年工作、该设备体在し分钟之内重高、<br>留記、市不全級の運先以一致认過語、場点市当決人保留面整 你改面图项是否保留。<br>古状度出「必要」                                                                                  | 更新続く<br>近年<br>お頃<br>お頃<br>お頃<br>お頃<br>お頃<br>お頃<br>お頃<br>お                                                                                                    |
|                                                                                                    | 際に売加工承工作、该近着体在几分物之内面高。<br>程度、市产全板切透力地型加速差级回数<br>士校算出「0倍」                                                                                                    | 更新使く<br>お写<br>お写<br>お写<br>お写<br>お写<br>お写<br>お写<br>お                                                                                                    |
|                                                                                                    |                                                                                                    |                                                                                                    |
|                                                                                                    | 解除売売正常工作、論设整体在し分种之内面高、<br>留記、市不全報び運動少して飲い品面、場本主やは人留面面間で飲む面面現在石得留。<br>主体度出して必要、                                                                                | 更加使此      武     武     武     ズ     ズ |
|                                                                                                    | 時にた<br>部語、市子全統で<br>書類、市子全統で<br>書が表出てで置、                                                                                                    |                                                                                                    |
|                                                                                                    |                                                                                                    | 更新使く<br>一 近年<br>二 近年<br>二 二 近年<br>二 近年<br>二 二 二 近年<br>二 二 二 丁 二 丁 二 丁 二 丁 二 丁 二 丁 二 丁 二 丁 二 丁                           |
|                                                                                                    | SRADAIITATIA, 減低整体在しら快之内重度,<br>電話, 元不全板设置先出一款以足度, 場本告注人保留配置%就起置現得否保留,<br>書体提出「G管,<br>目的<br>SDR<br>SDR<br>SDR<br>SDR<br>SDR<br>SDR<br>SDR<br>SDR<br>SDR<br>SDR |                                                                                                    |

### 9.11 命令行功能介绍

关于本章

介绍管理系统的 Web 界面以及登录 Web 界面的操作步骤。

● 登录命令行

介绍登录命令行的方法

● 命令行功能简介

介绍命令行的功能

### 9.11.1 命令行登录

使用 ssh 登录到 BMC 的命令行。登录后,即可进入命令行操作界面, 输入 help,可查看在线帮助:

| network parameters, please enter <ipconfighelp> for more information<br/>sensor parameters, please enter <sensorhelp> for more information<br/>fru parameters, please enter <fruhelp> for more information<br/>chassis parameters, please enter <chassishelp> for more information<br/>user parameters, please enter <chassishelp> for more information<br/>mc parameters, please enter <ch-rhelp> for more information<br/>fan parameters, please enter <chelp> for more information<br/>psu parameters, please enter <fanhelp> for more information<br/>psu parameters, please enter <fanhelp> for more information<br/>psu parameters, please enter <fanhelp> for more information<br/>psu parameters, please enter <fanhelp> for more information<br/>tify function, please enter <idhelp> for more information<br/>e function, please enter <diagnosehelp> for more information<br/>mmand line</diagnosehelp></idhelp></fanhelp></fanhelp></fanhelp></fanhelp></chelp></ch-rhelp></chassishelp></chassishelp></fruhelp></sensorhelp></ipconfighelp> |
|----------------------------------------------------------------------------------------------------|
|                                                                                                    |

### 9.11.2 命令行功能介绍

9.11.2.1 网络信息获取、设置:

通过 ipconfig 指令可获取、设置 BMC 的网络信息:

| /smashclp> ipconfighelp                                                                                                    |  |
|----------------------------------------------------------------------------------------------------|--|
| ipconfig commands:                                                                                                    |  |
| <pre>ipconfig <option1> [<option2> [<parameter2>]] [<option3> [<parameter3>]] [interface]</parameter3></option3></parameter2></option2></option1></pre> |  |
| option1:                                                                                                    |  |
| help show help information                                                                                                    |  |
| ? show help information                                                                                                    |  |
| get get network information                                                                                                    |  |
| for example : ipconfigget [ <option2>] [<option3>] [interface]</option3></option2>                                                                      |  |
| set set network information                                                                                                    |  |
| for example : ipconfigset <option2> <parameter2> [<option3> <parameter3>] <interface></interface></parameter3></option3></parameter2></option2>         |  |
| option2n:                                                                                                    |  |
| ipsrc <source/>                                                                                                    |  |
| static = address manually configured to be static                                                                                                    |  |
| dhcp = address obtained by BMC running dhcp                                                                                                    |  |
| if <source/> option <dhcp>,can not option other options and parameters</dhcp>                                                                           |  |
| ipaddr [ <x.x.x.x>] set or get IP address</x.x.x.x>                                                                                                    |  |
| netmask [ <x.x.x.x>] set or get IP netmask</x.x.x.x>                                                                                                    |  |
| gateway [ <x.x.x.x>] set or get IP gateway</x.x.x.x>                                                                                                    |  |
| macaddr get MAC address, this only supportget                                                                                                    |  |
| interface:                                                                                                    |  |
| interface not specify is getting all network information, only supportget                                                                               |  |
| eth0 get or set eth0 network information                                                                                                    |  |
| eth1 get or set eth1 network information                                                                                                    |  |
| bond0 get or set bond0 network information                                                                                                    |  |

9.11.2.2 传感器信息获取:

通过 sensor 指令可获取所有传感器信息列表:

| /smashclp> sensor commands | ger of ser bonds hermony information<br>sorhelp<br>5:                                                                    |
|----------------------------|----------------------------------------------------------------------------------------------------|
| option1:                   | ption1> [ <option2> [<parameter2>]] [<option3> [<parameter3>]] [parameter]</parameter3></option3></parameter2></option2> |
| help                       | show help information                                                                                                    |
| ?                          | show help information                                                                                                    |
| list                       | get all sensor information                                                                                               |
| Tor exa                    | nple : sensorlist [parameter]                                                                                            |

9.11.2.3 FRU 信息获取、设置:

通过 FRU 指令可获取设置 FRU 信息:

| /smashclp> fru                                                                               | help                                                                                        |         |
|----------------------------------------------------------------------------------------------|---------------------------------------------------------------------------------------------|---------|
| Fru commands:                                                                                | nt. Frankieric Franzestarsli                                                                |         |
| inu <opt< td=""><td>mis [<option2s [<parameters]]<="" td=""><td></td></option2s></td></opt<> | mis [ <option2s [<parameters]]<="" td=""><td></td></option2s>                               |         |
| option1:                                                                                     | show hele defensation                                                                       |         |
| netp                                                                                         | show help information                                                                       |         |
| 1                                                                                            | show help information                                                                       |         |
| get                                                                                          | get fru information                                                                         |         |
| Tor exa                                                                                      | ple : Tru - get <option2></option2>                                                         |         |
| set                                                                                          | set Tru information                                                                         |         |
| for exa                                                                                      | iple : fruset «option2» «parameter»                                                         |         |
| option2:                                                                                     |                                                                                             |         |
| CT                                                                                           | set or get tru Chassis Type                                                                 |         |
| CPN                                                                                          | set or get tru Chassis Part Number                                                          |         |
| CS                                                                                           | set or get fru Chassis Serial                                                               |         |
| CE                                                                                           | set or get fru Chassis Extra                                                                |         |
| BD                                                                                           | get fru Board Mfg Date                                                                      |         |
| BM                                                                                           | set or get fru Board Mfg                                                                    |         |
| BP                                                                                           | set or get fru Board Product                                                                |         |
| BS                                                                                           | set or get fru Board Serial                                                                 |         |
| BN                                                                                           | set or get fru Board Part Number                                                            |         |
| PM                                                                                           | set or get fru Product Manufacturer                                                         |         |
| PN                                                                                           | set or get fru Product Name                                                                 |         |
| PPN                                                                                          | set or get fru Product Part Number                                                          |         |
| PV                                                                                           | set or get fru Product Version                                                              |         |
| PS                                                                                           | set or get fru Product Serial                                                               |         |
| PAT                                                                                          | set or get fru Product Asset Tag                                                            |         |
| all                                                                                          | get all of fru information                                                                  |         |
| paramete                                                                                     |                                                                                             |         |
| the va                                                                                       | e of the fru modify, the string of value not more than 50 and the overall of fru not more t | han 255 |
| Tf mod                                                                                       | by Charges Tupo the values are superior and loss than 20                                    |         |

9.11.2.4 Chassis 状态获取、控制:

通过 Chassis 指令可获取、控制系统电源状态。

| chassis commands:                                                            |
|------------------------------------------------------------------------------|
| chassis <option1> [<option2> <parameter>]</parameter></option2></option1>    |
| option1:                                                                     |
| help show help information                                                   |
| ? show help information                                                      |
| get get chassis information                                                  |
| for example : chassisget <option2> <parameter></parameter></option2>         |
| set set chassis information                                                  |
| for example : chassisset <option2> <parameter></parameter></option2>         |
| option2:                                                                     |
| power set or get host status                                                 |
| identify set or get UID status                                               |
| parameter:                                                                   |
| status get host or UID status                                                |
| on set host status power on                                                  |
| off set host or UID status power off                                         |
| force set UID status all the light                                           |
| Set UID light on server seconds, Please put seconds in the followed identify |
| for example : chassisset identify 15. Light on 15 Seconds                    |
| The Seconds must be greater than 0 and less than or equal to 240             |

9.11.2.5 用户获取、添加、删除:

使用 User 指令可获取用户列表,可添加、删除用户。

| /smas | hclp> userhelp                                                                                      |
|-------|----------------------------------------------------------------------------------------------------|
| user  | commands:                                                                                           |
|       | user <option> <value> [<option> <value>]</value></option></value></option>                          |
|       | option:                                                                                             |
|       | help show help information                                                                          |
|       | ? show help information                                                                             |
|       | list show all the user of the information                                                           |
|       | id The user identify                                                                                |
|       | name Add or modify user name                                                                        |
|       | for example : userid <user id="">name <user name=""></user></user>                                  |
|       | passwd Modify user password                                                                         |
|       | for example : userld <user ld="">passwd <user password=""></user></user>                            |
|       | priv Modify user privilege                                                                          |
|       | for example : userid <user id="">priv <user priv=""></user></user>                                  |
|       | del Delete user                                                                                     |
|       | for example : userdel <user id=""></user>                                                           |
|       | complexity Enable/Disable password complexity check or Get complexity.Do not used with other option |
|       | for example : usercomplexity <enable disable="" get=""></enable>                                    |
|       | <user id="">: The user id more than 1, less than 16.</user>                                         |
|       | <user name="">: The user name cannot be longer than 16 bytes.</user>                                |
|       | <user password="">: The user password cannot be longer than 16 bytes.</user>                        |
|       | <user priv="">: The user priv is 2(USER), 3(OPERATOR), 4(ADMINISTRATOR) or 15(NO ACCESS).</user>    |
|       |                                                                                                    |

### 9.11.2.6 BMC 版本获取、重启 BMC

使用 mc 指令可获取 BMC 版本信息、重启 BMC。

| /smashclp> mc                                                                             | help                                                           |
|-------------------------------------------------------------------------------------------|----------------------------------------------------------------|
| mc commands:                                                                              |                                                                |
| mc <option1< th=""><th>&gt; [<option2>] <parameter></parameter></option2></th></option1<> | > [ <option2>] <parameter></parameter></option2>               |
| option1:                                                                                  |                                                                |
| help                                                                                      | show help information                                          |
|                                                                                           | show help information                                          |
| get                                                                                       | get mc information                                             |
| for examp                                                                                 | le : mcget <parameter></parameter>                             |
| set                                                                                       | set mc information                                             |
| for examp                                                                                 | le : mcset <option2> <parameter></parameter></option2>         |
| option2:                                                                                  |                                                                |
| ьтс                                                                                       | set bmc action, this only supportset                           |
| kvm                                                                                       | set kvm action, this only supportset                           |
| web                                                                                       | set web action, this only supportset                           |
| parameter:                                                                                |                                                                |
| version                                                                                   | get bmc version, this only supportget command                  |
| reset                                                                                     | set bmc, kvm or web reset action, this only supportset command |

### 9.11.2.7 风扇工作模式设置、风扇转速获取:

使用 Fan 指令可设置风扇工作模式,也可获取风扇转速。

| /smashclp> fanhelp                                                                                  |
|----------------------------------------------------------------------------------------------------|
| fan commands:                                                                                       |
| fan <option1> [<option2> <parameter1> [<parameter2>]]</parameter2></parameter1></option2></option1> |
| option1:                                                                                            |
| help show help information                                                                          |
| ? show help information                                                                             |
| get get fan information                                                                             |
| for example : fanget <option2></option2>                                                            |
| set set fan information                                                                             |
| for example : fanset <option2> <parameter1> [<parameter2>]</parameter2></parameter1></option2>      |
| option2:                                                                                            |
| fanmode set or get fanmode                                                                          |
| for example : fanset fanmode 0 1                                                                    |
| 0 : auto mode                                                                                       |
| 1 : manual mode                                                                                     |
| fanlevel set or get fan level                                                                       |
| for example : fanset fanlevel <parameter1> <parameter2></parameter2></parameter1>                   |
| parameter1: the fan id                                                                              |
| parameter2: the fan of the precent(10 to 100)                                                       |
|                                                                                                    |

| /sm | asncip> | ranget rant  | evel     |  |
|-----|---------|--------------|----------|--|
| ID  | Status  | SpeedPercent | SpeedRPM |  |
| 8   | OK      | 32           | 5376 PRM |  |
| 1   | ОК      | 32           | 4512 PRM |  |
| 2   | OK      | 32           | 5376 PRM |  |
| 3   | ок      | 32           | 4512 PRM |  |
| 4   | ок      | 32           | 5376 PRM |  |
| 5   | OK      | 32           | 4512 PRM |  |
| 6   | ок      | 32           | 5376 PRM |  |
| 7   | ок      | 32           | 4512 PRM |  |

### 9.11.2.8 电源模块信息获取、设置:

通过 Psu 指令可获取电源模块信息,也可设置电源模块为主输出。 电源模块信息获取示例

```
smashclp> fan --get fanlevel

        Status
        SpeedPercent
        SpeedRPM

        OK
        32
        5376
        PRM

        OK
        32
        4512
        PRM

        OK
        32
        5376
        PRM

        OK
        32
        5376
        PRM

        OK
        32
        5376
        PRM

        OK
        32
        4512
        PRM

        OK
        32
        4512
        PRM

  TD
 1
2
                                                                                                                                                      5376 PRM
4512 PRM
5376 PRM
                              ок
                             OK
                                                                                                                                                       4512 PRM
     /smashclp> psu --help
psu commands:
                              psu <option1> <option2> [<parameter1> <parameter2>]
option1:
                          optionit:

--help show help information

? show help information

--get get psu information

for example : psu --get «option2»

--set

set psu information

for example : psu --set «option2» [<parameter1» <parameter2»]

option2:

psuinfor __church
 option2:

psuinfo show all psu information, this only support --get

psumode set psu information, this only support --set

parameter1: the ID of the PSU module, not more than 1

parameter2: the Action of the PSU module. 0 representation standby, 1 representation activate.

/smashclp> psu --get psuinfo

PSU Asset Info:

D | MFr ID | MFr Model | For in the PSU module.
 ID | Mfr ID
0 | N/A
1 | N/A
                                                                                                                  | Mfr Model
|PS-2162-15L
| N/A
                                                                                                                                                                                                                     | Serail Number | FW Ver
| N/A | N/A
| N/A | N/A

        Implement
        Implement
        Implement
        Implement
        Implement
        Implement
        Implement
        Implement
        Implement
        Implement
        Implement
        Implement
        Implement
        Implement
        Implement
        Implement
        Implement
        Implement
        Implement
        Implement
        Implement
        Implement
        Implement
        Implement
        Implement
        Implement
        Implement
        Implement
        Implement
        Implement
        Implement
        Implement
        Implement
        Implement
        Implement
        Implement
        Implement
        Implement
        Implement
        Implement
        Implement
        Implement
        Implement
        Implement
        Implement
        Implement
        Implement
        Implement
        Implement
        Implement
        Implement
        Implement
        Implement
        Implement
        Implement
        Implement
        Implement
        Implement
        Implement
        Implement
        Implement
        Implement
        Implement
        Implement
        Implement
        Implement
        Implement
        Implement
        Implement
        Implement
        Implement
        Implement
        Implement
        Implement
        Implement
        <t
```

9.11.2.9 故障诊断:

通过 diagnose 指令可以执行 BMC 内部集成的常用工具和命令,对 BMC 运行状态进行查看。

| /smashcl | .p> diagnoseh             | elp                                                            |
|----------|---------------------------|----------------------------------------------------------------|
| diagnose | commands:                 |                                                                |
| dia      | gnose <option> [</option> | <parameter1>] [<parameter2>]</parameter2></parameter1>         |
| opt      | ion:                      |                                                                |
|          | -help show h              | elp information                                                |
| ?        | show h                    | elp information                                                |
| b        | mc diagnose supp          | ort command:                                                   |
|          | ls                        | show log file profile, only support parameter1 select log file |
|          | cat                       | show log file content, only support parameter1 select log file |
|          | last                      | show listing of last logged in users                           |
|          | ifconfig                  | show and configure network info                                |
|          | ethtool                   | show and configure phy configuration                           |
|          | ps                        | report a snapshot of the current processes                     |
|          | top                       | display Linux tasks                                            |
|          | dmesg                     | print or control the kernel ring buffer                        |
|          | netstat                   | Print network connections and routing tables etc.              |
|          | gpiotool                  | bmc gpio test tool                                             |
|          | i2c-test                  | bmc i2c test tool                                              |
|          | pwmtachtool               | bmc fan test tool                                              |
|          | ipmitool                  | bmc ipmitool tool                                              |
|          | df                        | bmc df info                                                    |
|          | uptime                    | bmc running time                                               |
| par      | ameter1:                  |                                                                |
| o        | nly support for           | option ls and cat command                                      |
|          | ncml                      | bmc service configuration                                      |
|          | log                       | bmc system log 🛛 cat log in ROOT user                          |
|          | cpuinfo                   | bmc cpu info                                                   |
|          | meminfo                   | bmc memory info                                                |
|          | versioninfo               | bmc version info                                               |
|          | crontab                   | bmc crontab file                                               |
| for      | example : diagn           | ose ls ncml                                                    |
| for      | example : diagn           | ose cat log debug.log                                          |
|          |                           |                                                                |

## 9.12 时区表

| 时区        | 国家和地区                                                                                                    |
|-----------|----------------------------------------------------------------------------------------------------|
| GMT-12:00 | 日界线西                                                                                                    |
| GMT-11:00 | 阿皮亚、纽埃、帕果帕果、中途岛                                                                                                    |
| GMT-10:00 | 法考福、拉罗汤加岛、塔希提岛、约翰斯顿、夏威夷                                                                                                    |
| GMT-09:30 | 马克萨斯                                                                                                    |
| GMT-09:00 | 阿拉斯加、甘比尔群岛                                                                                                    |
| GMT-08:00 | 太平洋时间(美国和加拿大)、皮特凯恩、怀特霍斯、提华纳、温哥华                                                                                                    |
| GMT-07:00 | 山地时间(美国和加拿大)、埃德蒙顿、埃莫西约、道生克里克、奇瓦瓦、耶洛奈夫、<br>亚利桑那州、马萨特兰                                                                                                    |
| GMT-06:00 | 中部时间(美国和加拿大)、伯利兹、复活节岛、哥斯达黎加、加拉帕哥斯群岛、马那瓜、萨尔瓦多、危地马拉、墨西哥城、里贾纳、温尼伯湖                                                                                                    |
| GMT-05:00 | 东部时间(美国和加拿大)、巴拿马、波哥大、大特克斯岛、多伦多、蒙特利尔、伊魁特、<br>瓜亚基尔、哈瓦那、开曼群岛、里奥布郎库、利马、拿骚、太子港、牙买加                                                                                                    |
| GMT-04:00 | 大西洋时间(加拿大)、阿鲁巴、安圭拉、安提瓜、巴巴多斯、百慕大、波多黎各、<br>博阿维斯塔、大坎普市、哈利法克斯、多米尼加、格林纳达、瓜德罗普、圭亚那、加<br>拉加斯、库拉索岛、库亚巴、拉巴斯、马提尼克、马瑙斯、蒙特塞拉特、帕默、圣地<br>亚哥、圣多明戈、圣基茨、圣卢西亚、圣托马斯、圣文森特、史丹利、图勒、托尔托拉、<br>韦柳港、西班牙港、亚松森 |
| GMT-03:30 | 圣路易斯                                                                                                    |
| GMT-03:00 | 阿拉瓜伊纳、贝伦、布宜诺斯艾利斯、福塔雷萨、戈特霍布、卡宴、累西腓、路德、<br>马塞约、蒙得维的亚、密克隆岛、帕拉马里博、萨尔瓦多、圣保罗                                                                                                    |
| GMT-02:00 | 南乔治亚、诺罗尼亚                                                                                                    |
| GMT-01:00 | 佛得角、斯科列斯比桑德、亚述尔群岛                                                                                                    |
| GMT+00:00 | 阿比让、阿克拉、阿尤恩、巴马科、班珠尔、比绍、达喀尔、都柏林、弗里敦、格陵兰、<br>加那利群岛、卡萨布兰卡、科纳克里、雷克雅末克、里斯本、伦敦、洛美、蒙罗维亚、<br>努瓦克肖特、圣多美、圣赫勒拿、瓦加杜古                                                                           |
| GMT+01:00 | 阿尔及尔、阿姆斯特丹、安道尔、奥斯陆、巴黎、柏林、班吉、波多诺伏、布达佩斯、<br>布拉柴维尔、布鲁塞尔、地拉那、杜阿拉、恩贾梅纳、哥本哈根、华沙、金沙萨、拉<br>各斯、利伯维尔、卢森堡、罗安达、罗马、马德里、马耳他、马拉博、摩纳哥、尼亚美、<br>斯德哥尔摩、苏黎世、突尼斯、瓦杜兹、维也<br>纳、温得和克、休达、直布罗陀               |
| GMT+02:00 | 安曼、贝鲁特、布加勒斯特、布兰太尔、布琼布拉、大马士革、的黎波里、哈博罗内、<br>哈拉雷、赫尔辛基、基辅、基加利、基希讷乌、加沙、开罗、里加、卢本巴希、卢萨卡、<br>马普托、马塞卢、明斯克、加里宁格勒、姆巴巴纳、尼科西亚、索非亚、塔林、特拉维夫、<br>维尔纽斯、雅典、伊斯坦布尔、约翰<br>内斯堡                           |
| GMT+03:00 | 安塔那利佛、巴格达、巴林、达累斯萨拉姆、哈土穆、吉布提、卡塔尔、坎帕拉、科<br>摩罗群岛、科威特、利雅得、马约特岛、摩加迪沙、莫斯科、奈洛比、亚的斯亚贝巴、<br>亚丁、昭和                                                                                           |
| GMT+03:30 | 纽芬兰                                                                                                    |
| GMT+04:00 | 巴库、迪拜、第比利斯、留尼汪岛、马埃、马斯喀特、毛里求斯、萨马拉、耶烈万                                                                                                    |
| GMT+04:30 | 喀布尔                                                                                                    |
| GMT+05:00 | 阿克套、阿克托别、阿什哈巴德、杜尚别、卡拉奇、凯尔盖朗群岛、马尔代夫、叶卡<br>捷琳堡、塔什干                                                                                                    |
| GMT+05:30 | 科伦坡、印度                                                                                                    |

| GMT+06:00 | 阿拉木图、比什凯克、查戈斯、达卡、莫森、鄂木斯克、新西伯利亚、廷布、沃斯托克                   |
|-----------|----------------------------------------------------------|
| GMT+06:30 | 可可群岛、仰光                                                  |
| GMT+07:00 | 戴维斯、河内、金边、科布多、曼谷、拉斯诺亚尔斯克、圣诞岛、万象、雅加达                      |
| GMT+08:00 | 澳门、吉隆坡、凯西、马卡萨、马尼拉、伊尔库次克、台北、文莱、乌兰巴托、佩思、<br>新加坡、北京、中国香港    |
| GMT+09:00 | 查亚普拉、帝力、东京、雅库茨克、帕劳、平壤、乔巴山、首尔                             |
| GMT+09:30 | 阿德莱德、达尔文                                                 |
| GMT+10:00 | 迪蒙迪维尔、布里斯班、霍巴特、墨尔本、悉尼、关岛、莫尔兹比港、南萨哈林斯克、<br>塞班岛、特鲁克        |
| GMT+11:00 | 埃法特岛、波纳佩岛、瓜达康纳尔岛、科斯瑞、马加丹、努美阿                             |
| GMT+11:30 | 诺福克                                                      |
| GMT+12:00 | 奥克兰、富纳富提、夸贾林岛、马朱罗、彼得罗巴甫洛夫斯克 – 堪察加、塔拉瓦岛、<br>瓦利斯、威克岛、瑙鲁、斐济 |
| GMT+13:00 | 努库阿洛法                                                    |

## 10 常见故障及诊断排除

本章节介绍

服务器常见故障案例以及相应的诊断处理建议。

### 10.1 常见硬件问题

1) 开机不加电

现象描述:按服务器前面板开关键后,服务器前控板指示灯(加电状态指示灯、 硬盘状态指示灯等)不亮,同时显示器无显示输出,服务器机箱风扇不转动。

处理建议:

- a 首先确认机器供电是否正常:查看服务器电源模块工作状态,如果电源模块的指示灯亮绿灯则表明供电正常;如果电源模块灯不亮或亮红灯,请检查供电是否正常,检查供电线等是否安插到位;
- b 如果供电正常,拔掉供电线,重新拔插电源模块测试,再次开机验证;
- c 如果拔插电源模块无效,使用同型号机器同配置电源模块,更换电源模块测 试是否电源模块故障;
- d 如果以上操作无法解决,请联系浪潮客服。
- 2)加电无显示

故障描述:按服务器前面板开关键后,服务器前控板电源指示灯亮,机箱风扇正 常转动,但是显示器一直没有显示输出。

处理建议:

- a 首先检查显示器是否加电正常;
- b 如果显示器加电正常,检查显示器与服务器 VGA 接口是否正常连接;
- c 如果 VGA 接口连接正常,尝试更换显示器测试;
- d 如果更换显示器无效,尝试登陆 BMC web 界面,打开 BMC 远程 KVM 确认 是否显示正常(打开 BMC 远程 KVM 方法参考 BMC 操作章节),如果通过 BMC 远程 KVM 能正常显示,可能是主板 VGA 接口存在异常,请联系浪潮 客服。
- e 如果以上操作无法解决,请联系浪潮客服。

3) 电源模块灯不亮或亮红灯

现象描述:服务器运行正常但某一电源模块指示灯不亮或亮红灯。 处理建议:

- a 首先检查服务器供电线是否安插正常,并重插电源线;
- b 如果还是有故障,断电重新插拔电源模块;
- c 如果可以关机,可以将 2 个电源模块交换位置,判断是否电源模块故障。
- d 如果以上操作无法解决,请联系浪潮客服。
- 4) 硬盘状态指示灯异常

故障描述:服务器正常工作时,硬盘指示灯不亮或红灯报警。

- 处理建议:
- a 首先确认硬盘是否经过拔插或其他人为操作,如果存在人为拔插导致硬盘亮
   红灯,需要通过 raid 配置进行阵列恢复;
- b 如果无人为操作,需要确认系统下硬盘是否识别正常,如果服务器配置raid卡, 需要登录 raid 卡管理界面确认硬盘是否掉线等;
- c 如果确认硬盘掉线等故障或以上操作无法解决问题,请联系浪潮客服。

注: 热插拔硬盘就是允许用户在不关闭系统,不切断电源的情况下取出或更换硬 盘,从而提高了系统对灾难的及时恢复能力、扩展性和灵活性等,所以热拔插硬盘只 是代表硬盘可以带电拔插,而不会造成硬盘损坏,但需要注意两点:①配置完阵列的 硬盘,根据阵列等级不同,热拔插硬盘会造成阵列降级或掉线,插回硬盘不同的 raid 卡应对策略不同,可能需要登录 raid 卡管理界面进行恢复;②热拔插硬盘时需要让硬 盘马达停止转动时再彻底拔出硬盘,防止硬盘马达受损。raid 卡管理界面相关操作请 参考浪潮技术网:www.4008600011.com。

- 5) 机箱风扇噪音过大
- a 首先确认服务器是否存在机箱温度过高,导致机箱风扇转速过高而噪音大;
- b 如果服务器机箱存在温度过高问题,确认机房温度是否过高,如果机房温度 过高,需要打开空调对机房进行降温,恢复服务器的正常工作温度;
- c 如果机房温度正常,确认服务器前面板或机箱内部是否有灰尘堵塞,阻挡进风口,导致机房温度过高,需要改善机房环境,防止灰尘过多导致服务器过温运行;
- d 确认服务器是否高负载运行;
- e 如果以上操作无法解决,请联系浪潮客服。
- 6) 服务器开机存在报警声

首先需要确认报警声的来源;

a 如果报警声来自阵列卡,需要确认是否存在硬盘红灯报警或登录阵列卡管理 界面确认是否存在硬盘状态异常,raid卡管理界面相关操作请参考浪潮技术 网:www.4008600011.com。

- b 如果以上操作无法解决,请联系浪潮客服。
- 7)键盘、鼠标不可用
- 故障描述:键盘、鼠标无法正常操作使用。

处理建议:

- a 确认键盘或者鼠标线缆接口连接正确、牢固;
- b 更换其它设备部件测试是否鼠标或键盘故障;
- c 对服务器下电,然后重新上电测试;
- d 重启机器进 BIOS 或 raid 配置界面测试键盘或鼠标性能是否正常,如非系统 下测试键盘鼠标性能正常,则考虑系统故障;如非系统下键盘、鼠标仍失灵 考虑主板接口故障,请联系浪潮客服。
- 8) USB 接口问题

故障描述:无法使用 USB 接口的设备。

处理建议:

- a 确保服务器上的操作系统支持 USB 设备;
- b 确保系统已安装了正确的 USB 设备驱动程序;
- c 确认 USB 设备连接到其它主机时是否正常;
- d 对服务器下电,然后重新上电测试;
- e 若 USB 设备连接到其它主机时正常,则可能此服务器异常,请联系浪潮客服
- f 若 USB 设备连接到其它主机时也异常,则更换 USB 设备。

### 10.2 常见系统软件问题

1) 安装系统常见问题

故障描述:安装系统无法加载 raid 驱动,无法创建大于 2T 分区,安装系统后 C 盘空间占用过大等问题。

处理建议:

- a 如果安装系统无法加载驱动,需要确认是否使用正确 raid 驱动,请到浪潮官 网:<u>http://www.inspur.com</u>驱动下载页面下载服务器配置的 raid 卡的驱动, 部分 raid 驱动需要尝试加载几次。
- b 如果安装系统无法创建 2T 分区,需要确认 BIOS 下 Advanced ->CSM Configuration->Boot option filter 打开 UEFI 选项(具体请参考 BIOS 设置章 节),并且选择 UEFI 引导安装系统,安装系统过程中需要进到 cmd 命令行

将硬盘格式转化为 GPT, 然后分区时可以创建大于 2T 分区;

- c 如果安装系统后出现 C 盘空间占用过大的问题,需要打开计算机属性 -> 高级系统属性 -> 高级 -> 性能设置 -> 设置 -> 更改虚拟内存,将虚拟内存调小或者将虚拟内存托管到其他分区。
- d 如果以上操作无法解决,请联系浪潮客服。
- 2) 内存容量显示异常

故障描述:操作系统查看的内存容量与物理内存容量不一致。

处理建议:

- a 确定系统版本,不同 Windows 系统版本支持内存大小不同进,BIOS setup 中查看内存容量,如果 BIOS setup 中识别完整,可能是操作系统对内存容 量有限制,如 Windows server 2008 x86 最大支持 4G 内存;
- b 如果 BIOS setup 中识别不完整,确保 BIOS 对应槽位已安装正确类型的内存并安装到位;
- c 如果以上操作无法解决,请联系浪潮客服。
- 3) 网络异常

故障描述:服务器系统下网络异常,断开或速率低于网口实际速率。

处理建议:

- a 首先确认网线是否连通,网口指示灯是否正常闪烁,拔插网线尝试恢复;
- b 如果拔插网线无效,使用笔记本直连服务器确认直连是否正常,如果直连正常需要确认网线或者交换机端口是否正常;
- c 如果直连仍存在异常,到浪潮官网驱动下载:<u>www.inspur.com</u>下载最新的 网卡驱动;
- d 如果以上操作无法解决,请联系浪潮客服。

## 11 更换电池

如果服务器不再自动显示正确的日期和时间,则可能需要更换为实时时钟供电的 电池。

登告! 计算机内装有二氧化锂锰电池组、五氧化二钒电池组或碱性电池组。 电池组使 用不当可能会引起火灾和灼伤。 为减少人身伤害的危险, 请注意以下事项:

请勿尝试给电池重新充电。

不要将电池暴露在温度高于60℃(140 ℃)的环境中。

请勿拆卸、碾压、刺穿电池、使电池外部触点短路,或将其投入火中或水中。

只能使用为本产品指定的专用备件进行更换。

卸下组件:

- 1. 关闭服务器电源。
- 2. 将服务器从机架中拉出。
- 3. 卸下机箱上盖。
- 4. 如果安装了任何全长扩展卡,则卸下全长扩展卡固定器。
- 5. 卸下 PCIE Riser 卡笼。
- 6. 卸下导风罩。
- 7. 取出电池。

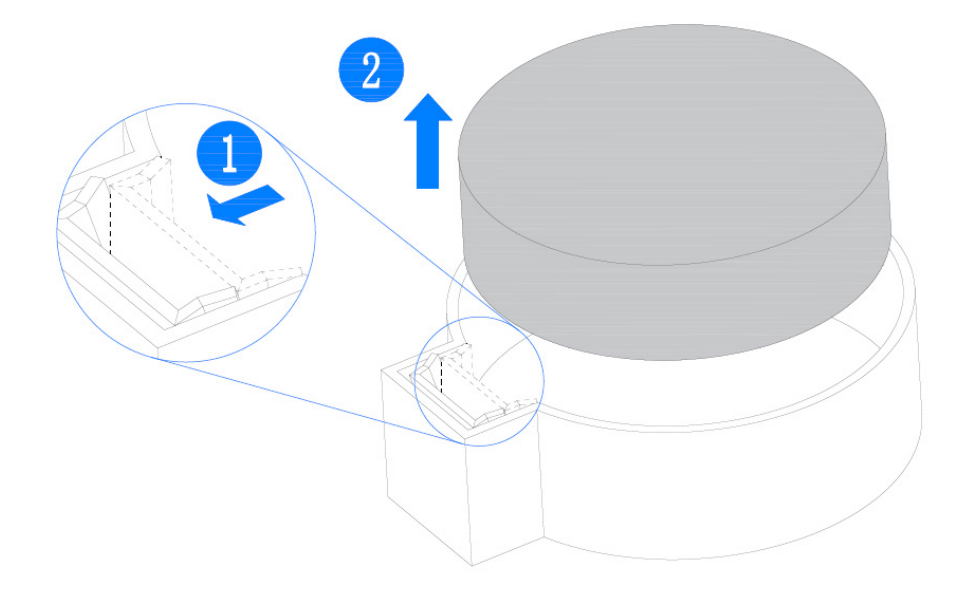

## 12 管制标准通告

### 12.1 管制标准标识号

出于管制标准认证和识别的需要,我们为本产品指定了唯一的规范型号。规范型 号以及所有需要的认可标志和信息都可以在产品的铭牌上找到。需要了解本产品的标 准信息时,请始终参阅此规范型号。此规范型号并非本产品的商名或型号。

### 12.2 联邦通信委员会通告

联邦通信委员会(FCC)规则和规定第15部分制定了无线电射频(RF)放射限制, 规定了无干扰的无线电频谱。许多电子设备(包括计算机),都会在使用过程中放射 出 RF 能量,所有都受这些规则的约束。根据这些规则可以将计算机和相关外围设备 分成 A 和 B 两类,具体情况则取决于它们的安装位置。A 类设备指通常在商业环境中 安装使用的设备。B 类设备指通常在住宅环境中安装使用的设备(例如个人计算机)。 FCC 要求这两类设备都应贴有表明其潜在干扰性的标签,并附带用户使用说明。

FCC 等级标签

设备上的 FCC 等级标签表明了设备的类别(A 或 B)。B 类设备的标签上有 FCC 徽标和标识。A 类设备的标签上为标有 FCC 徽标和标识。确定设备类别后,请参 阅相应的声明。

#### A 类设备

此设备经测试证明符合 FCC 规则第 15 部分中关于 A 类设备的限制规定。制定这 些限制规定的目的是提供合理的保护,以防止在商业环境中使用该设备是产生有害干 扰。此设备可产生,利用和辐射视频能量,如果不按照说明安装和使用,可能会对无 线电通信产生有害干扰。在住宅区使用本设备可能产生有害干扰,排除此类干扰所需 的费用应有用户自行承担。

### 12.3 电缆

必须采用带有金属 RFI/EMI 接口罩的屏蔽电缆连接词设备,以确保遵守 FCC 规则和规定。

### 12.4 欧盟管制通告

带有 CE 标志的产品符合以下欧盟指令:

- •低电压指令 2014/35/EU
- ・EMC 指令 2014/30/EU

在使用 Inspur 提供的带有 CE 标志的适当交流电源适配器供电时,本产品符合 CE 标准。

符合这些指令即表示符合适用的欧洲同类标准(欧洲标准), Inspur 在针对本产 品或产品系列发布的欧盟遵从声明中列出了这些标准,并在产品文档中提供(仅英文版)。

贴在本产品上的下列合格标记表明本产品符合相关要求:

Œ

请参阅产品上提供的管制标签。

### 12.5 欧盟家庭用户废旧设备处置

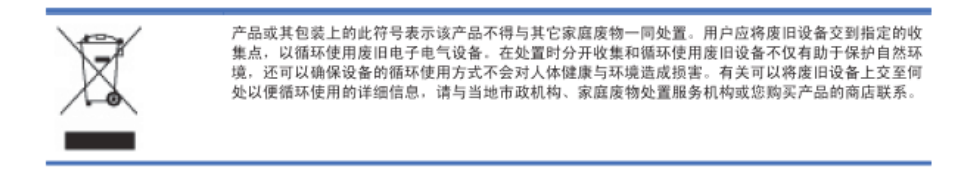

### 12.6 中国通告

A 类设备

警告:在居住环境中,运行此设备可能会造成无线电干扰。

## 12.7 电池更换通告

▲ 警告! 计算机内装有二氧化锂锰电池组、五氧化二钒电池组或碱性电池组。电池组使用不当可能会引起火灾和灼伤。为减少人身伤害的危险,请注意以下事项:

请勿尝试给电池重新充电。

不要将电池暴露在温度高于 60°C (140°F) 的环境中。

请勿拆卸、碾压、刺穿电池、使电池外部触点短路,或将其投入火中或水中。

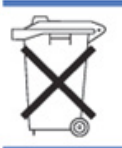

电池、电池组和蓄电池不宜与普通生活垃圾一起处理。为了将它们回收或妥当处理。请使用公共收集系统或 将它们返还给授权合作伙伴或代理商。

## 13 静电放电

### 13.1 防止静电放电

为避免损坏系统,在安装系统或者取放部件时应注意采取必要的防范措施。手指 或其他导体所释放的静电可能损坏主板或其他对经典敏感的设备。由静电造成的损坏 会缩短上述设备的预期使用时间。

要避免静电损害,请注意以下事项:

- 将产品装入防静电包装中,以免在运输和存储过程中直接用手接触产品。
- 在将静电敏感部件运抵不受静电影响的工作区之前,请将它们放在各自的包装中 进行保管。
- 先将部件放置在接地表面上,然后再将其从包装中取出。
- ●请勿触摸插针、导线或电路。
- 在触摸静电敏感元件或装置时,一定要采取适当的接地措施。

### 13.2 防止静电释放的接地方法

接地的方法有几种。在取放或安装静电敏感部件时,您可以使用以下一种或多种 接地方法:

- 您可以使用腕带,该腕带利用接地线与接地打工作区或计算机机箱相连。腕带必须能够灵活伸缩,而且接地线的电阻至少为1兆欧姆(±10%)。要达到接地目的,佩戴时请将腕带紧贴皮肤。
- 在立式工作区内,请使用脚跟带、脚趾带或靴带。当您站在导电地板或者耗散静
   电的地板垫上时,请在双脚上系上带子。
- 请使用导电的现场维修工具。
- 配合使用耗散静电的折叠工具垫和便携式现场维修工具包。
   如果您没有上述推荐使用的接地装置,请与授权经销商联系要求安装相应的装置。
   如果需要详细地了解有关静电或者产品安装的辅助信息,请与授权经销商联系。
   依据标准IEC 62368要求,服务器粘贴安全防护标识,标识及释义如下:
- 风扇叶片安全防护

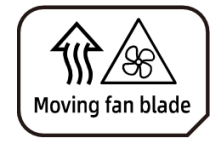

Caution: Keep body parts away from fan blades 注意:身体部位远离风扇叶片

# 14 服务条款

请登录浪潮官方网站 http://www.inspur.com/, 在支持下载/自助服务/服务政策一栏,了解相关产品的保修服务政策,包括服务内容、服务期限、服务方式、服务 响应时间和服务免责条款等相关内容;或者拨打浪潮服务热线 400-860-0011,通过 机器型号或机器序列号进行咨询。